# GoodERP功能培训

上海开阖软件有限公司

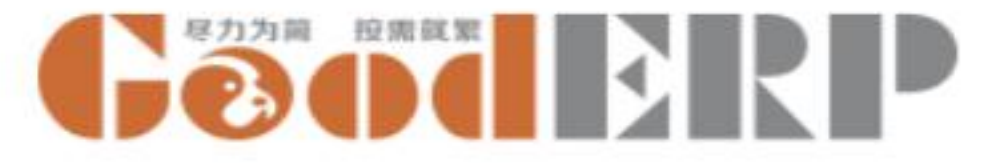

### GoodERP的安装和基本概念

- 流程
- 安装
  - 新建数据库
  - 安装模块
- •基本操作界面
  - 模块界面
  - 模块功能菜单、视图、搜索
  - •修改密码、设置时区及邮箱
  - 导入导出文件
  - 数据库备份

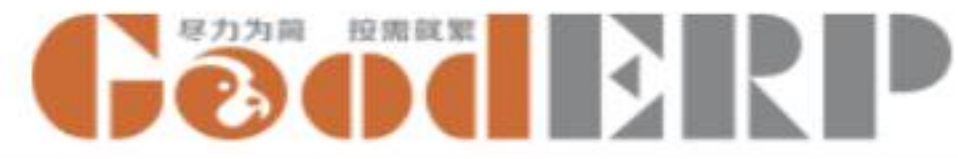

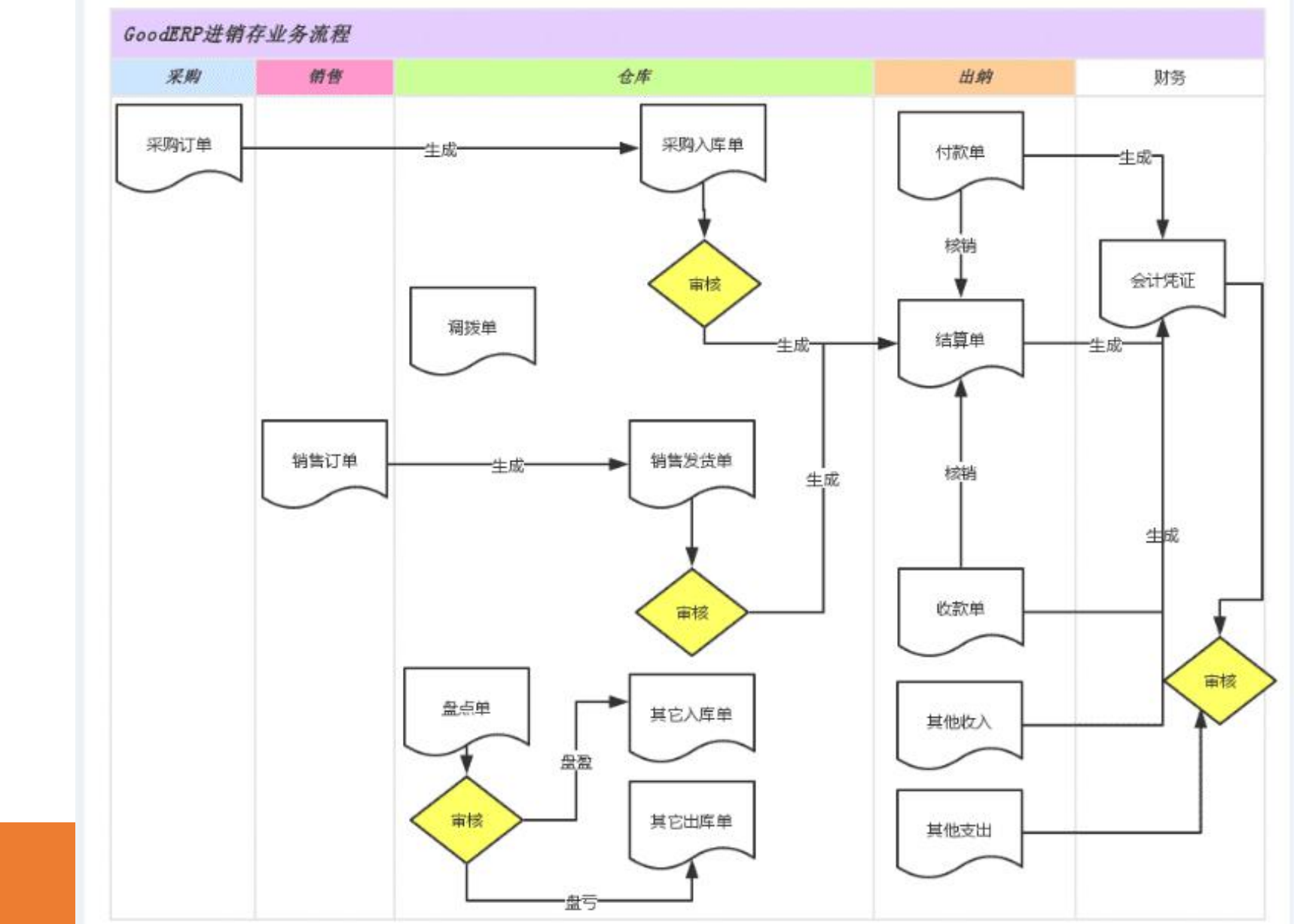

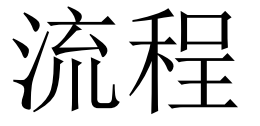

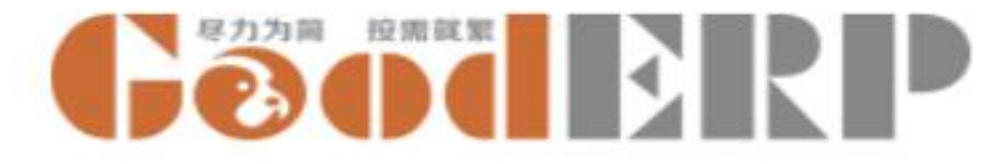

### GoodERP安装

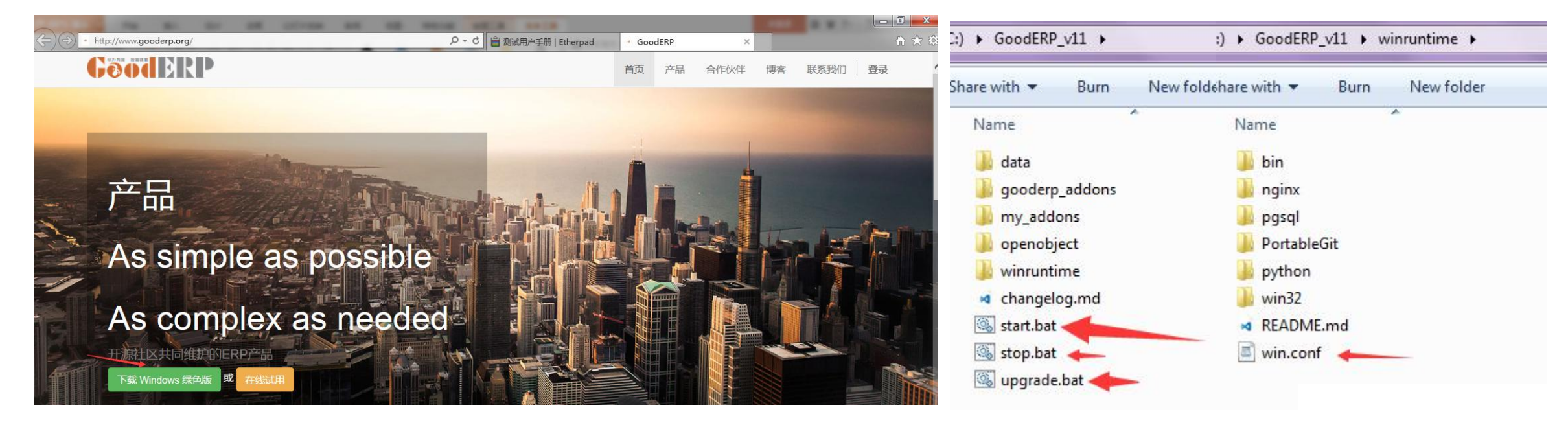

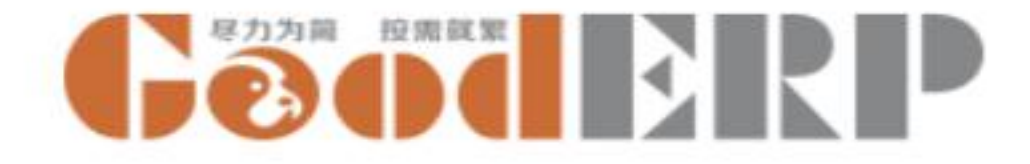

#### 新建数据库

| GoodERP启动成功!<br>填写下列信息新建数据库,              | 立即开始体验GoodERP。        |   | 上海开阖贸易有限公司是一家销售电脑和<br>电脑配件的企业,决定使用GoodERP管理 |
|-------------------------------------------|-----------------------|---|---------------------------------------------|
| 数据库名                                      |                       |   | 其日常业务                                       |
| 手机号/邮箱/用户名                                |                       |   |                                             |
| 密码                                        |                       | ۲ |                                             |
| 语言                                        | 国家                    |   | 木砌山文进解 语言简体山                                |
| English <ul> <li>加载自动化测试数据(仅月)</li> </ul> | ■<br>用于演示GoodERP标准功能) |   | 文,国家China.                                  |
|                                           |                       |   | — 本例中不要勾选                                   |

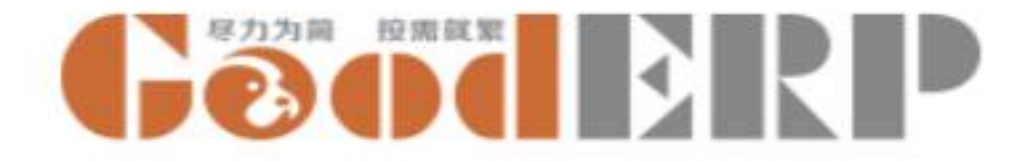

安装模块

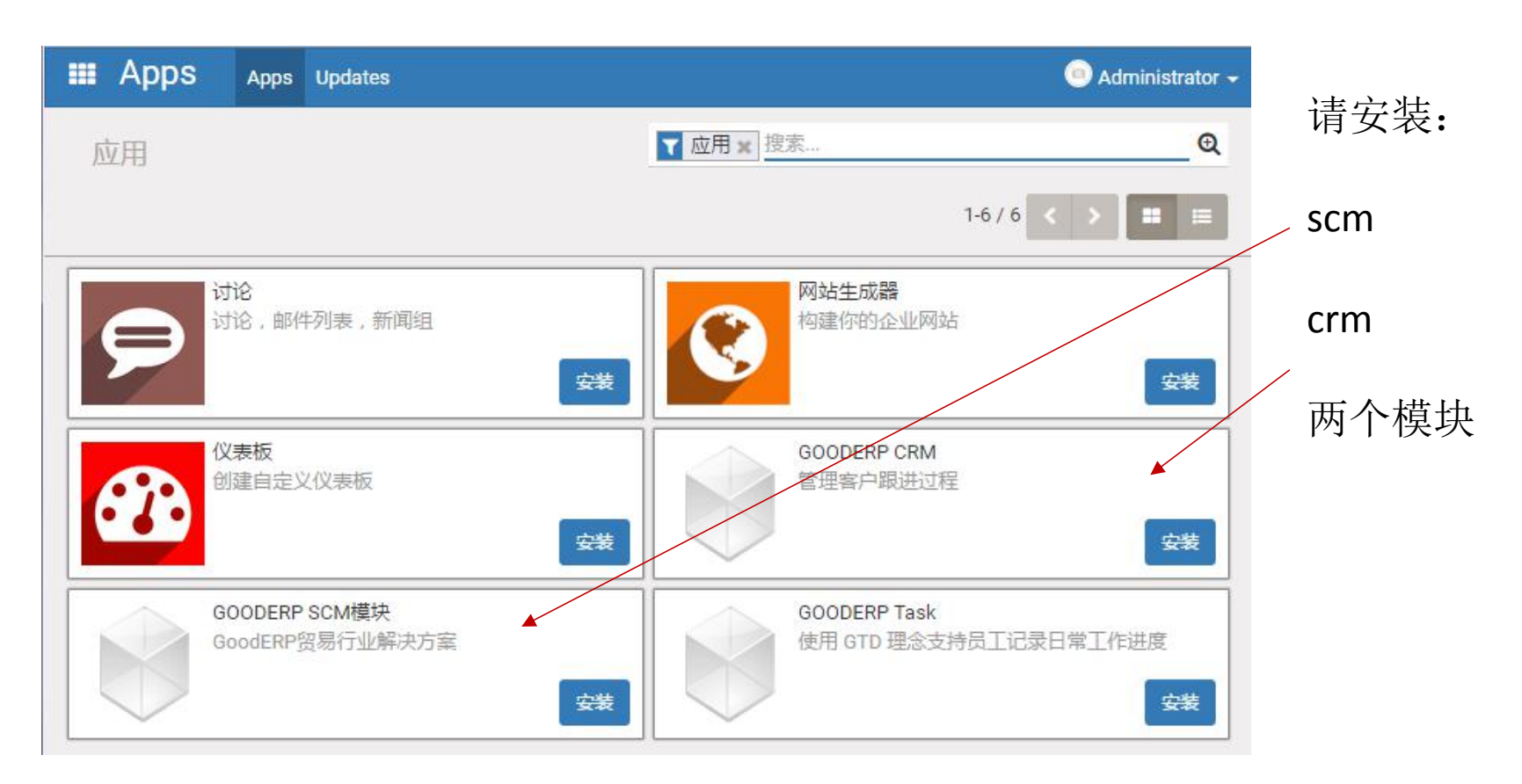

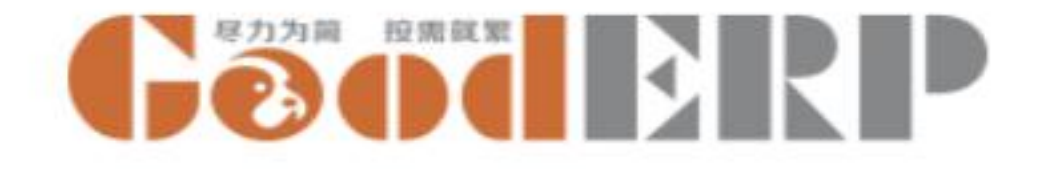

# 功能切换界面

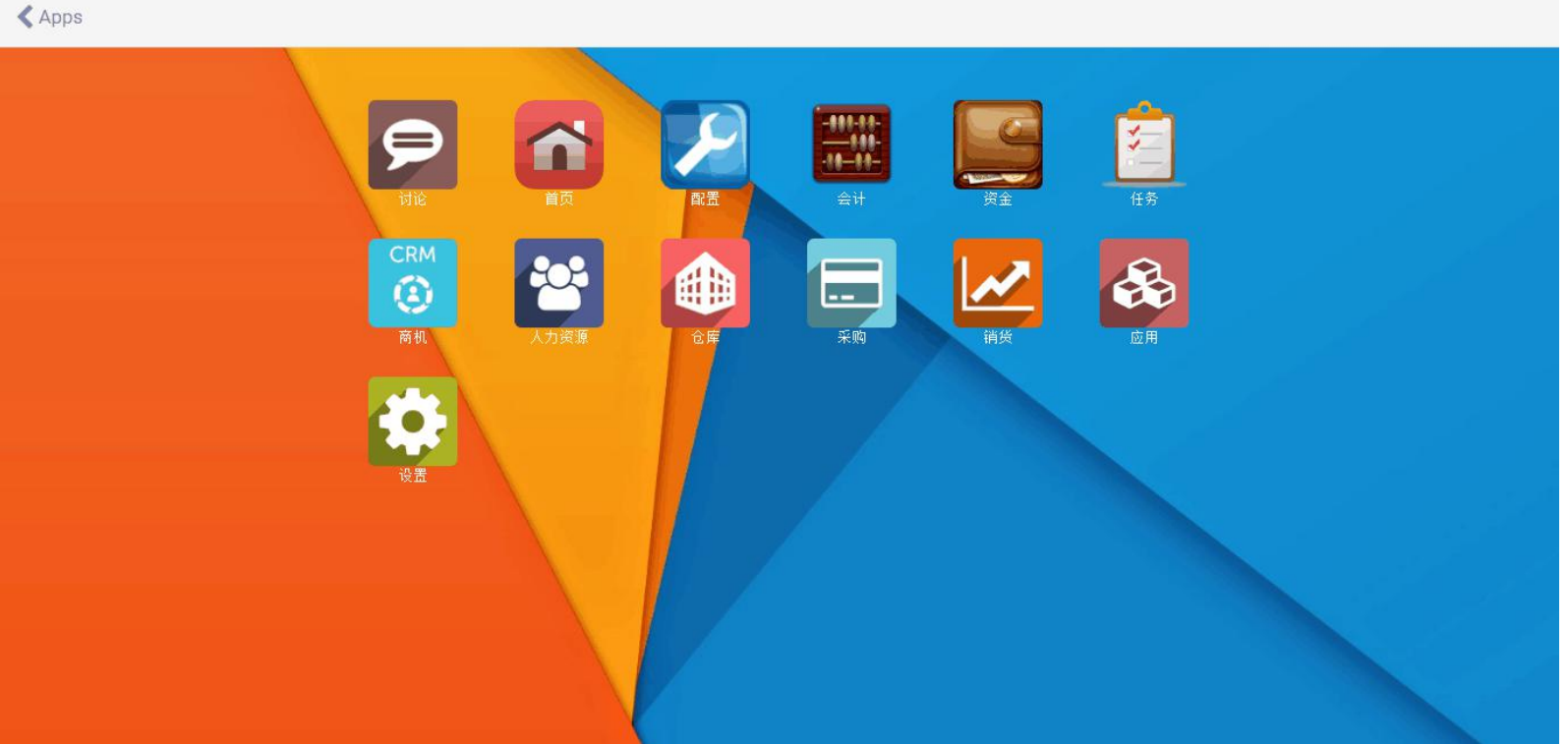

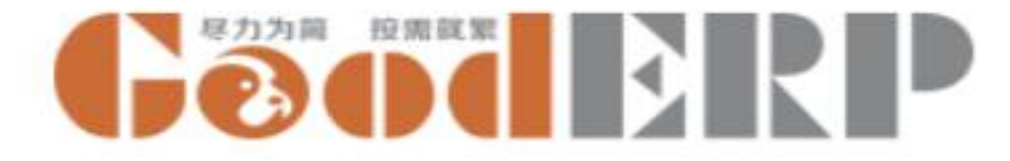

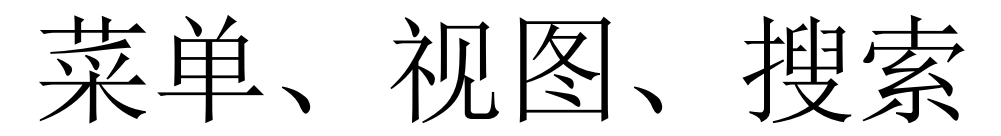

| 8 | ■ 销货          | 崩损 <b>▼</b> 主数据 ▼      | 报表 🗸  |          |          |             |               | 0 🗨           | Geodel      | P ES | 开阖电子有限公司 🍥 | Administrator 🗸 |
|---|---------------|------------------------|-------|----------|----------|-------------|---------------|---------------|-------------|------|------------|-----------------|
| I | 销货订单<br>创建 5入 | 請供订单<br>銷售发货单<br>销售退货单 | 菜单    | <u> </u> |          |             |               | •收覆 ▼         |             |      | 1-12       | Q<br>/ 12 < >   |
|   | 单据日期          | 销售交更单                  | 型 销售员 | 客户       | 优惠后金额    | 要求交货日期      | 制单人           | 审核人           | 审核状态        | 发货状态 | 收/退款状态     | 外币币别            |
| ٠ | 2016年12月15日   | E \$000013             | 請货    | 鼠标厂客户    | 50.00    | 2016年12月15日 | Administrator | Administrator | 日审核         | 全部出库 | 未收款        | CNY             |
|   | 2016年12月15日   | B \$000012             | 請货    | VIP客户    | 50.00    | 2016年12月15日 | Administrator | Administrator | 列表恍惚<br>已审核 | 全部出库 | 未收款        | CNY             |
|   | 2016年12月15日   | B \$000011             | 请货    | 鼠标厂客户    | 200.00   | 2016年12月15日 | Administrator | Administrator | 已审核         | 全部出库 | 未收款        | CNY             |
|   | 2016年12月14日   | B \$000010             | 请贤    | VIP客户    | 1,000.00 | 2016年12月14日 | Administrator | Administrator | 已审核         | 未出库  | 未收款        | CNY             |
|   | 2016年12月12日   | B \$000009             | 請货    | 联通客户     | 500.00   | 2016年12月12日 | Administrator | Administrator | 已审核         | 全部出库 | 未收款        | CNY             |
|   | 2016年12月09日   | B \$000008             | 請货    | 联通客户     | 465.81   | 2016年12月09日 | Administrator | Administrator | 已审核         | 全部出库 | 全部收款       | CNY             |
| ٠ | 2016年12月09日   | B S000007              | 請货    | 联通客户     | 325.00   | 2016年12月09日 | Administrator | Administrator | 已审核         | 全部出库 | 全部收款       | CNY             |
| ۰ | 2016年12月09日   | B S000006              | 請货    | 联通客户     | 50.00    | 2016年12月09日 | Administrator | Administrator | 已审核         | 全部出库 | 未收款        | CNY             |
| ۰ | 2016年12月02日   | B \$000005             | 請货    | 联通客户     | 50.00    | 2016年12月02日 | Administrator |               | 未审核         | 未出库  | 未收款        | CNY             |
|   | 2016年12月02日   | B S000004              | 請货    | 联通客户     | 0.00     | 2016年12月02日 | Administrator |               | 未审核         | 未出库  | 未收款        | USD             |
|   | 2016年11月30日   | B \$000003             | 請货    | 联通客户     | 45.73    | 2016年11月30日 | Administrator | Administrator | 已审核         | 全部出库 | 全部收款       | CNY             |

| 8142                               |                            |                     |       |      | ŧ         | 动作,                                 |                              | 表单视图                              | 8       |       |      |       | 1/  | 12 |
|------------------------------------|----------------------------|---------------------|-------|------|-----------|-------------------------------------|------------------------------|-----------------------------------|---------|-------|------|-------|-----|----|
| 2 <b>1</b> 760                     |                            |                     |       |      | _         |                                     |                              |                                   | -       |       |      |       | 未审核 |    |
| 客户<br>联系人<br>地址<br>销售报<br>間<br>出合即 | 鼠标厂名<br>2016年1<br>[General | 8户<br>2月15日<br>]主仓库 |       |      |           | 要求交货<br>类型<br>发货状态<br>收/遵款分<br>外而而别 | 日期 20<br>消<br>全<br>法 未<br>Cf | 16年12月15日<br>残<br>部出库<br>收款<br>IY |         |       |      |       |     |    |
| 销货i<br>商品                          | J单行<br>属性                  | 教里                  | 已执行数量 | 单位   | 含税单价      | 折扣率%                                | 折扣额                          | 外币金额                              | 金額      | 税率(%) | 税额   | 价税合计  | 备注  |    |
|                                    |                            |                     |       | 10 8 | 50.000000 | 0.00                                | 0.00                         | 0.00                              | 1 42.74 | 17.00 | 7.26 | 50.00 |     |    |

2016-12-26

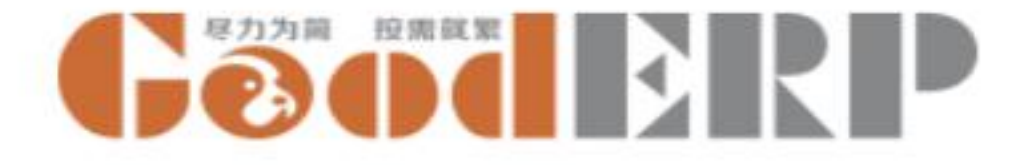

### 模块界面的操作练习

- 切换到应用
- 从看板切换到列表,再切换回看板
- 点击模块GoodERP CRM进入表单视图(因无权限不能新建),点击动作按钮
- 在表单上翻页到GoodERP Task模块
- 点击左上角面包屑的蓝色"应用"回到看板视图
- 去掉默认的"应用"筛选项
- 点击右上角数字,改为1-5,回车,并尝试翻页
- 在搜索框输入 good并回车
- 清空筛选,点击放大镜展开高级搜索(搜索框下方出现三个下拉菜单),筛选技术名称等于"base"的模块,注意右上角的数字变化
- 点"收藏"将当前过滤器保存为"升级所有模块",与所有用户共享。清空过滤条件,通过使用刚刚保存的搜索条件把base模块过滤出来
- 清空过滤器,按"类别分组",切换到列表视图查看分组结果,并展开osbzr分组点击其中一个模块进入表单视图
- 点击网页左上角菜单切换到其他应用

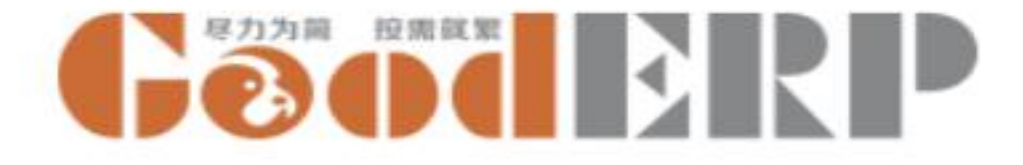

修改个人资料

- 点击右上角的用户名Administrator
- •修改当前用户的密码、头像、时区、email地址

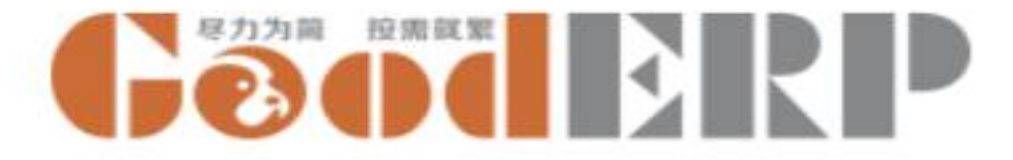

### 修改密码、设置时区及邮箱

| ■ 应用 应用 更新应用列 | lä                                                                                                    | ② 😞 👥 👌 🕞 GoodERP 测试公司 🥥 Administrator 🗸 |
|---------------|----------------------------------------------------------------------------------------------------|------------------------------------------|
| 应用            | 更改我的个人资料                                                                                                    | × Q                                      |
| Base          | Administrator<br>更改密码<br>宿言 Chinese (CN) / 简体中文 时区<br>Email 済息及<br>通知<br>Email ※ A<br>S<br>● 从不<br>● 所有消息<br>admin@example.com<br>ア・ B I U = 16・ A + 三 三 = ● ● ● ○ C<br>- Administrator |                                          |
|               | 保存取消                                                                                                    |                                          |

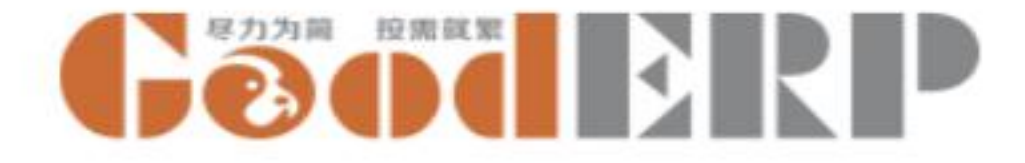

数据库

#### 数据库备份

#### 在登录页面点击管理数据库

| shili       |                         |       |     | 选择          |    |    |
|-------------|-------------------------|-------|-----|-------------|----|----|
| 机号/邮箱/用户名   | i                       |       |     |             |    |    |
|             |                         |       |     |             |    |    |
| 鹆           |                         |       |     |             |    |    |
| 登录          | <u>管理数据库</u>  融入开源社区    |       |     |             |    |    |
| G           | 尽力为简 按需就繁<br><b>2</b>   |       |     | R           |    |    |
| 请注意,尚<br>失。 | i未设置超级密码(默认值为admin)。 请点 | 点击设置, | 超级密 | 邵 避免        | 数据 | 丢  |
| shili       |                         |       | 备份  | <b>臼</b> 复制 | Ŵ  | 删除 |
| toott       |                         | B     | 备份  | 20 复制       | Ŵ  | 删除 |
| lest        |                         |       |     |             |    |    |

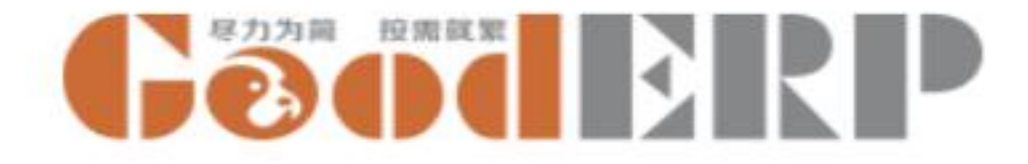

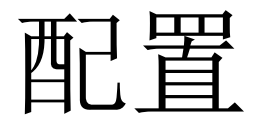

- 公司参数
- 用户
- 类别
- •可选值(用于二次开发,暂不介绍)
- •属性值

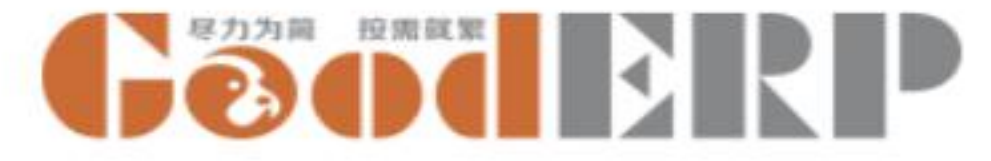

#### 配置-高级配置-公司

| ■ 配置                      | 基本配置 → 高级配置 →                  |
|---------------------------|--------------------------------|
| GoodERP{                  | 则试公司                           |
| 保存 丢弃                     |                                |
| 图像                        | GoodERP                        |
| 公司名称                      | GoodERP测试公司                    |
| 街道                        | 1725 Slough Ave.               |
| 电话                        | +1 555 123 8069                |
| 手机                        |                                |
| 公司邮箱                      | info@yourcompany.example.com   |
| 邮政编码                      | 18540                          |
| 启用日期                      | 2016年01月01日                    |
| 币种                        | CNY                            |
| 存货计价方法                    | 全月一次加权平均法                      |
| 根据发票确认<br>应收应付<br>生 主弗田利日 |                                |
| 本年利润科目                    | 2211001 应行职工新師-上贸<br>3103 本年利润 |
| 未分配利润科<br>目               | 3104004 利润分配-未分配利润             |
| 进项税科目                     | 2221001001 应交税费-增值税-进项税额       |
| 销项税科目                     | 2221001005 应交税费-增值税-销项税额       |
| 默认进项税税<br>率               | 17.00                          |
| 默认销项税税<br>率               | 17.00                          |
| 开户行                       |                                |

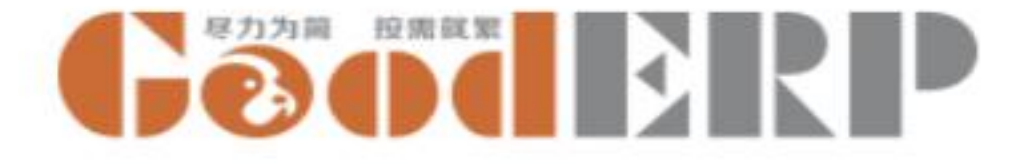

编辑公司参数

配置 ----- 高级配置 ----- 公司 ----- 点击编辑修改公司信息

图像: 公司Logo

公司名称: 上海开阖贸易有限公司

街道:上海市浦东新区金海路2588号B213

电话: 021-50150898

手机: 18016291663

公司邮箱: jeff<u>@osbzr.com</u>

邮政编码: 200000

默认进项税税率: 17

默认销项税税率: 17

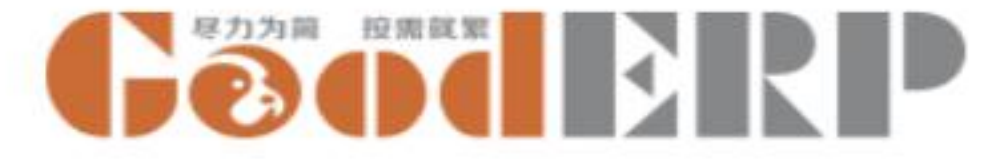

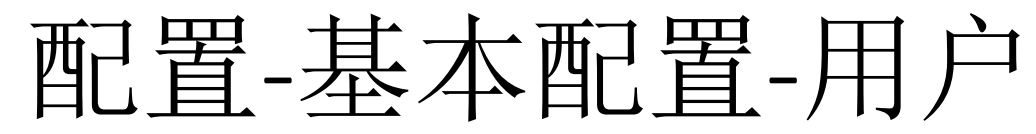

| ■ 配置 :                                | 基本配置 - 高级目   | 8置 -     |                       | 0 🗣 | Geoderp | GoodERP测试公司 🊷 🗴 | dministrator 🗸 |
|---------------------------------------|--------------|----------|-----------------------|-----|---------|-----------------|----------------|
| 田白/新雄                                 |              |          |                       |     |         |                 |                |
|                                       |              |          |                       |     |         |                 |                |
| 保存 丟弁                                 |              |          |                       |     |         |                 |                |
| 重改密码                                  |              |          |                       |     |         |                 | i i            |
|                                       |              |          |                       |     |         |                 | 1              |
|                                       | 87           |          |                       |     |         | 🖌 有效            |                |
|                                       |              |          |                       |     |         |                 |                |
|                                       | Email地加      | t        |                       |     |         |                 |                |
|                                       |              |          |                       |     |         |                 |                |
|                                       |              |          |                       |     |         |                 |                |
| 访问                                    | 权限 个人资料      |          |                       |     |         |                 |                |
|                                       |              |          |                       |     |         |                 |                |
| 应用                                    | 目程序          |          |                       |     |         |                 |                |
| 人事                                    |              |          |                       |     |         | •               |                |
| 系统管理                                  | 9            |          |                       |     |         | •               |                |
|                                       |              |          |                       |     |         |                 |                |
| Goo                                   | derp         |          |                       |     |         |                 |                |
| 10.62<br>10.62                        | 66<br>0      | 0        | 品经理                   |     |         |                 |                |
|                                       | L.           |          |                       |     |         |                 |                |
| 米興                                    | 2.]          |          |                       |     |         |                 |                |
| 管理进行管理进行                              | 現税<br>助行上的折扣 | 8        | 管理采购单的折扣<br>管理采购订单    |     |         |                 |                |
| · · · · · · · · · · · · · · · · · · · | 1911 Lanu 14 |          | EH-AND-               |     |         |                 |                |
| 结合                                    | tz.          |          |                       |     |         |                 |                |
| 111 E                                 | E MADIE IN   | -        | STIRLING OF LODIE IN  |     |         |                 |                |
| 管理消                                   | 售订单          |          | 管理销项税                 |     |         |                 |                |
| 納售                                    |              | 0        |                       | _   |         |                 |                |
| 仓臣                                    | E            |          |                       |     |         |                 |                |
| 仓库                                    |              |          | 其它出産单审核               |     |         |                 |                |
| 查看产                                   | 品成本          |          | 管理多个仓库                | 0   |         |                 |                |
| 管理多                                   | 属性           | 8        | 管理序列号                 | 8   |         |                 |                |
| 管理院                                   | 号<br>試商品     | 0        | 官理组装許却                | 8   |         |                 |                |
|                                       | 21.          | <b>U</b> | 1000 1 12             |     |         |                 |                |
| 云                                     |              |          | # 76 L MM D           |     |         |                 |                |
| 列表」                                   | 上查看凭证明细行     |          | 管理多货币                 |     |         |                 |                |
| 25                                    | ~            | 0        |                       |     |         |                 |                |
| 页:                                    | siz.         |          | AN OTHER DESIGNATION. |     |         |                 |                |
| 古羽                                    | 服务           |          | 品理與對限人交击<br>管理核销      |     |         |                 |                |
| 管理研                                   | ž            |          | 管理结算方式                |     |         |                 |                |
| 财务会                                   | ē理           | 8        |                       |     |         |                 |                |
| 任                                     | 务            |          |                       |     |         |                 |                |
| 任务                                    |              | 8        | 任务经理组                 |     |         |                 |                |
| 管理                                    | 间            |          |                       |     |         |                 |                |

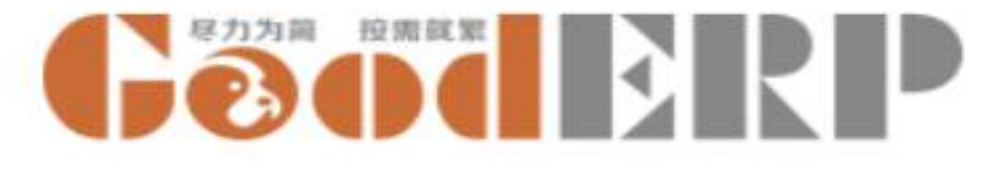

## 新建用户 Jeff

#### 配置---基本配置---用户---创建

- •名字字段输入用户的全名 Jeff Wang
- Email字段输入登录用的手机号 18016291663
- •勾选任务中的任务、管理时间,使得用户可以记录每天的工作内容
- •点击更改密码,输入新密码welcome2back
- •注销当前用户,使用Jeff的手机号登录
- 查看Jeff可以使用的功能
- 注销Jeff并以Administrator登录完成后续操作

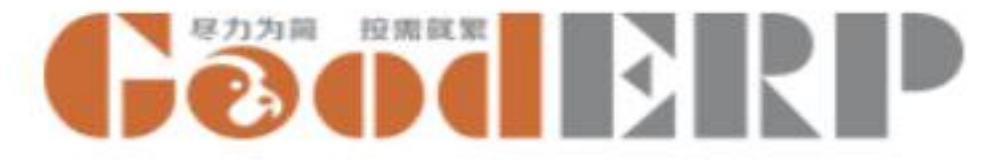

配置-基本配置-类别

|            |                                                      | ¢              | · Geoder L海开阖贸易 | 有限公司 🥌 Administr 🗙 |
|------------|------------------------------------------------------|----------------|-----------------|--------------------|
| 类别         |                                                      | 搜索             |                 | Q                  |
| 导入 保存 🔺 丢弃 |                                                      | ▼筛选- 三分组- ★收藏- |                 | 1-4/4 < >          |
| □ 名称       | 料目                                                   |                | 类型              |                    |
| □ 汇兑损益     | 5603003 财务费用-汇兑损益                                    |                | X - 📝 其他支出      | ~                  |
| □ 销售       | 1001 库存现金                                            | -              | 收入              |                    |
| □ 采购       | 1002002 银行存款-基本户                                     |                | 采购              |                    |
| □ 期初       | 1012 其他货币资金<br>1101 短期投资                             |                | 其他收入            |                    |
|            | 1121 应收票据<br>1122 应收账款<br>1123 预付账款<br>搜索更多<br>创建并编辑 |                |                 |                    |

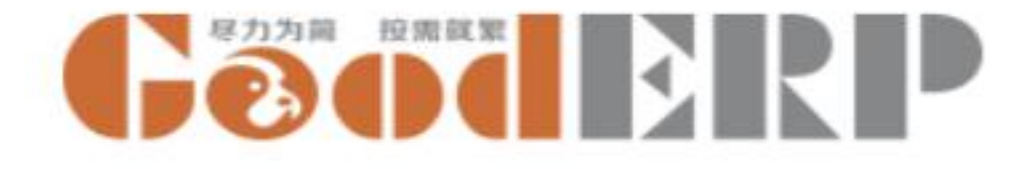

## 创建类别

配置 ----- 基本配置 ----- 类别 ----- 单击创建 ----- 输入名称,选择正确的科目及类型。

| 名称    | 科目                     | 类型   |
|-------|------------------------|------|
| 一级客户  | 1122应收账款               | 客户   |
| 二级客户  | 1122应收账款               | 客户   |
| 高级客户  | 1122应收账款               | 客户   |
| 本地供应商 | 2202应付账款               | 供应商  |
| 电脑配件  | 1405库存商品               | 商品   |
| 咨询费   | 5051 其他业务收入            | 其他收入 |
| 运费    | 560115 销售费用-运输、仓<br>储费 | 其他支出 |
| 颜色    |                        | 属性   |

开阖贸易将客户分成 三个级别。只有电脑 配件一类商品。键盘 有多种颜色可选。在 配件销售过程中会为 客户提供一些收费的 初级电脑操作培训。 所有商品都是包邮的。

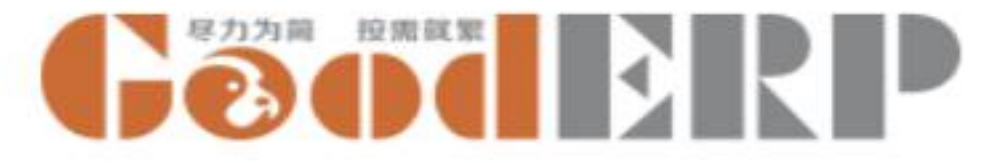

#### 配置-基本配置-属性值

#### 配置---基本配置---属性值 只用于删除属性值

| ■■配置 基本配置 - 高級配置 - |                | @ 🥺 GOOGERP测试公司 🌾 Administrator 🗸 |
|--------------------|----------------|-----------------------------------|
| 属性值                | 搜索             | Q                                 |
| 创建 导入 🔺            | ▼筛选▼ ≡分组▼ ★收藏▼ |                                   |
|                    | 属性             |                                   |
|                    |                |                                   |

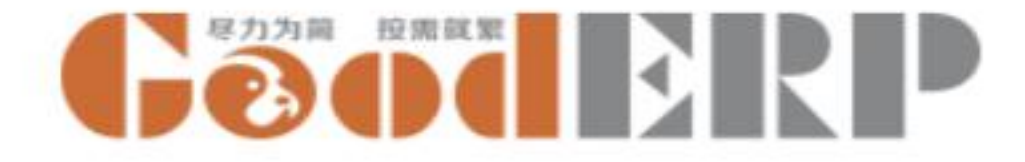

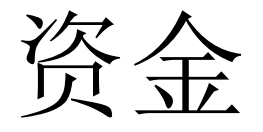

- 主数据
  - 账户
  - 收支项
  - 结算方式
  - 客户
  - 供应商

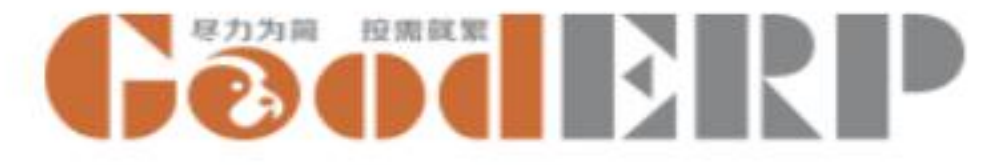

### 资金--设置-账户

| ■ 资金 资金 - 报表 - 设置 - |                                                      |                | @10 🔍 | Geoderp | GoodERP测试公 | 司 🌒 Admi | nistrator 👻  |
|---------------------|------------------------------------------------------|----------------|-------|---------|------------|----------|--------------|
| 账户                  |                                                      | 搜索             |       |         |            |          | Q            |
|                     |                                                      | ▼筛选→ 三分组→ ★收藏→ |       |         |            | 1-2 / 2  | < >          |
| □ 名称                | 科目                                                   |                | 外     | 币币别     | 期初 余       | 於额       |              |
|                     | ľ,                                                   |                | •     |         | 0.00       | 0        | .00 <b>Q</b> |
|                     | 1001 库存现金<br>1002002 银行存<br>1012 其他货币约<br>1101 短期投资  | 款-基本户<br>餐金    |       |         |            | 0        | .00          |
|                     | 1121 应收票据<br>1122 应收账款<br>1123 预付账款<br>搜索更多<br>创建并编辑 | ¢              |       |         |            |          |              |

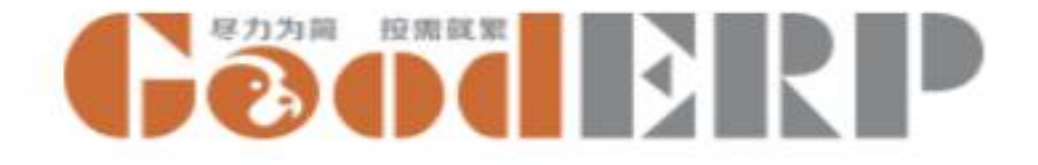

#### 创建账户

资金 --- 设置 --- 账户 --- 创建账户 --- 输入期初 --- 单击保存--- 确认无误后审核。

| 名称                            | 科目               | 外币币种 | 期初       | 余额   |
|-------------------------------|------------------|------|----------|------|
| 支付宝(1888888888)               | 1001 库存现金        |      | 10000.00 | 0.00 |
| 交通银行(622262 8888888888888888) | 1002002 银行存款-基本户 |      | 0.00     | 0.00 |

开阖贸易有两个户头,基本户交通银行, 另外有支付宝账户用于小额收支 本月初的期初如上

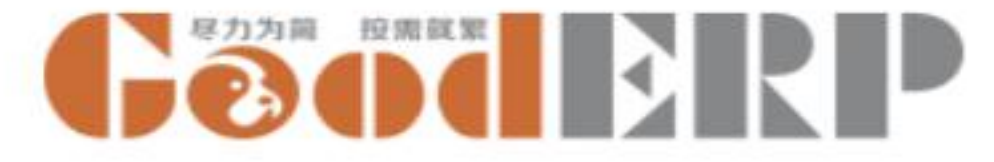

#### 资金-设置-收支项

| ■ 资金  | 资金 👻 报表 👻 | 设置 ◄ |  |  |      | 0 | ۹ #۰ | Geoderp | GoodERP测试公司 | 🏶 Administrator (2) 🚽 |
|-------|-----------|------|--|--|------|---|------|---------|-------------|-----------------------|
| 收支项 / | 新建        |      |  |  |      |   |      |         |             |                       |
| 保存 丢弃 | l I       |      |  |  |      |   |      |         |             |                       |
|       |           |      |  |  |      |   |      |         |             |                       |
| 名称    |           |      |  |  | 收入类别 |   |      |         |             | •                     |
| 价格    | 0.00      |      |  |  | 支出类别 |   |      |         |             | *                     |

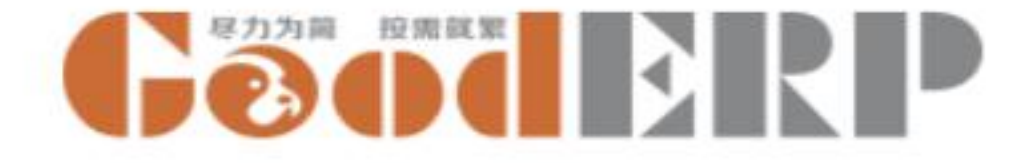

### 创建收支项

#### 资金 --- 设置 --- 收支项 --- 创建

设置收入类别

- 名称:培训
- 收入类别:选择咨询费
- 价格:500元

创建支出项-设置支出类别:

- 名称输入运费
- 创建支出类别:选择运费
- 输入价格200.00元
- 单击保存

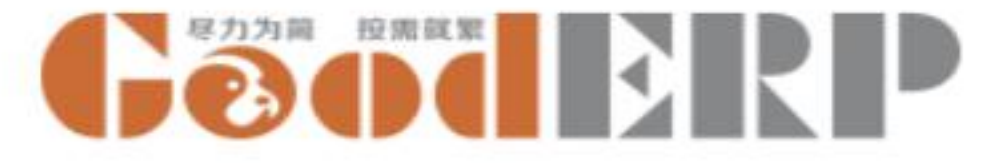

#### 资金-设置-结算方式

| 资金 资金 - 报表 - 设置 - | @10 🙊 <b>Gööd</b> | GoodERP测试公司 🌒 Administrator 👻 |
|-------------------|-------------------|-------------------------------|
| 结算方式              | 搜索                | Q                             |
| 导入 <b>保存 ▲</b> 丢弃 | ▼筛选- ■分组- ★收藏-    |                               |
| 名称                |                   |                               |
|                   |                   |                               |

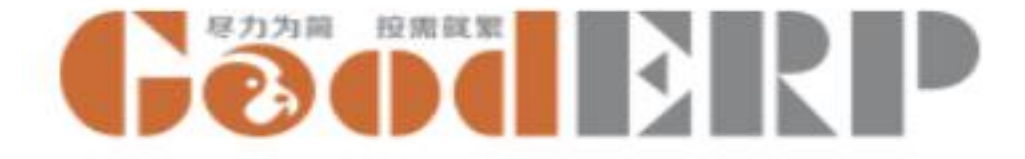

#### 创建结算方式

资金 --- 设置 --- 结算方式--- 创建

支票 银行承兑汇票 商业承兑汇票

单击保存。

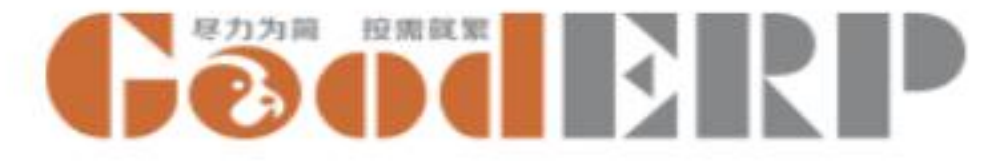

资金-设置-客户

| <b>Ⅲ 资金</b> 资金 - | 报表 ➡ 设置 ➡                       |    |       |     |     |          |      | @10 🗪 | Geoderp | GoodERP测试公司 | Administrato |  |  |
|------------------|---------------------------------|----|-------|-----|-----|----------|------|-------|---------|-------------|--------------|--|--|
| 客户 / 新建          |                                 |    |       |     |     |          |      |       |         |             |              |  |  |
| 保存  丢弃           |                                 |    |       |     |     |          |      |       |         |             |              |  |  |
|                  |                                 |    |       |     |     |          |      |       |         |             |              |  |  |
| 名称               |                                 |    |       |     |     |          |      |       |         |             |              |  |  |
|                  |                                 |    |       |     |     |          |      |       |         |             |              |  |  |
| 编号               |                                 |    |       |     |     | 客户类别     |      |       |         |             |              |  |  |
| 主要手机号            |                                 |    |       |     |     | 供应商类别    |      |       |         |             |              |  |  |
| 税务登记号            | 税务登记号     6       信用额度     0.00 |    |       |     |     |          | 0.00 |       |         |             |              |  |  |
| 信用额度             |                                 |    |       |     |     |          | 0.00 |       |         |             |              |  |  |
|                  |                                 |    |       |     |     | 10℃≄≏(%) | 0.00 |       |         |             | -            |  |  |
| 联系人              | 手机                              | 座机 | QQ/微信 | 省/市 | 市/区 | 县/市      | 乡镇   | 详细地址  | 是否默认为   | 也址          |              |  |  |
| 添加项目             |                                 |    |       |     |     |          |      |       |         |             |              |  |  |

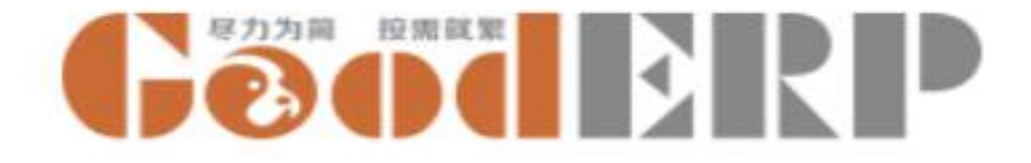

创建客户

资金 --- 设置 --- 客户 --- 创建 --- 输入客户信息---输入应收期初 --- 保存。

| 客户类别 | 编号    | 主要手机号       | 名称  | 联系人 | 手机 | 座机 | QQ/微<br>信 | 送货地<br>址 | 应收期<br>初 |
|------|-------|-------------|-----|-----|----|----|-----------|----------|----------|
| 一级客户 | Jd    | 13276432176 | 京东  |     |    |    |           |          | 0.00     |
| 二级客户 | Yixun | 13276443276 | 易迅  |     |    |    |           |          | 2000.00  |
| 高级客户 | 1     | 13276128376 | 一号店 |     |    |    |           |          | 0.00     |

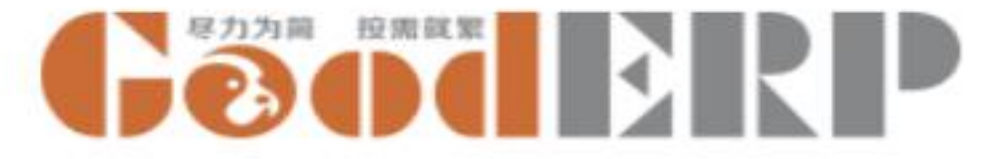

#### 资金-设置-供应商

| 金 资金 - 报 | 表 🚽 设置 |        |         |      |     |       |      |    | @10 🍬 | Geoderp | GoodERP测试公司                                                                                                    | Ac |
|----------|--------|--------|---------|------|-----|-------|------|----|-------|---------|----------------------------------------------------------------------------------------------------|----|
| 商/新建     |        |        |         |      |     |       |      |    |       |         |                                                                                                    |    |
| 丢弃       |        |        |         |      |     |       |      |    |       |         |                                                                                                    |    |
|          |        |        |         |      |     |       |      |    |       |         |                                                                                                    |    |
|          |        |        |         |      |     |       |      |    |       |         |                                                                                                    |    |
|          |        |        |         |      |     |       |      |    |       |         |                                                                                                    |    |
| 编号       |        |        |         |      |     | 供应商类别 |      |    |       |         | •                                                                                                    |    |
| 主要手机号    |        |        |         |      |     | 客户类别  |      |    |       |         | •                                                                                                    |    |
| 商品 供货(   | 介 供    | 应商产品编号 | 供应商产品名称 | 最低订购 | 里   | 开户行   |      |    |       |         |                                                                                                    |    |
| 添加项目     |        |        |         |      |     | 银行账号  |      |    |       |         |                                                                                                    |    |
|          |        |        |         |      |     | 应付余额  | 0.00 |    |       |         |                                                                                                    |    |
|          |        |        |         |      |     | 应付期初  | 0.00 |    |       |         |                                                                                                    |    |
|          |        |        |         |      |     |       |      |    |       |         |                                                                                                    |    |
| 税率(%)    | 0.00   |        |         |      |     |       |      |    |       |         |                                                                                                    |    |
|          | 0.00   |        |         |      |     |       |      |    |       |         |                                                                                                    |    |
| 联系人      | 手机     | 座机     | QQ/微信   | 省/市  | 市/区 | 县/市   |      | 乡镇 | 详细地址  | 是否默认地的  | ut in the second second second second second second second second second second second second second second se |    |
| 添加项目     |        |        |         |      |     |       |      |    |       |         |                                                                                                    |    |

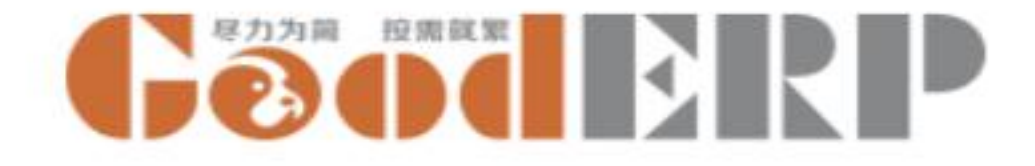

#### 创建供应商

#### 资金 --- 设置 --- 供应商 ---单击创建 --- 输入供应商信息 --- 单击保存。

| 供应商<br>类别 | 编号         | 主要手<br>机号       | 名称       | 联系<br>人 | 手机 | 座机 | <b>QQ/</b><br>微信 | 送货<br>地址 | 应付期<br>初 | 开<br>户<br>行 | 银行账号                |
|-----------|------------|-----------------|----------|---------|----|----|------------------|----------|----------|-------------|---------------------|
| 本地供<br>应商 | lenov<br>o | 13276453<br>126 | 联想       |         |    |    |                  |          | 3000.00  | 农<br>行      | 622848<br>000000000 |
| 本地供<br>应商 | zt         | 13276463<br>376 | 中通       |         |    |    |                  |          | 0.00     |             |                     |
| 本地供<br>应商 | Sbc        | 13764573<br>215 | 鼠标<br>厂  |         |    |    |                  |          | 0.00     |             |                     |
| 本地供<br>应商 | ір         | 18345677<br>777 | 苹果<br>工厂 |         |    |    |                  |          | 0.00     |             |                     |

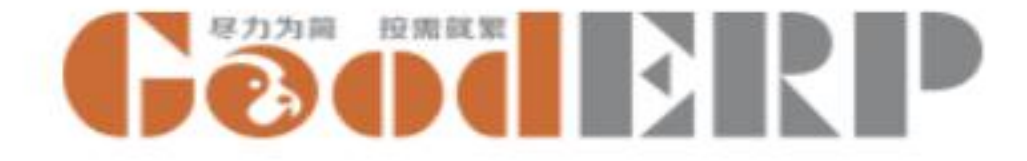

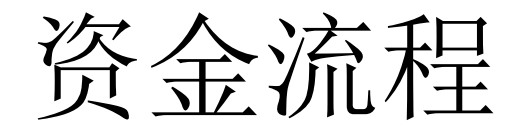

- 资金
  - 收款单
  - 付款单
  - 结算单
  - 核销单
  - 其他收入单
  - 其他支出单
  - 资金转账单

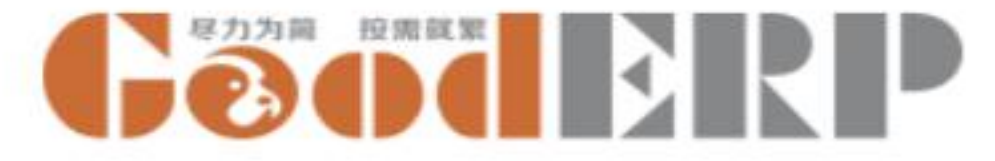

资金-资金-收款单

| Ⅲ 资 | ·金 资金 → 报表                                   | ◆ 设置 ◆ |      |      |                      |                    | @10 👒 | Gooderp | GoodERP测试公司( | Administrator |
|-----|----------------------------------------------|--------|------|------|----------------------|--------------------|-------|---------|--------------|---------------|
| 收款  | 单 / 新建                                       |        |      |      |                      |                    |       |         |              |               |
| 保存  | 丢弃                                           |        |      |      |                      |                    |       |         |              |               |
| 审核  | 打印                                           |        |      |      |                      |                    |       |         | 未审           | 『核 已审核        |
|     | <b>业务伙伴</b><br>对应凭证<br>收/付款行<br>结算账户<br>添加项目 | 外币     | 币别   | ▼    | 单据日期<br>外市市别<br>结算方式 | 2016年12月16日<br>CNY | 结算号   |         | ▼<br>贅注      |               |
|     | 核诮行<br>结算单编号                                 | 类别     | 单据日期 | 单据金额 | 0.00<br>已核销金额        | 未核                 | 肖金额   | 本次核消金額  | Į.           |               |

2016-12-26

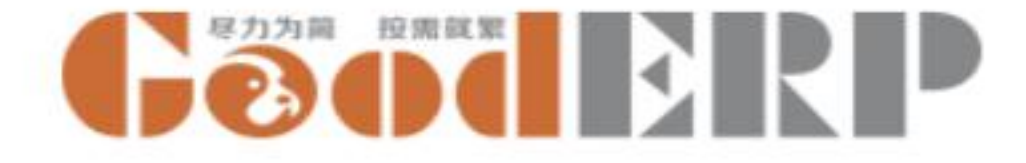

#### 新建收款单

#### 资金 --- 资金----收款单 ----创建

- 选择业务伙伴: 京东
- 添加结算账户:支付宝
- 输入本次收款金额: 2000
- 保存
- 确认无误后审核

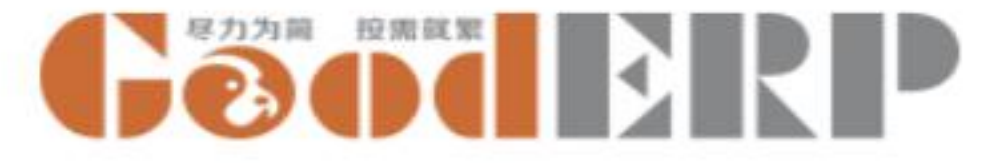

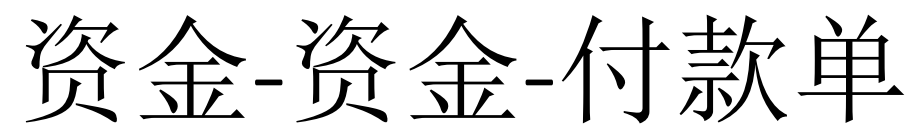

| iii j | ੴ£ <sub>资金 ▼</sub> ‡ | &表 ➡ 设置 ➡ |      |      |       | (           | @10 🔍 <b>G</b> õ | oderp  | GoodERP测试公司( | Administrator |
|-------|----------------------|-----------|------|------|-------|-------------|------------------|--------|--------------|---------------|
| 付款    | 次单/新建                |           |      |      |       |             |                  |        |              |               |
| 保存    | 丢弃                   |           |      |      |       |             |                  |        |              |               |
| 审核    | 11ED                 |           |      |      |       |             |                  |        | 未审           | 核已审核          |
|       |                      |           |      |      |       |             |                  |        |              |               |
|       | 业务伙伴                 |           |      | *    | 单据日期  | 2016年12月16日 |                  |        | •            |               |
|       | 对应凭证<br>开户行          |           |      |      | 外币币别  | CNY         |                  |        |              |               |
|       | 银行账号                 |           |      |      |       |             |                  |        |              |               |
|       | 收/付款行                |           |      |      |       |             |                  |        |              |               |
|       | 结算账户                 | 3         | 卜币币别 | 金额   | 结算方式  |             | 结算号              |        | 备注           |               |
|       | 添加项目                 |           |      |      |       |             |                  |        |              |               |
|       |                      |           |      |      |       |             |                  |        |              |               |
|       |                      |           |      |      |       |             |                  |        |              |               |
|       |                      |           |      |      |       |             |                  |        |              | _             |
|       |                      |           |      |      | 0.00  |             |                  |        |              |               |
|       | 核销行                  |           |      |      |       |             |                  |        |              |               |
|       | 结算单编号                | 类别        | 单据日期 | 单据金额 | 已核销金额 | 未核销金        | 额                | 本次核销金额 | i            |               |

2016-12-26

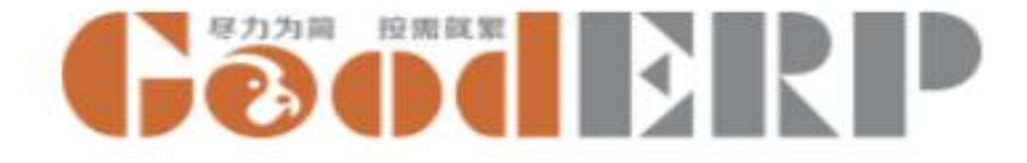

#### 新建付款单

#### 资金 --- 资金---付款单 ---创建

- 选择业务伙伴: 联想
- 添加结算账户:支付宝
- 输入本次付款金额: 2000
- 删除核销行期初单据,保存后为本次预付款
- 确认无误后审核
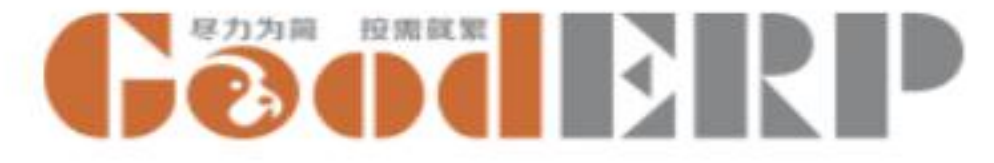

资金-资金-结算单

| ■ 资金   | 资金 👻 报表 👻   | 设置 ◄ |      | ., ., .,., |      |      |          | @10 9    | Good  |           | P测试公司 🌻 | Administrator 🗸 |
|--------|-------------|------|------|------------|------|------|----------|----------|-------|-----------|---------|-----------------|
| 结算单    |             |      |      |            |      | 搜    | <u></u>  |          |       |           |         | Q               |
| 导入保存   | <b>土</b> 王弁 |      |      |            |      | T    | 筛选▼ ■分组▼ | ★收藏▼     |       |           | /       |                 |
| □ 订单编号 | 业务伙伴        | 类别   | 对应凭证 | 辅助核算       | 单据日期 | 外币币别 | 单据金额     | 已核销金额    | 未核销金额 | 税额        | 发票号     | 开票日             |
| 0      |             |      |      |            |      | B    | 1        | 0.00 0.0 | o (   | 0.00 0.00 |         | ÷               |

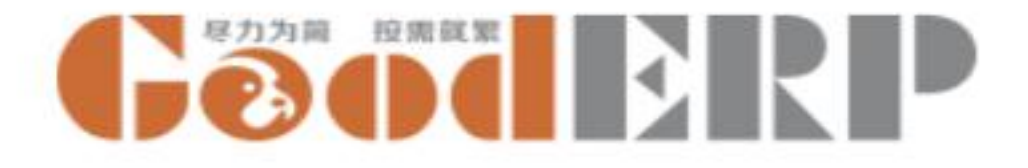

## 查看结算单并补充发票信息

供应商联想的应付余额 3000元,是上个月收到 的一张发票14053310, 未付款

- •进入菜单资金-资金-结算单,可以看到应付期初生成的结算单
- 输入供应商纸质发票号 14053310
- 到期日期为默认当日,修改为上个月4日

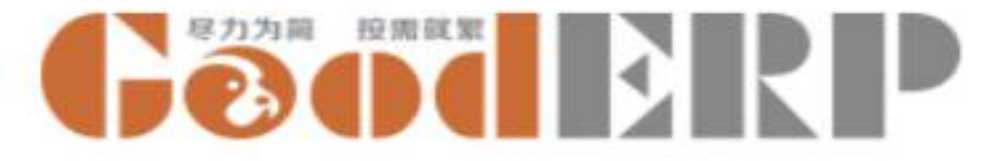

## 资金-资金-核销单

| Ⅲ 资 | 金资金,报                 | 表 ▼ 设置 ▼        |       | <b>@</b> 10 🗪 | Gøderp | GoodERP测试公司 🌻 Admini |
|-----|-----------------------|-----------------|-------|---------------|--------|----------------------|
| 核销  | 单 / 新建                |                 |       |               |        |                      |
| 保存  | 丢弃                    |                 |       |               |        |                      |
| 审核  |                       |                 |       |               |        | 未审核                  |
|     | 核销单 /<br>业务伙伴<br>业务类型 | │<br>京东<br>易迅   | 单据日期  | 2016年12月16日   |        | -                    |
|     | 结算单编号                 | 1号店<br>联想<br>中通 | 已核销金额 | 未核销金额         | 本次核销金  | 5                    |
|     |                       |                 | 0.00  | 0.00          | 0.00   | 0.00                 |
|     | 备注信息                  |                 |       |               |        |                      |

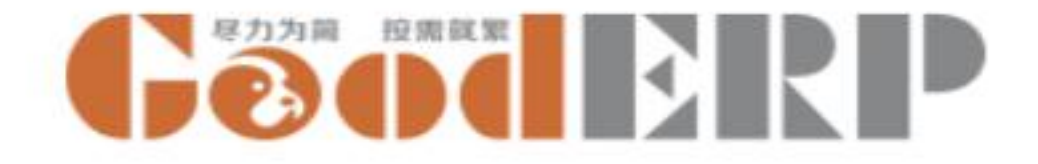

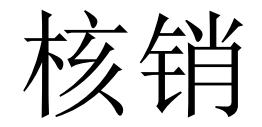

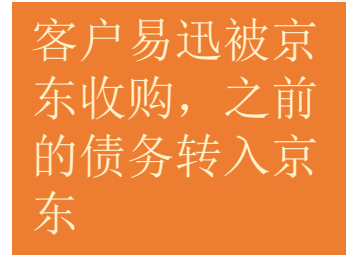

- •菜单资金-资金-核销单,新建
- •2000元,业务伙伴选择易迅,业务类型选择应收转应收(系统自动带出转出业务伙伴的单据),转入往来单位选择京东
- •保存,审核
- •新建核销单,选择京东,预收冲应收2000元
- •保存,审核

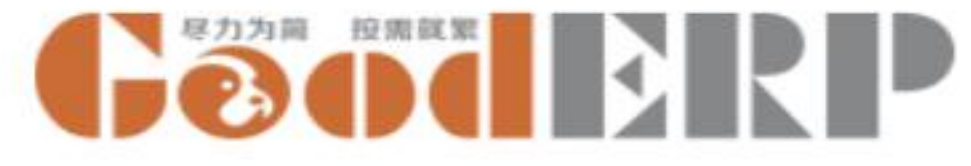

## 资金-资金-其他收入单

|    | 资金 资金 → 报表 | ▼ 设置 ▼ |      |      | 0           |    | 上海开阖贸易有限公司 🥌 Administrator |
|----|------------|--------|------|------|-------------|----|----------------------------|
| 其  | 他收入单 / 新建  |        |      |      |             |    |                            |
| 保存 | 丢弃         |        |      |      |             |    |                            |
| 审核 | 打印         |        |      |      |             |    | 未审核 已审核                    |
|    | /<br>往来单位  | h      |      | 单据日期 | 2016年12月24日 | 1  |                            |
|    |            |        |      | 对应凭证 |             |    |                            |
|    | 收支项        | 类别     | 辅助核算 | 金额   | 税率(%)       | 税额 | 备注                         |
|    | 添加项目       |        |      |      |             |    |                            |
|    |            |        |      | 0.   | 00          | 0  | .00                        |
|    | 结算账户       |        |      | ★ 金額 | 0.00        |    |                            |
|    | 备注         |        |      |      |             |    |                            |

2016-12-26

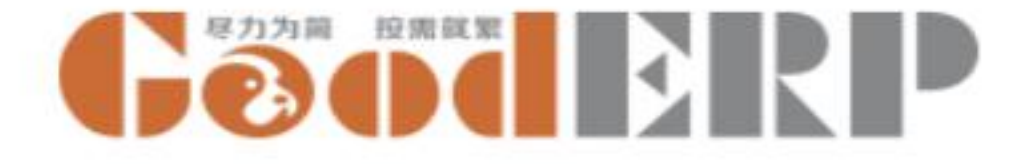

## 创建其他收入单

资金---资金---其它收入单 -- 创建

- 往来单位: 京东
- 单据日期: 本月16日
- 点击添加项目
- 收支项里选择培训
- 自动带出金额500元
- 类别选择咨询费
- 选择结算账户: 交通银行
- 保存后生成其他收入单号
- 审核后结算账户余额增加。

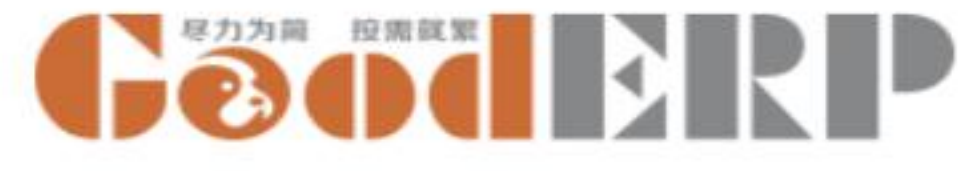

## 资金-资金-其他支出单

| Ⅲ 资: | <b>金</b> 资金 - 报表 - | 设置 ▼ |            |             | 0           | Geoderp | 上海开阖贸易有限公司 🗲 Adminis | trator · |
|------|--------------------|------|------------|-------------|-------------|---------|----------------------|----------|
| 其他主  | 支出单 / 新建           |      |            |             |             |         |                      |          |
| 保存   | 丢弃                 |      |            |             |             |         |                      |          |
| 审核   | 扣的                 |      |            |             |             |         | 未审核 已福               | 軍核       |
|      | /<br>往来单位          |      |            | 单据日期        | 2016年12月24日 |         |                      |          |
|      | 此十四                | *0   | 1201.97.97 | 对应凭证        | 15-5-10-1   | 314 #85 | <b>1</b>             |          |
|      | 添加项目               | 关7月  | 刑则仅持       | 並 8년        | 71年(70)     | 176 689 | 周江                   |          |
|      |                    |      |            |             |             |         |                      |          |
|      |                    |      |            |             | 0.00        | 0       | .00                  |          |
|      | 结算账户               |      |            | <b>↓</b> 金额 | 0.00        |         |                      |          |
|      | 备注                 |      |            |             |             |         | ,                    |          |

2016-12-26

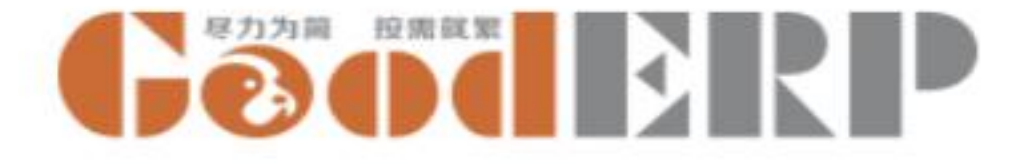

## 创建其他支出单

资金---资金---其他支出单--创建

- 往来单位: 联想
- 单据日期: 本月16日
- 点击添加项目
- 选择类别:运费
- 金额: 200元
- 选择结算账户支付宝
- 单击保存,生成其他支出单号
- 审核后支付宝余额减少。

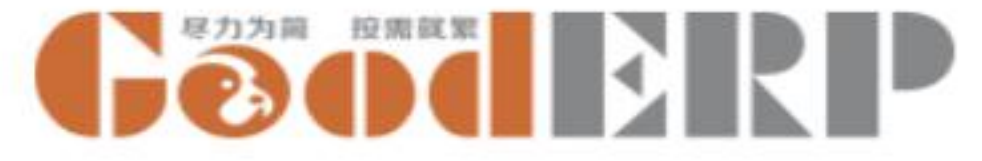

### 资金-资金-资金转账单

|    | 资金 <sub>资金</sub> 、  | 报表 ✔ 设置 ✔    |                   |          | @10 👒     | Geoderp     | GoodERP测试公司 🎈 Administrator、 |
|----|---------------------|--------------|-------------------|----------|-----------|-------------|------------------------------|
| 资: | 金转账单 / 新建           |              |                   |          |           |             |                              |
| 保存 | 丢弃                  |              |                   |          |           |             |                              |
| 审核 | 打印                  |              |                   |          |           |             | 未审核 已审核                      |
|    | /<br>单据日期           | _2016年12月16日 |                   | <u> </u> |           |             |                              |
|    | 对应凭证                | 14 X - 14 X  | 11- <b>7</b> A #7 | A 47     | 11.00 - P | 44M D       | 413                          |
|    | <b>转出账户</b><br>添加项目 | 转入账户         | 外巾並観              | 並觀       | 结具力式      | <b>治</b> 昇亏 | 資注                           |
|    |                     |              |                   |          |           |             |                              |
|    |                     |              |                   |          |           |             |                              |
|    |                     |              |                   | 0.00 0.0 | 0         |             |                              |
|    | 折扣                  | 0.00         |                   | 折扣科目     |           |             | -                            |
|    | 备注信息                |              |                   |          |           |             |                              |

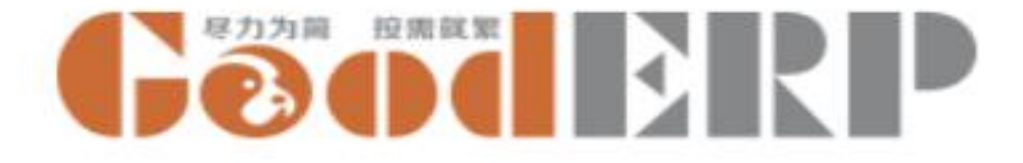

### 创建资金转账单

资金--资金-资金转账单---创建

- 单据日期:本月16日
- 转出账户: 支付宝
- 转入账户交通银行,
- 输入金额1000元
- 单击保存,生成转账单号
- 审核后转出账户余额减少,转入账户余额增加。

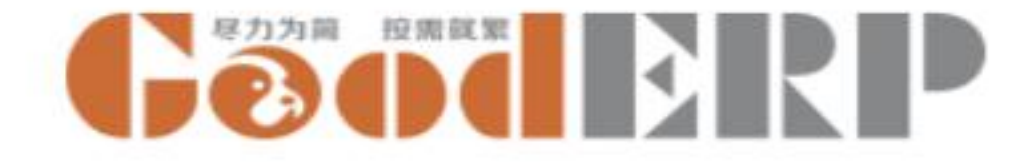

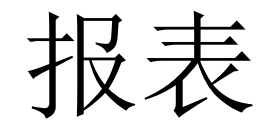

- 客户对账单
- 供应商对账单
- 现金银行报表
- 其他收支明细表

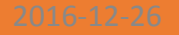

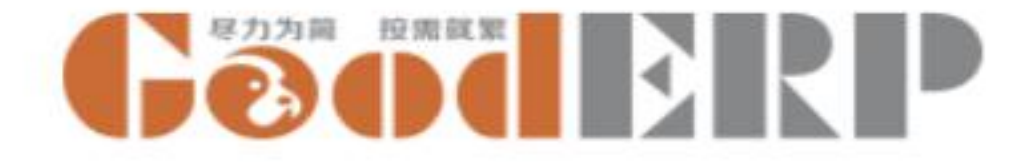

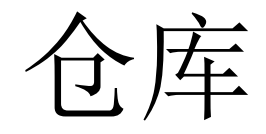

- 主数据
  - 商品
  - 物料清单
- 设置
  - 单位
  - 仓库

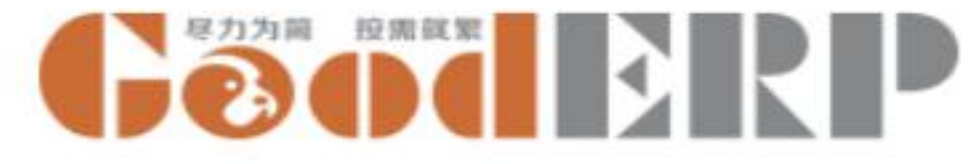

## 仓库-设置-单位

| 雖 仓库 单据 → 主数据 → 报表 → 设置 → | @10 🧶 <b>GõõBRP</b> | GoodERP测试公司 🌻 Administrator 👻 |
|---------------------------|---------------------|-------------------------------|
| 单位                        | 搜索                  | Q                             |
| 导入保存 🔺 丢弃                 | ▼筛选→ ■分组→ ★收藏→      | 1-2 / 2 < >                   |
| □ 名称                      |                     |                               |
|                           |                     |                               |

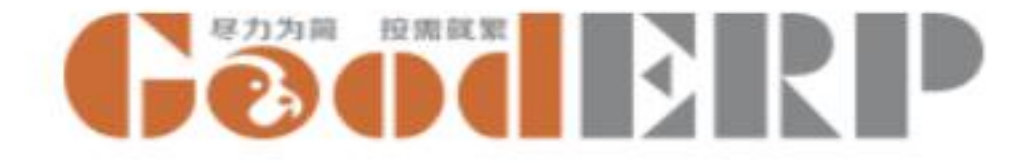

## 新建单位

仓库 --- 设置 --- 单位 ---创建

• 分别输入名称件、套和捆,单击保存。

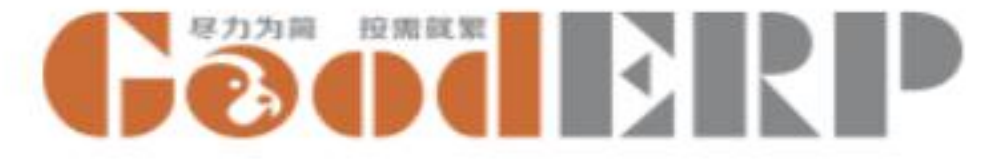

## 仓库-主数据-商品

| Ⅲ 仓库 单据 · | ▼ 主数据 ▼ 报表 ▼ 设置 ▼ |         |       |      |      | @ 10 😞 | Geoderp |
|-----------|-------------------|---------|-------|------|------|--------|---------|
| 产品 / 新建   |                   |         |       |      |      |        |         |
| 保存  丢弃    |                   |         |       |      |      |        |         |
|           |                   |         |       |      |      |        |         |
| 编号        |                   |         |       |      |      |        |         |
| 名称        |                   |         |       |      |      |        |         |
| 产品类别      |                   |         |       | -    |      |        |         |
| 计量单位      |                   |         |       | •    | 11   | 1 400  |         |
| 辅助单位      |                   |         |       | -    |      |        |         |
| 转化率       | 1.000             |         |       |      |      |        |         |
| 税率(%)     | 0.00              |         |       |      | - N. |        |         |
| 条形码       |                   |         |       |      |      |        |         |
| 备注        |                   |         |       |      |      |        |         |
|           |                   |         |       | 1.   |      |        |         |
|           |                   |         |       |      |      |        |         |
| 高級        |                   |         |       |      |      |        |         |
| 零售价       | 0.00              |         |       |      | 虚拟商品 |        |         |
| 成本        | 0.00              |         |       |      | 批号管理 | 0      |         |
| 最低库存重     | 0.0               |         |       | 属性   |      |        |         |
| 供应商       |                   |         | -     | 添加项目 |      |        |         |
| 供应商       | 供货价 供应商产品编号       | 供应商产品名称 | 最低订购里 |      |      |        |         |

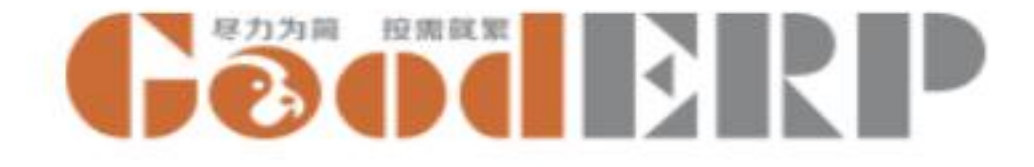

# 创建商品

仓库---主数据 ----商品---单击创建---创建一个商品---输入

| 编号  | 名称     | 产品类别 | 计量单位 | 附加管理             | 转化率 | 成本      | 零售价      |
|-----|--------|------|------|------------------|-----|---------|----------|
| 001 | 鼠标     | 电脑配件 | 件    | 管理批次,每批号数<br>量为1 | 1   | 200.00  | 400.00   |
| 002 | 网线     | 电脑配件 | 件    | 辅助单位捆            | 12  | 30.00   | 50.00    |
| 003 | 键盘     | 电脑配件 | 件    | 管理属性,黑、白两<br>个颜色 | 1   | 400.00  | 600.00   |
| 004 | 键鼠套装   | 电脑配件 | 套    | 后面需要建立物料清<br>单   | 1   | 600.00  | 800.00   |
| 005 | iPhone | 电脑配件 | 件    | 最低库存量 10         | 1   | 8000.00 | 12000.00 |
| 006 | 装机     | 电脑配件 | 件    |                  | 1   | 20.00   | 50.00    |
| 007 | 电脑     | 电脑配件 | 件    |                  | 1   | 9360.00 | 11700.00 |
|     |        |      |      |                  |     |         |          |

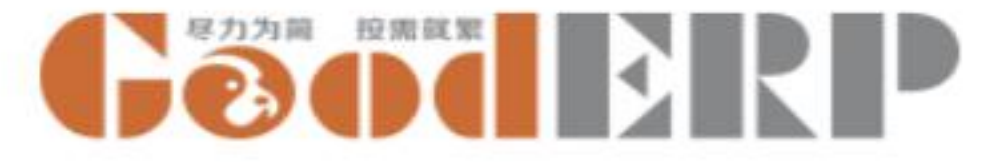

#### 仓库-主数据-物料清单

| ■ 仓库 单据 • 主数据 • | 报表 ✔ 设置 ✔ |    | @ 🗙 🕞  | GoodERP测试公司 🌾 Admin |
|-----------------|-----------|----|--------|---------------------|
| 物料清单 / 新建       |           |    |        |                     |
| 保存 丢弃           |           |    |        |                     |
|                 |           |    |        |                     |
| 物料清单名称          |           | 类型 |        |                     |
|                 |           |    | 组装单近卸单 |                     |
| 组合件             |           |    | 委外加工单  |                     |
| 产品              |           | 数壁 |        |                     |
| 添加项目            |           |    |        |                     |
|                 |           |    |        |                     |
|                 |           |    |        |                     |
|                 |           |    |        |                     |
|                 |           |    |        |                     |
| 子件              |           |    |        |                     |
| 产品              |           | 数里 |        |                     |
| 添加项目            |           |    |        |                     |

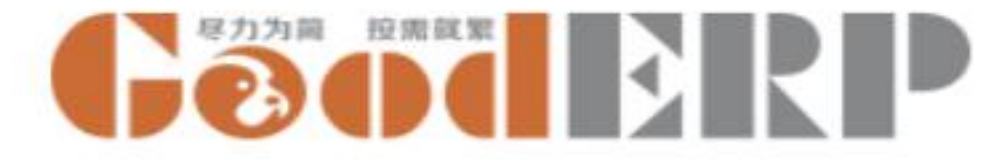

#### 创建物料清单

仓库 --- 主数据 --- 物料清单--创建

分别创建物料清单类型为组装单、拆卸单和委外加工单 组装单为例:

- 物料清单名称: 键鼠套装组合
- 类型选择组装单
- 组合件单击添加项目
- 产品输入键鼠套装
- 数量输入1
- 子件产品单击添加项目
- 产品输入鼠标和键盘,数量分别输入1
- 单击保存。

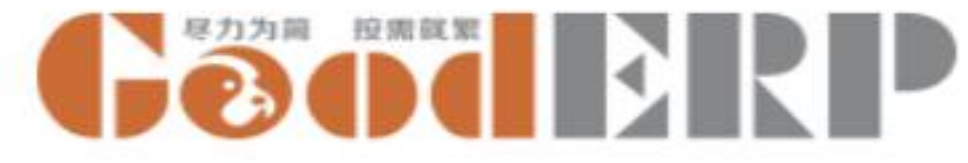

仓库-设置-仓库

| ■ 仓库 单据 - 主数据 - 报表 - 设置 - |    | <b>@</b> 10 😞 | Geoderp | GoodERP测试公司 🌖 Administrator 🚽 |
|---------------------------|----|---------------|---------|-------------------------------|
| 仓库                        | 搜  |               |         | Q                             |
| 创建 导入 📥                   |    | 筛选▼ ■分组▼ ★收藏▼ |         | 1-4 / 4 < >                   |
| □ 编号                      | 名称 |               | 有效      |                               |
|                           |    |               |         |                               |

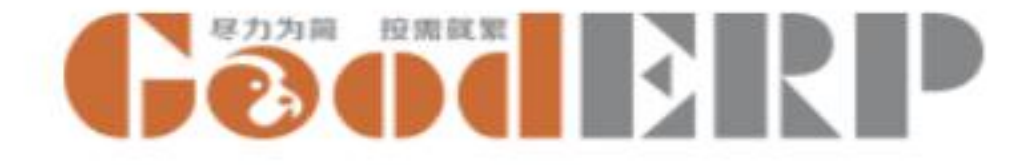

### 新建仓库

仓库 --- 设置 --- 仓库 ----单击创建 ---输入仓库信息

| 编号      | 名称  | 有效 |
|---------|-----|----|
| General | 主仓库 | 勾选 |
| 000     | 总仓  | 勾选 |
| 021     | 上海仓 | 勾选 |
| 010     | 北京仓 | 勾选 |

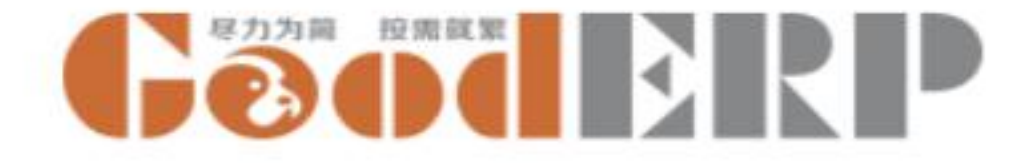

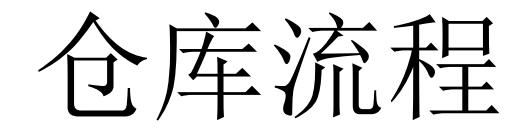

- 流程
  - 其他入库单
  - 移库单
  - 盘点单
  - 其他出库单
  - 组装单
  - 拆卸单
  - 补货申请
  - 委外加工单

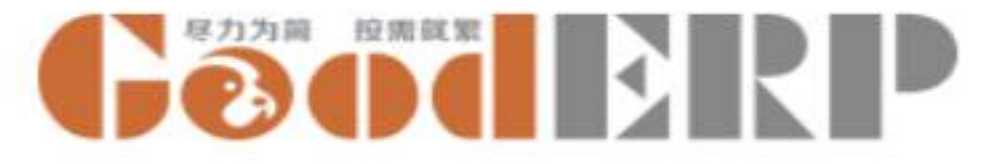

## 仓库-单据-其他入库单

| 7 dyl sez |         |             |      |      |      |                 |        |      |    |  |
|-----------|---------|-------------|------|------|------|-----------------|--------|------|----|--|
| 弃         |         |             |      |      |      |                 |        |      |    |  |
|           |         |             |      |      |      |                 |        |      | 草稿 |  |
| 扫描条码      |         |             |      |      |      |                 |        |      |    |  |
| 业务伙伴      |         |             |      |      | 业务类别 | 其他入             | 库      |      | ٠  |  |
| 单据日期      | 2016年12 | 2016年12月16日 |      |      | 调入仓库 | 调入仓库 [General]主 | al]主仓库 | 〕主仓库 |    |  |
| 初始化单      |         |             |      |      | 入库凭证 |                 |        |      |    |  |
| 入库明       | 细       |             |      |      |      |                 |        |      |    |  |
| 产品        | 属性      | 批号          | 辅助数里 | 辅助单位 | 数里   | 单位              | 入库单价   | 入库金额 | 备注 |  |
| 添加项目      |         |             |      |      |      |                 |        |      |    |  |
|           |         |             |      |      |      |                 |        |      |    |  |

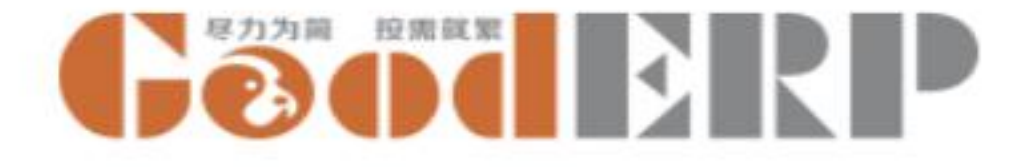

### 创建其他入库单

仓库---单据---其他入库单--创建

创建两张其他入库单

- 选择业务类别: 盘盈
- 单据日期:本月1日
- 调入仓库主仓库
- 入库明细点击添加项目,输入产品鼠标6件,每一行的产品输入一个批号 (0001-0006),入库单价200元,输入产品网线20捆,入库单价30元
- 单击保存,确认无误后审核
- 创建第二张入库单
- 选择业务类别: 盘盈
- 单据日期:本月1日
- 调入仓库上海仓
- 入库明细输入产品键盘白色2件,入库单价400元
- 保存,审核

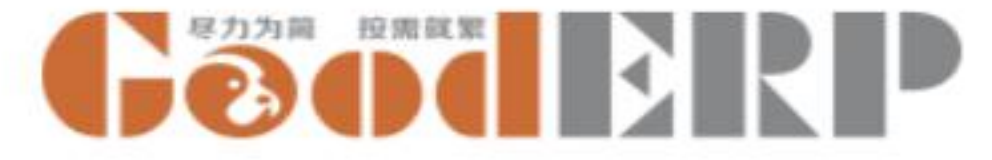

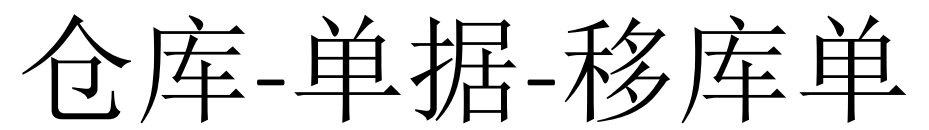

| 牛 単据 ▼    | 王数据 ▼ 报表 ▼   | 设盂 ▼ |      |      |              |             | @10 🔍     | GOODERP | GOODERP测试公司 🦉 A |
|-----------|--------------|------|------|------|--------------|-------------|-----------|---------|-----------------|
| 鱼/ 新建     |              |      |      |      |              |             |           |         |                 |
| 丢弃        |              |      |      |      |              |             |           |         |                 |
|           |              |      |      |      |              |             |           |         | 草稿              |
| 扫描条码      |              |      |      |      |              |             |           |         |                 |
| <br>经办人   |              |      |      | ·    | 单据日期         | 2016年12月16日 |           |         | •               |
| 调出仓库      | [General]主仓库 |      | • 🗸  | 调入仓库 | [General]主仓库 |             |           |         |                 |
| 74 12 101 |              |      |      |      |              |             |           |         |                 |
| 移库明       | 细            |      |      |      |              |             |           |         |                 |
| 产品        | 属性           | 批号   | 辅助数量 |      | 辅助单位         |             | <b>数里</b> | 单位      | 备注              |
| 添加项目      |              |      |      |      |              |             |           |         |                 |
|           |              |      |      |      |              |             |           |         |                 |
|           |              |      |      | ſ    | ŕ            |             |           | 0       |                 |
|           |              |      |      |      | 26           |             |           |         |                 |

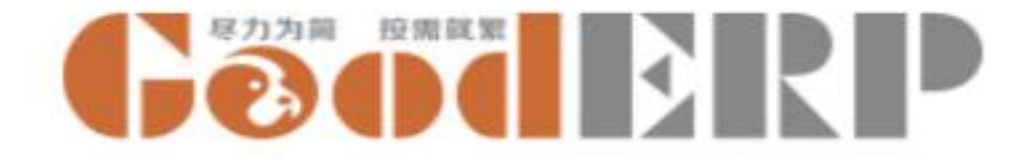

### 创建移库单

#### 仓库---单据---移库单---创建

- 输入单据日期2016年12月16日
- 输入调出仓库(主仓库)
- 调入仓库(上海仓),
- 输入移库明细
- 选择商品网线10捆/鼠标5个(0001-0005)
- 单击保存,确认无误后审核。

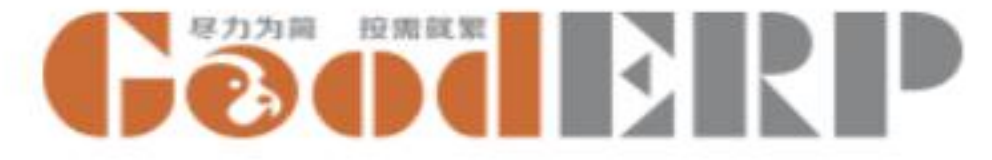

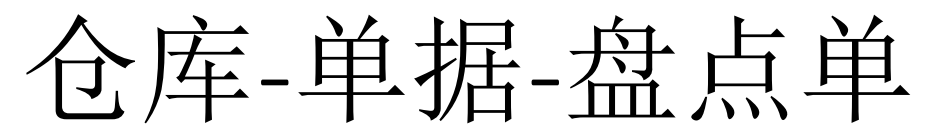

|          |                  |           |               |         |                  |                          |               |        |                        |          | 草稿 查询    | 中 待确认盘盈盘亏 |
|----------|------------------|-----------|---------------|---------|------------------|--------------------------|---------------|--------|------------------------|----------|----------|-----------|
| 左舟占三寸    | t前, 语不更(         | h.出.λ.医单挥 | ,舟占庑左与        | 查询时的系统病 | 左比称计省感≂          | - 加里废友                   | :左查询后又发生了变化,雪 | 三百新杏门  | - 次菜町最新的6              | 左左信自     |          |           |
| 扫描条码     | A 1977 (H 11/32) | «ш/үн-ти  | · m m f f f f |         | 17 /G4X /I ↔ m - | ),XH/K ) <del>/</del> 13 | TEMAXXIIXK'   | 设主机互响  | 27.97.47.47.47.07.H.J. | +1119767 |          |           |
|          |                  |           |               |         |                  |                          |               |        |                        |          |          |           |
| 仓库       | [Gei             | neral]主仓库 |               |         |                  |                          |               | 2016年1 | 2月16日                  |          |          | •         |
| 产品       |                  |           |               |         |                  |                          | 辅助数量不为<br>0   |        |                        |          |          |           |
|          |                  |           |               |         |                  |                          | 0             |        |                        |          |          |           |
| the leaf |                  |           |               |         |                  |                          |               |        |                        |          |          |           |
| 盆点       | 明细               |           |               |         |                  |                          |               |        |                        |          |          |           |
|          | 属性 批号            | 盘点辅助      | 单位库存          | 辅助单位    | 盘点库存             | 单位                       | 系统辅助单位库存      | 系统库存   | 盘盈批号                   | 盘亏批号     | 辅助单位盘盈盘亏 | 盘盈盘亏      |
| 产品       |                  |           |               |         |                  |                          |               |        |                        |          |          |           |
| 产品       |                  |           |               |         |                  |                          |               |        |                        |          |          |           |

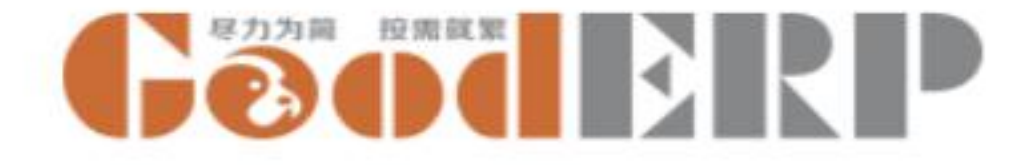

## 创建盘点单

仓库---单据---盘点单---创建

- 选择仓库上海仓
- 输入日期本月15日
- 单击查询
- 编辑,输入实际盘点库存网线9捆(此时网线盘亏1捆,系统自动计算)
- 保存,点击生成盘点数据。

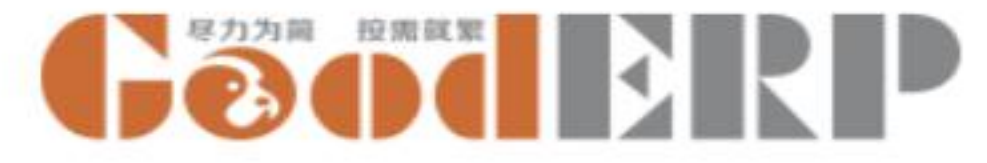

## 仓库-单据-其他出库单

| ■ 仓库 单据 • | • 主数据 →    | 报表 ➡ 设置 | -    |      |        |    | @10          |      | GoodERP测试公司 🎈 | Administ |
|-----------|------------|---------|------|------|--------|----|--------------|------|---------------|----------|
| 出库単 / 新建  |            |         |      |      |        |    |              |      |               |          |
| 保存 丢弃     |            |         |      |      |        |    |              |      |               |          |
| 审核 打印     |            |         |      |      |        |    |              |      | 草稿            | e e      |
| 扫描条码      |            |         |      |      |        |    |              |      |               |          |
| 业务伙伴      | . <u>1</u> |         |      |      | ▼ 业务类别 |    | 其他出库         |      | ٣             |          |
| 单据日期      | 2016年      | 12月16日  |      |      | → 调出仓库 |    | [General]主仓库 |      | - 2           |          |
| 出库明       | 细          |         |      |      |        |    |              |      |               |          |
| 产品        | 属性         | 批号      | 辅助数里 | 辅助单位 | 数里     | 单位 | 出库单位成本       | 出库成本 | 备注            |          |
| 添加项目      |            |         |      |      |        |    |              |      |               |          |
|           |            |         |      |      |        |    |              |      |               |          |
|           |            |         |      |      |        |    |              |      |               |          |
|           |            |         |      | 0    | C      |    |              |      | 0.00          |          |

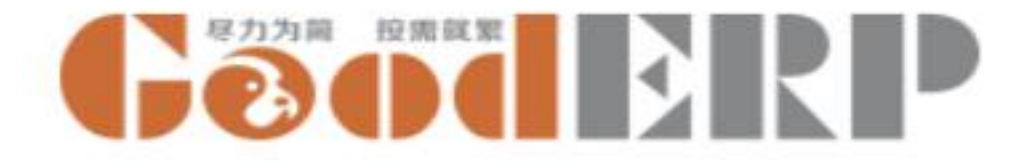

## 创建其他出库单

#### 仓库 --- 单据 --- 其他出库单--创建

- 选择业务伙伴: 留空
- 选择业务类别:其他出库
- 单据日期:本月16日
- 调出仓库主仓库
- 出库明细点击添加项目,输入产品鼠标1件
- 批号选择主仓库0006
- 数量1
- 单击保存
- 确认无误后审核,自动带出出库单价200元和出库成本
- 在其他出库单列表视图审核之前盘亏的网线单据

主仓库保管员发现一个鼠标外壳 开裂,报废

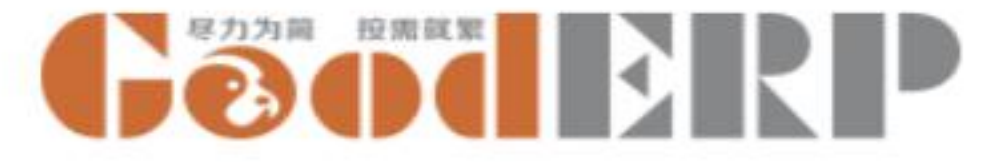

仓库-单据-组装单

| 丢弃    |         |        |      |      |     |      |    |              |      |     |
|-------|---------|--------|------|------|-----|------|----|--------------|------|-----|
| 仔乃視彼  |         |        |      |      |     |      |    |              |      | 早稿  |
| 单据日期  | 2016年   | 12月16日 |      |      | •   | 组装费用 |    | 0.00         |      |     |
| 调出仓库  | [Genera | ]主仓库   |      |      | • 2 | 调入仓库 |    | [General]主仓库 |      | • 🖓 |
| 模板    |         |        |      |      | •   | 专家模式 |    |              |      |     |
| 组合件产品 |         |        |      |      | •   |      |    |              |      |     |
| 组合件数量 | 1.0     |        |      |      |     |      |    |              |      |     |
|       |         |        |      |      |     |      |    |              |      |     |
| 子件    |         |        |      |      |     |      |    |              |      |     |
| 产品    | 属性      | 批号     | 辅助数里 | 辅助单位 | 1   | 如里   | 单位 | 出库单位成本       | 出库成本 | 备注  |
| 添加项目  |         |        |      |      |     |      |    |              |      |     |

2016-12-26

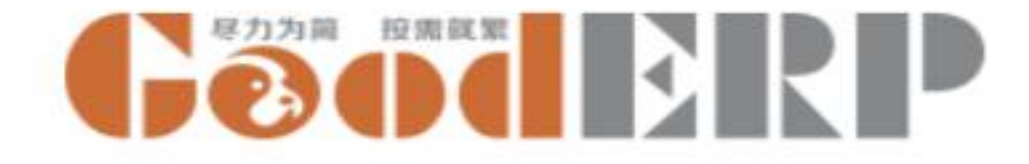

### 创建组装单

#### 仓库 --- 单据 --- 组装单 - 创建

- 输入单据日期本月20日
- 组装费用50元
- 调出/调入仓库: 上海仓
- 选择物料清单: 键鼠套装组合
- 组合件数量:1
- 子件商品鼠标输入批号0001,键盘选择属性白色
- 单击保存
- 确认无误后审核。

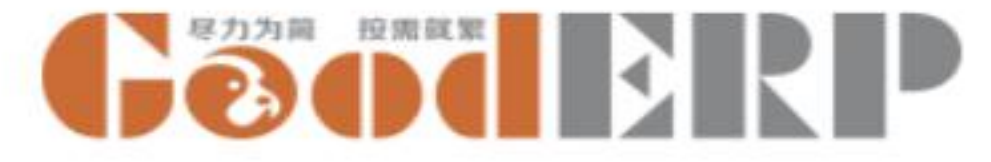

仓库-单据-拆卸单

| / 新建  |    |             |      |      |     |     |    |              |      |     |
|-------|----|-------------|------|------|-----|-----|----|--------------|------|-----|
| 弃     |    |             |      |      |     |     |    |              |      |     |
| 为物料清单 |    |             |      |      |     |     |    |              |      | 草稿  |
|       |    |             |      |      |     |     |    |              |      |     |
| 单据日期  |    | 2016年12月24  | 4日   |      | •   | 拆卸费 | 用  | 0.00         |      |     |
| 调出仓库  |    | [General]主仓 | 库    |      | • 7 | 调入仓 | 库  | [General]主仓库 |      | • 🖓 |
| 物料清单  |    |             |      |      |     | 专家模 | £  |              |      |     |
| 组合件产品 |    |             |      |      | •   |     |    |              |      |     |
| 組合件数里 |    | 1.0         |      |      |     |     |    |              |      |     |
| 子件    |    |             |      |      |     |     |    |              |      |     |
| 产品    | 属性 | 批号          | 辅助数里 | 辅助单位 | 1   | 敗里  | 单位 | 入库单位成本       | 入库金额 | 备注  |
| 添加项目  |    |             |      |      |     |     |    |              |      |     |
|       |    |             |      |      |     |     |    |              |      |     |
|       |    |             |      |      |     |     |    |              |      |     |

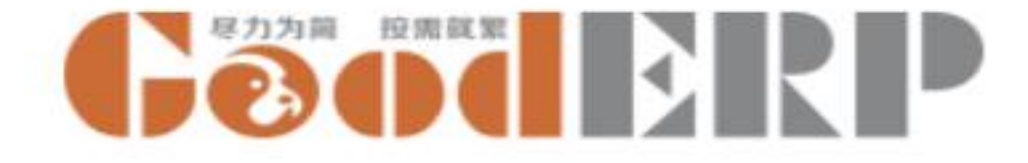

## 创建拆卸单

仓库 --- 单据 --- 拆卸单 --创建

- 单据日期:本月22日
- 拆卸费用30元
- 调入/调出仓库为上海仓
- 选择物料清单模板
- 输入组合件数量1
- 子件商品鼠标批号选择0001,键盘属性选择白色
- 单击保存,确认无误后审核。

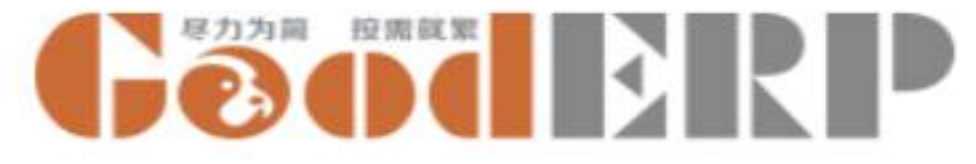

## 仓库-单据-委外加工单

| # 0 | 》库 <sub>单据</sub> , | ・主数据・ | √ 报表 ▼ 设置    | *         |      |       |        |          | 0 🧙          | Geoderp | 上海开阖贸易有限公司 🥌 🗚 | dministrator |
|-----|--------------------|-------|--------------|-----------|------|-------|--------|----------|--------------|---------|----------------|--------------|
| 委外  | 加工单/新              | 建     |              |           |      |       |        |          |              |         |                |              |
| 保存  | 丢弃                 |       |              |           |      |       |        |          |              |         |                |              |
| 审核  |                    |       |              |           |      |       |        |          |              |         | 草稿             | 已审核          |
|     |                    |       |              |           |      |       |        |          |              |         |                | 7            |
|     | 委外供应商              |       |              |           |      | -     | 委外费    | 用        | 0.00         |         |                |              |
|     | 单据日期               |       | 2016年12月24   | B         |      | •     | 关联的    | 姐装单      |              |         | •              |              |
|     | 调出仓库               |       | [General]主仓库 | neral]主仓库 |      |       |        | 库        | [General]主仓库 |         | - 🖓            |              |
|     | 物料清单               |       |              |           |      |       | 专家模    | 武        |              |         |                |              |
|     | 组合件产品              |       |              |           |      | •     | 发票号    | <u>.</u> |              |         |                |              |
|     | 组合件数量              |       | 1.0          |           |      |       | JUNE 3 |          |              |         |                |              |
|     |                    |       |              |           |      |       |        |          |              |         |                |              |
|     | 子件                 |       |              |           |      |       |        |          |              |         |                |              |
|     | 产品                 | 属性    | 批号           | 辅助数量      | 辅助单位 | ALLER | 敗量     | 单位       | 出库单位成本       | 出库成本    | 备注             |              |
|     | 添加项目               |       |              |           |      |       |        |          |              |         |                |              |
|     |                    |       |              |           |      |       |        |          |              |         |                |              |

2016-12-26

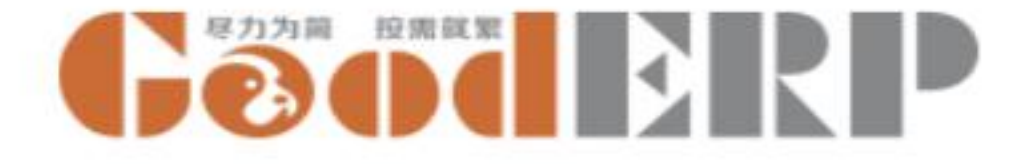

### 创建委外加工单

仓库 --- 单据 --- 委外加工单 - 创建

- 委外供应商:选择联想
- 输入单据日期本月20日
- 委外费用40元
- 关联的组装单: 暂无效
- 调出/调入仓库: 上海仓
- 选择物料清单: 键鼠套装组合
- 组合件数量:1
- 单击保存
- 确认无误后审核。

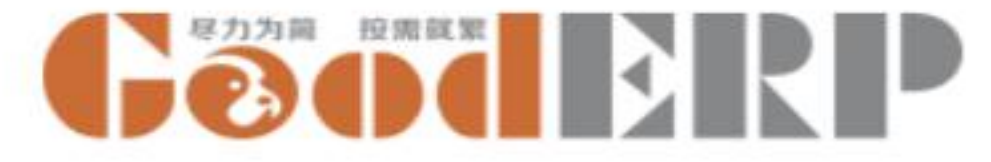

#### 仓库-单据-补货申请

| <b>##</b> 1 | 全库      | ệ据 👻 | 主数据 🗸 | 报表 ▼ | 设置 ✔    |       |        |    |       | @10 🔍  | Geod | BRP g | oodERP测试公司 | 🕐 Adn | ninistrator 🚽 |
|-------------|---------|------|-------|------|---------|-------|--------|----|-------|--------|------|-------|------------|-------|---------------|
| 补货          | 5申请 / 🔋 | 所建   |       |      |         |       |        |    |       |        |      |       |            |       |               |
| 保存          | 丢弃      |      |       |      |         |       |        |    |       |        |      |       |            |       |               |
| 查询库         | 存       |      |       |      |         |       |        |    |       |        |      |       | 未提交        | 未审核   | 2 已审核         |
|             |         |      |       |      |         |       |        |    |       |        |      |       |            |       |               |
|             | 经办人     |      | -     |      |         |       | •      | 日期 | 2016年 | 12月16日 |      |       |            |       |               |
|             | 产品      | 属    | 性当    | 前数里  | 未审核销货数量 | 未发货数里 | 未审核购货数 | 里  | 未到货数里 | 安全库存数里 | 供应商  | 申请补货数 | 望 单位       | ž     |               |
|             |         |      |       |      |         |       |        |    |       |        |      |       |            |       |               |
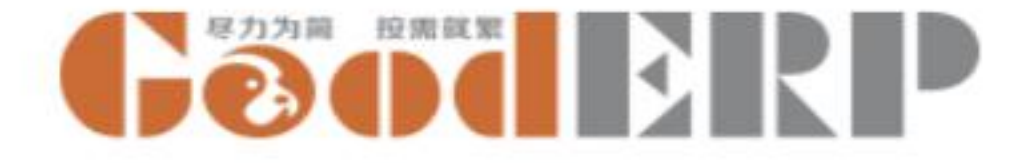

# 创建补货申请

仓库 --- 单据 --- 补货申请 --- 创建

- 选择当前日期
- 单击查询库存
- 选择商品的供应商:苹果工厂
- 系统自动计算出申请补货数量10个
- 保存后单击审核,在采购订单里生成草稿状态的单据

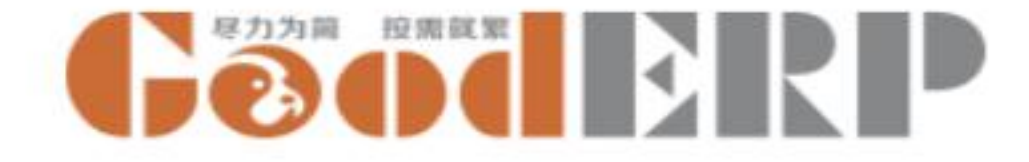

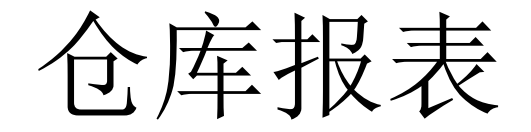

- 报表
  - 库存余额表
  - 商品收发明细表
  - 批号状态表
  - 批号跟踪表
  - 呆滞料报表
  - 库存调拨

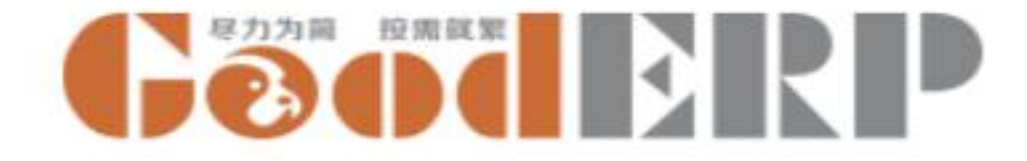

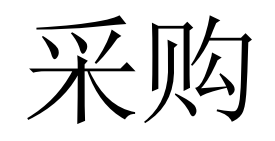

- 主数据
  - 供应商

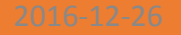

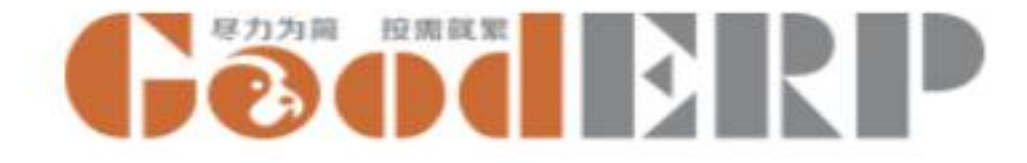

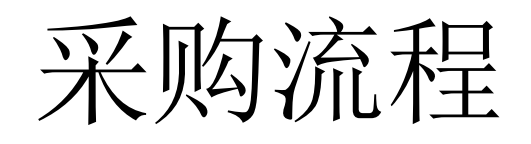

- 购货订单
- 采购入库单
- 采购退货单
- 采购变更单

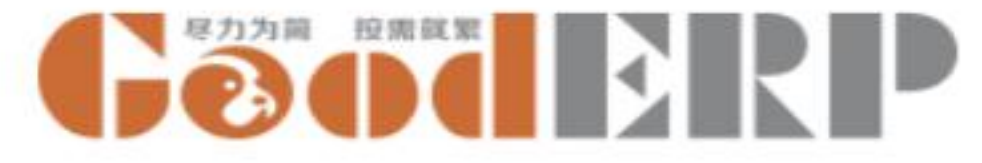

### 采购-采购-购货订单

| 购 采购 →               | 主数据 ╾ 报表 ·                 | -       |         |      |                |                          | (      | @10 🔍 🌔 | <b>Jood</b> | RP G | GoodERP测试公司 | Administr |
|----------------------|----------------------------|---------|---------|------|----------------|--------------------------|--------|---------|-------------|------|-------------|-----------|
| 「単/新建                |                            |         |         |      |                |                          |        |         |             |      |             |           |
| 丢弃                   |                            |         |         |      |                |                          |        |         |             |      |             |           |
| \$TED                |                            |         |         |      |                |                          |        |         |             |      | 未           | 市核 已日     |
| 供应商                  |                            |         |         |      | 更要众後日期         |                          |        |         |             |      |             |           |
| 前進日期                 |                            |         |         | •    | <u>表</u> 小人风口知 | 2016年12月                 | 月16日   |         |             |      | •           |           |
| <b>一川</b> 山东<br>個λ仓库 | 2016年12月16<br>[Canacal]主会] | ¤⊐<br>≠ |         | •    | XE             | <ul> <li>● 退货</li> </ul> |        |         |             |      |             |           |
| 拉斯华姓曾                | [General] ± @)             | *       |         | • 6  | 收货状态           | 未入库                      |        |         |             |      |             |           |
| 现收风油井                | 2                          |         |         |      | 付/退款状态         | 未付款                      |        |         |             |      |             |           |
| 商品属                  | 性 数里                       | 已执行数量   | 单位 购货单价 | 含税单价 | 折扣率%           | 折扣额                      | 金额     | 税率(%)   | 税额          | 价税合计 | 十 备注        |           |
| 添加项目                 |                            |         |         |      |                |                          |        |         |             |      |             |           |
|                      |                            |         |         |      |                |                          |        |         |             |      |             |           |
| -                    | 0.0                        | )       | 0.0     |      |                | 0.                       | 00 0.0 | 00      | 0.00        | )    | 0.00        | _         |
| 暂无备注信息               |                            |         |         |      |                |                          |        |         |             |      |             |           |
|                      |                            |         |         |      |                |                          |        |         |             |      |             | 4         |
| <b>份</b> 東茲(%)       |                            |         |         |      | 石付李            |                          |        |         |             |      |             |           |
| 优志平(%)               | 0.00                       |         |         |      | 结省账户           | 0.00                     |        |         |             |      |             |           |
| 优惠后金额                | 0.00                       |         |         |      |                |                          |        |         |             |      | •           |           |
|                      |                            |         |         |      |                |                          |        |         |             |      |             |           |
|                      |                            |         |         |      |                |                          |        |         |             |      |             |           |

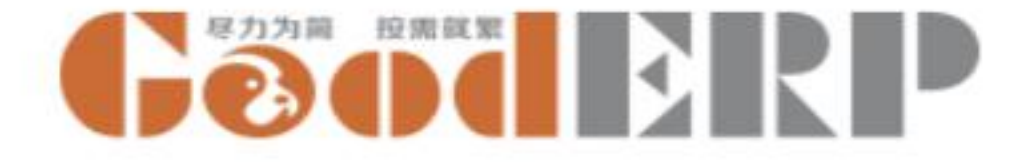

## 创建购货订单

采购---采购---购货订单---创建

- 供应商:联想
- 需要交货日期:本月20日
- 单据日期: 本月6日
- 类型选择: 购货
- 调入仓库: 主仓库
- 采购行添加商品键盘,颜色为白色,数量输入10个,单击保存,确认无误后审 核,在采购入库单里生成草稿状态的入库单

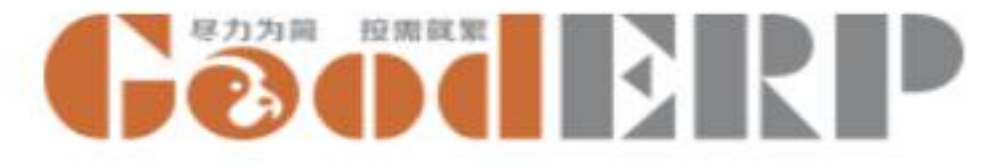

## 采购-采购-采购入库单

| ■ 采购    | 采购 <del>、</del> | 主教据 ▼ 报表 ▼                 |                                                            | @10 🧙 GOOTERP GoodERP测试公司 🎙 Adr | ■ 采购  | 采购 🗸        | 主数据 👻 报表 👻   |    |    |                                       | (           | 910 🕿 Gõõderi | GoodERP测试公司 🎈 Administrator |
|---------|-----------------|----------------------------|------------------------------------------------------------|---------------------------------|-------|-------------|--------------|----|----|---------------------------------------|-------------|---------------|-----------------------------|
| 采购入周    | 车单 / 新建         |                            |                                                            |                                 | 采购入库单 | 单/ 新建       |              |    |    |                                       |             |               |                             |
| 保存 丢    | ÷               |                            |                                                            |                                 | 保存 丢弃 |             |              |    |    |                                       |             |               |                             |
| 南核 打    | £0              |                            |                                                            | 普班                              | 审核 打印 |             |              |    |    |                                       |             |               | 草稿 已审核                      |
| T IX 13 |                 |                            |                                                            |                                 | 扫描    | 条码          |              |    |    |                                       |             |               |                             |
| ŧ       | 日描条码            |                            |                                                            |                                 |       | Ale da      |              |    |    | 고(비아이 비아                              |             |               |                             |
| -       |                 |                            |                                                            |                                 | エゲー   | 日期          | 2016年12月16日  |    |    | <ul> <li>利期口期</li> <li>订单号</li> </ul> | 2016年12月16日 |               | •                           |
| 1       | 业务伙伴            |                            | ▲ 到期日期                                                     | 2016年12月16日 -                   | 调入:   | 仓库          | [General]主仓库 |    |    | 发票号<br>▼ □ 7 入库凭证                     |             |               |                             |
| -       | 早期日期            | 2016年12月16日                | <ul> <li>↓ 14年号</li> <li>炭票号</li> <li>↓ 544 (2)</li> </ul> |                                 |       |             |              |    |    | 一                                     | 未付款         |               |                             |
| 1       | 間人仓库            | [General]主仓库               | • 2 八库荒业<br>付款状态                                           | 未付款                             | λ     | 库单行         | 采购费用行        |    |    |                                       |             |               |                             |
|         |                 |                            |                                                            |                                 | (H    | t <u>应商</u> |              | 类别 | 金額 | 税率(%)                                 |             | 税额 备注         |                             |
|         | 入库单行            | 采购费用行                      |                                                            |                                 | 添加    | 项目          |              |    |    |                                       |             |               |                             |
|         | 产品 属性           | 批号 辅助数量 辅助单位 数量 单位 单价 含税单价 | 单位成本 折扣车%                                                  | 折扣额 购货金额 税率(%) 税额 价税合计 备注 采购费用  |       |             |              |    |    |                                       |             |               |                             |
|         | 添加项目            |                            |                                                            |                                 |       |             |              |    |    |                                       |             |               |                             |
|         |                 |                            |                                                            |                                 | 分纲    | đi          |              |    |    |                                       |             |               |                             |
|         |                 |                            |                                                            |                                 | 暂无    | 音注信息        |              |    |    |                                       |             |               |                             |
|         |                 | 0.0 0.0                    |                                                            | 0.00 0.00 0.00                  |       |             |              |    |    |                                       |             |               |                             |
|         | 暂无备注信息          |                            |                                                            |                                 |       |             |              |    |    |                                       |             |               |                             |
|         |                 |                            |                                                            | <i>k</i>                        |       |             |              |    |    |                                       |             |               |                             |
| t       | 尤惠车(%)          | 0.00                       | 本次付款                                                       | 0.00                            |       |             |              |    |    |                                       |             |               |                             |
| t       | 尤惠金额            | 0.00                       | 结算账户                                                       | · · · · ·                       |       |             |              |    |    |                                       |             |               |                             |
| ť       | 尤惠后金额           | 0.00                       | 本次欠款                                                       | 0.00                            |       |             |              |    |    |                                       |             |               |                             |
|         | HIM I           |                            | 寻放时间                                                       |                                 |       |             |              |    |    |                                       |             |               |                             |
| Ĩ       | 前核人             |                            | 水半时间<br>最后修改时间                                             |                                 |       |             |              |    |    |                                       |             |               |                             |

2016-12-26

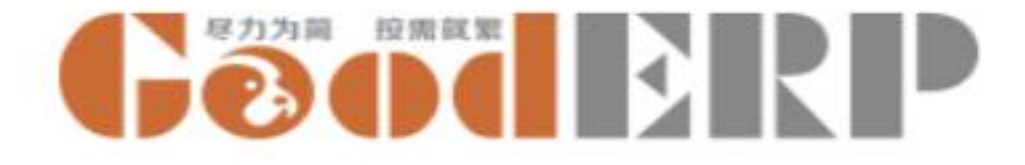

#### 编辑采购入库单

采购---采购入库单---单击编辑

- 分批入库到主仓库
- 修改数量6个,保存,确认无误后审核
- 切换到列表视图,在列表视图生成了同一个订单号(BO0002)的另外一张草稿 状态的单据编号为(WH/IN0002)的分单

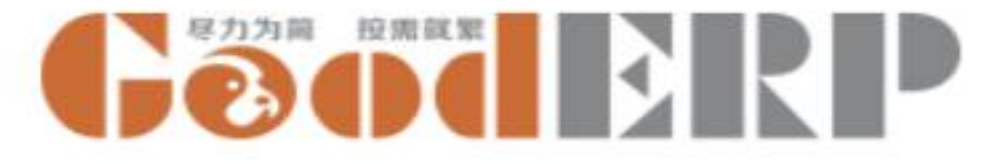

## 采购-采购-采购退货单

| ■ 采购                     | 采购 ★ 主数据 ◆ 报表 ◆            |              | @10 😞 GOODERP测试公司 () Adm  | ₩ 采购 采购 -  | 主数据 ★ 报表 ★   |     |                              | @10         | GoodERP and a statement of the second second sec | ioodERP测试公司 🎈 Admii |
|--------------------------|----------------------------|--------------|---------------------------|------------|--------------|-----|------------------------------|-------------|----------------------------------------------------------------------------------------------------|---------------------|
| 采购退货单                    | / 新建                       |              |                           | 采购退货单 / 新發 |              |     |                              |             |                                                                                                    |                     |
|                          | 7 - 1993 (Adda - 1         |              |                           | 保存 丢弃      |              |     |                              |             |                                                                                                    |                     |
| 2001) 4477<br>20042 4750 |                            |              | 曹ェ                        | 审核 打印      |              |     |                              |             |                                                                                                    | 草稿                  |
| 444X 3160                |                            |              |                           | 扫描条码       |              |     |                              |             |                                                                                                    |                     |
| 扫描条码                     | <b>冯</b>                   |              |                           |            |              |     |                              |             |                                                                                                    |                     |
|                          |                            |              |                           | 业务伙伴 单据曰期  | 2016年12日16日  |     | ▼ 到期日期 丁单号                   | 2016年12月16日 |                                                                                                    | -                   |
| 业务伙1                     |                            | , 到期日期<br>   | 2016年12月16日 🗸             | 调出仓库       | [General]主仓库 |     | 发票号<br>▼ □ <sup>■</sup> 入库凭证 |             |                                                                                                    |                     |
| 半婚口                      | 2016年12月16日                | 、 り手ち<br>发票号 |                           |            |              |     | 過激状态                         | 未退款         |                                                                                                    |                     |
| North (7)                | JFF [General]王立库           | 退款状态         | 未週款                       | 退货单行       | 采购费用行        |     |                              |             |                                                                                                    |                     |
|                          |                            |              |                           | 供应商        | 类            | 创金额 | 税车(%)                        | 税额          | 备注                                                                                                    |                     |
| 退货                       | <sup>後单行</sup> 采购费用行       |              |                           | 添加项目       |              |     |                              |             |                                                                                                    |                     |
| 产品                       | 品 属性 批号 辅助数量 辅助单位 数量 单位 单价 | 就单价 折扣率%     | 折扣额 购货金额 税率(%) 税额 价税合计 备注 |            |              |     |                              |             |                                                                                                    |                     |
| **加坝                     | μE                         |              |                           |            |              |     |                              |             |                                                                                                    |                     |
|                          |                            |              |                           | 暂无备注信息     |              |     |                              |             |                                                                                                    |                     |
|                          |                            |              |                           |            |              |     |                              |             |                                                                                                    |                     |
| 新开备                      | 0.0 0.0<br>5注信申            |              | 0.00 0.00 0.00            |            |              |     |                              |             |                                                                                                    |                     |
| B/GH                     | t c⊥ De /ch                |              |                           |            |              |     |                              |             |                                                                                                    |                     |
| 份面安(                     | 7(9)                       | する行動         |                           |            |              |     |                              |             |                                                                                                    |                     |
| 优惠全(                     |                            | - 结算账户       | 0.00                      |            |              |     |                              |             |                                                                                                    |                     |
| 优惠后金                     | · 金额 0.00                  | 本次欠款         | 0.00                      |            |              |     |                              |             |                                                                                                    |                     |
|                          |                            |              |                           |            |              |     |                              |             |                                                                                                    |                     |
| 制单人                      |                            | 录单时间         |                           |            |              |     |                              |             |                                                                                                    |                     |
| 甲核人                      |                            | 取后形以时间       |                           |            |              |     |                              |             |                                                                                                    |                     |

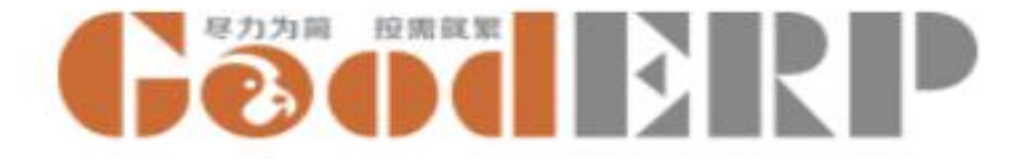

## 创建采购退货单

采购---采购退货单---创建

- 业务伙伴:联想
- 到时期日期:本月21日
- 调出仓库: 主仓库
- 添加项目: 白色键盘, 数量4件
- 单击保存
- 确认无误后审核。

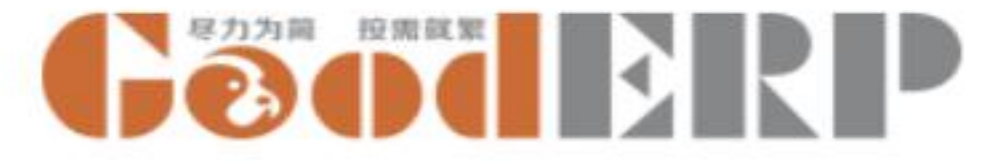

#### 采购-采购-采购变更单

| <b>III</b> 3 | 采购   | 采购,    | • 主数 | 屠 ▼ 报表 ▼        |     |      |      |           |      |         | @10 🔍 | Geod | God  | odERP测试公司 🌻 | Administrator - |
|--------------|------|--------|------|-----------------|-----|------|------|-----------|------|---------|-------|------|------|-------------|-----------------|
| 采则           | 购变更单 | 单/ 新   | 建    |                 |     |      |      |           |      |         |       |      |      |             |                 |
| 保存           | 丢弃   |        |      |                 |     |      |      |           |      |         |       |      |      |             |                 |
| 审核           | 11ED |        |      |                 |     |      |      |           |      |         |       |      |      | 未审          | 核已审核            |
|              |      |        |      |                 |     |      |      |           |      |         |       |      |      |             |                 |
|              | 原始   | 1单据    |      |                 |     |      |      | ● 単据日期    | 2016 | 年12月16日 |       |      |      | •           |                 |
|              | ā    | 商品     | 属性   | BO00001<br>调整数望 | 里位  | 购货里价 | 含积甲价 | 折扣率%      | 折扣额  | 金额      | 税率(%) | 税额   | 价税合计 | 备注          |                 |
|              | 添加   | 口项目    |      |                 |     |      |      |           |      |         |       |      |      |             |                 |
|              | -    |        |      |                 |     |      |      |           |      |         |       |      |      |             | -               |
|              |      |        |      |                 |     |      |      |           |      |         |       |      |      |             | -               |
|              |      |        |      |                 | 0.0 |      |      |           | 0    | .00 0.0 | 0     | 0.0  | 00   | 0.00        |                 |
|              | 暂无   | 后备注信息  | 1    |                 |     |      |      |           |      |         |       |      |      |             |                 |
|              |      |        |      |                 |     |      |      |           |      |         |       |      |      |             | _1_             |
|              | 制单审核 | 人<br>沃 |      |                 |     |      |      | 录单时间最后修改时 | 间    |         |       |      |      |             |                 |

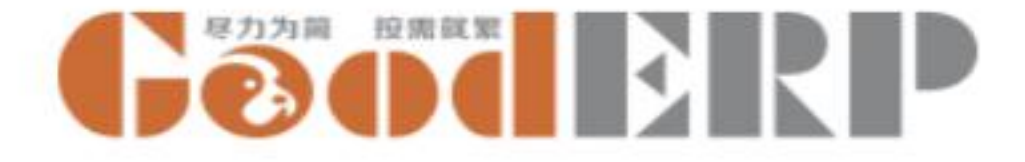

# 创建采购变更单

新建购货订单,供应商联想,产品白色键盘,数量3个,保存,审核,记录采购订单编号

采购----采购调整单----创建

- 选择原始单据(之前的单号)
- 选择日期2016年12月21日
- 添加项目:黑色键盘,调整数量2件
- 单击保存,确认无误后审核。

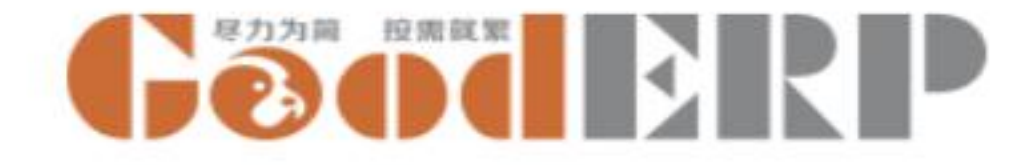

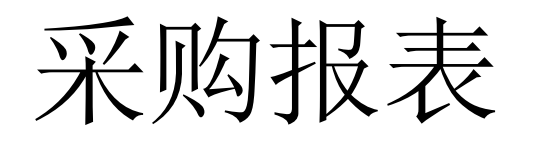

- 采购订单跟踪表
- 采购明细表
- •采购汇总表(按商品)
- •采购汇总表(按供应商)
- 采购付款一览表

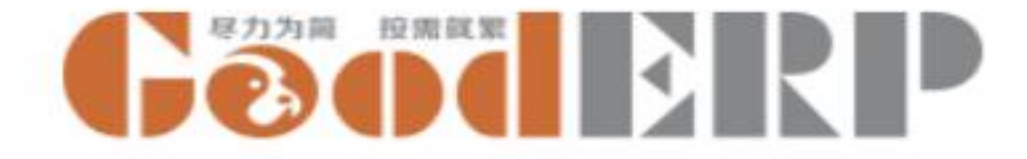

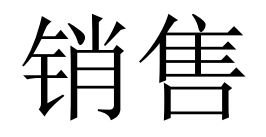

- 主数据
  - 客户

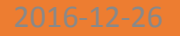

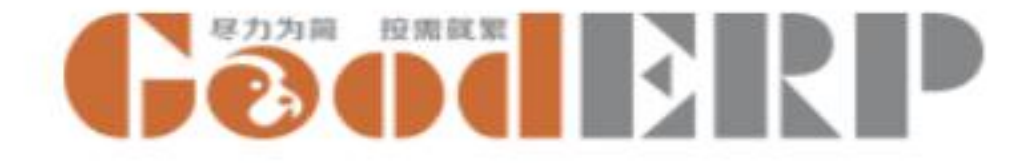

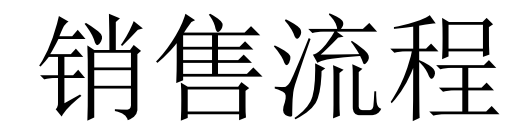

- 销货订单
- 销售发货单
- 销售退货单
- 销售变更单
- 定价策略
- 商机管理

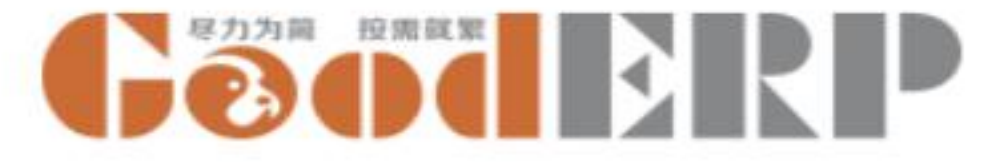

#### 销货-销货-销货订单

| and the second second second second second second second second second second second second second second second | 主数据 🗸 🗄                       | 最表 ➡                                |           |      |      |                            |                            | (            | 2)10 🔍     | Good       | God                                    | odERP测试公司 🎈       | Ad       |
|----------------------------------------------------------------------------------------------------|-------------------------------|-------------------------------------|-----------|------|------|----------------------------|----------------------------|--------------|------------|------------|----------------------------------------|-------------------|----------|
| 订单 / 新建                                                                                                    |                               |                                     |           |      |      |                            |                            |              |            |            |                                        |                   |          |
| 丢弃                                                                                                    |                               |                                     |           |      |      |                            |                            |              |            |            |                                        |                   |          |
| \$JED                                                                                                    |                               |                                     |           |      |      |                            |                            |              |            |            |                                        | 未审                | <u>x</u> |
|                                                                                                    |                               |                                     |           |      |      |                            |                            |              |            |            |                                        |                   |          |
| 客户                                                                                                    |                               |                                     |           |      | •    | 要求交货日期                     | 2016年12月                   | ]16日         |            |            |                                        | •                 |          |
| 联系人                                                                                                    |                               |                                     |           |      |      | 类型                         | • 销货                       |              |            |            |                                        |                   |          |
| 地址                                                                                                    |                               |                                     |           |      |      | 42. (Kalibada              | ◎ 退货                       |              |            |            |                                        |                   |          |
| 手机                                                                                                    |                               |                                     |           |      |      | 友炭状态                       | 未出库                        |              |            |            |                                        |                   |          |
| 销售员                                                                                                    |                               |                                     |           |      | •    | 外币币别                       | CNY                        |              |            |            |                                        |                   |          |
| 单据日期                                                                                                    | 2016年13                       | 2月16日                               |           |      | •    |                            |                            |              |            |            |                                        |                   |          |
| 调出仓库                                                                                                    | [General]                     | 主仓库                                 |           |      | • 2  |                            |                            |              |            |            |                                        |                   |          |
|                                                                                                    |                               |                                     |           |      |      |                            |                            |              |            |            | 24-0° A 51                             |                   |          |
| 销货订单行<br>商品                                                                                                    | 属性 数重                         | 2. 已执行教里                            | 单位        | 含税单价 | 折扣率% | 折扣额                        | 外币金额                       | 金额           | 祝辛(%)      | 税额         | 们祝台计                                   | 备注                |          |
| 销货订单行<br>商品 」<br>添加项目                                                                                            | 属性 数量                         | 0.0                                 | 单位<br>0.0 | 含税单价 | 折扣率% | 折扣额<br>0.00                | 外币金额<br>0.0                | 金額<br>10 0.0 | 祝率(%)<br>0 | 税额<br>0.00 | 的积合计                                   | 备注<br>0.00        |          |
| 销货订单行<br>商品 」<br>添加项目<br>暂无备注信息                                                                                  | 属性 数重                         | 0.0                                 | 单位<br>0.0 | 含税单价 | 折扣率% | 折扣额<br>0.00                | 外币金额<br>0.0                | 金額<br>10 0.0 | 祝率(%)<br>0 | 祝额<br>0.00 | <b>们积合计</b>                            | 备注<br>0.00        |          |
| 销货订单行<br>商品 」<br>添加项目<br>暂无备注信息                                                                                  | 属性 数量                         | t 已执行数里<br>0.0                      | 单位<br>0.0 | 含税单价 | 折扣率% | 折扣额<br>0.00                | 外币金额<br>0.0                | 金額<br>10 0.0 | 权率(%)<br>0 | 税额         | )<br>)                                 | <b>香注</b><br>0.00 | 2        |
| 销货订单行<br><b>商品</b><br>添加项目<br>暂无备注信息<br><b>优惠率(%)</b>                                                            | 属性 数量                         | t 已执行数里<br>0.0                      | 单位<br>0.0 | 含税单价 | 折扣率% | 折扣额<br>0.00                | <u>外市金額</u><br>0.0         | 金額<br>10 0.0 | 祝辛(%)<br>0 | 祝额         | (初祝台计                                  | 香注           0.00 | 2        |
| 指换订单行     育品     )     添加项目     暂无备注信息     优惠奉(%)     优惠全额                                                       | <b>厩性 数</b> 望<br>0.00<br>0.00 | <ul><li>2执行数里</li><li>0.0</li></ul> | 单位<br>0.0 | 含税单价 | 折扣率% | 折扣额<br>0.00<br>预收款<br>结算账户 | <u>外币金额</u><br>0.0<br>0.00 | 金额<br>10 0.0 | 权羊(%)<br>0 | 祝额<br>0.00 | (初祝台计)                                 | <b>香注</b><br>0.00 | 2        |
| (前货订单行<br>商品)<br>添加项目<br>暂无备注信息<br>优惠车(%)<br>优惠全额<br>优惠后金额                                                       | 属性 数望<br>0.00<br>0.00<br>0.00 | t 已执行数里<br>0.0                      | 单位<br>0.0 | 含极单价 | 折扣率% | 折扣额<br>0.00<br>預收款<br>结算账户 | 外币金额<br>0.0<br>0.00        | 金额<br>10 0.0 | 权辛(%)      | 祝額         | 11111111111111111111111111111111111111 | 看注<br>0.00        | 2        |

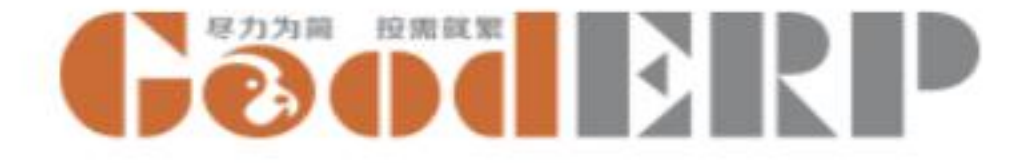

# 创建销货订单

销货 --- 销货---销货订单 --- 创建

- 业务伙伴: 京东
- 需求交货日期:本月16日
- 类型: 销货
- 单据日期:本月16日
- 调出仓库: 主仓库
- 添加项目: 白色键盘, 数量2件
- 单击保存
- 确认无误审核

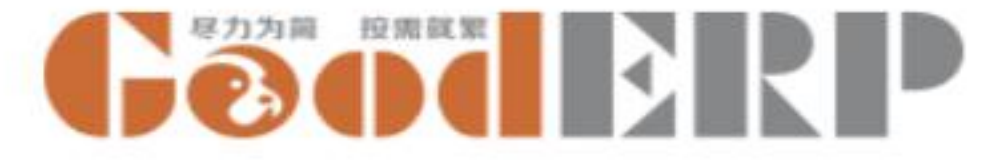

#### 销货-销货-销售发货单

| \$TED                                                                                                    |                                                                          |               |                  |                 |                                                                                                    |                                     |                                      |              |               |           |            |                        |
|----------------------------------------------------------------------------------------------------|--------------------------------------------------------------------------|---------------|------------------|-----------------|----------------------------------------------------------------------------------------------------|-------------------------------------|--------------------------------------|--------------|---------------|-----------|------------|------------------------|
|                                                                                                    |                                                                          |               |                  |                 |                                                                                                    |                                     |                                      |              |               |           |            | ji ji                  |
| 扫描条码                                                                                                    |                                                                          |               |                  |                 |                                                                                                    |                                     |                                      |              |               |           |            |                        |
| 业务伙伴                                                                                                    |                                                                          |               |                  |                 | •                                                                                                    | 到期日期                                | 2016年11                              | 2月16日        |               |           |            | -                      |
| 联系人                                                                                                    |                                                                          |               |                  |                 |                                                                                                    | 订单号                                 |                                      |              |               |           |            |                        |
| 地址                                                                                                    |                                                                          |               |                  |                 |                                                                                                    | 收款状态                                | 未收款                                  |              |               |           |            |                        |
| 手机                                                                                                    |                                                                          |               |                  |                 |                                                                                                    | 外币币别                                |                                      |              |               |           |            |                        |
| 经办人                                                                                                    |                                                                          |               |                  |                 | -                                                                                                    |                                     |                                      |              |               |           |            |                        |
| 单据日期                                                                                                    | 0016年10日16日                                                              |               |                  |                 |                                                                                                    |                                     |                                      |              |               |           |            |                        |
|                                                                                                    | 2010年12月10日                                                              |               |                  |                 | -                                                                                                    |                                     |                                      |              |               |           |            |                        |
| 调出仓库                                                                                                    | [General]主仓库                                                             |               |                  |                 | •                                                                                                    |                                     |                                      |              |               |           |            |                        |
| <b>调出仓库</b><br>发库单行<br>产品 图                                                                                                    | 2010年12月16日<br>[General]主仓库<br>销售费用行<br>性 批号 辅助教                         | 轝 辅助单位        | 教理               | 单位              | <ul> <li>▼</li> <li>✓</li> <li>✓</li></ul> | 折扣室%                                | 折扣额                                  | 销售金额         | 税率(%)         | 税额        | 价税合计       | 备注                     |
| <b>调出仓库</b><br>发库单行<br><b>产品 图</b><br>添加项目                                                                                      | 2010年12月16日<br>[General]主仓库<br>销售费用行<br>性 批号 辅助数                         | <b>里 辅助单位</b> | 数里               | 单位              | <ul> <li>▼</li> <li>▼</li> <li>ご</li> <li>ご</li></ul> | 折扣率%                                | 折扣额                                  | 销售金额         | 税率(%)         | 税额        | 价税合计       | 音注                     |
| <b>调出仓库</b><br>发库单行<br><b>产品 厩</b><br>添加项目                                                                                      | 2016年12月16日<br>[General]主仓库<br>销售费用行<br>性 批号 辅助数                         | 望 辅助单位<br>0.0 | 数里               | <b>単</b> 位<br>0 | ▼<br>▼ 【*<br>含積単价                                                                                                    | 折扣率%                                | 浙扣额<br>0.0                           | 销售全额         | 税率(%)<br>.00  | 税额        | 价税合计<br>00 | 音注<br>0.00             |
| 调出合库           发库单行           产品<                                                                                               | 2016年12月16日<br>[General]主仓库<br>销售费用行<br>性 批号 辅助裁                         | 壆 辅助单位<br>0.0 | 教型<br>0.         | 单位<br>0         | ▼ ▼ ▼ ● ⑦ ⑦ <                                                                                                    | 折扣率%<br>本次收款                        | 浙扣额<br>0.00                          | 销售全额<br>10 ( | 税率(%)<br>.00  | 税额<br>0.0 | 价税合计<br>00 | 音注<br>0.00             |
| <ul> <li>调出合库</li> <li>发库单行</li> <li>产品 配</li> <li>添加项目</li> <li>优惠率(%)</li> <li>优惠金额</li> </ul>                                | 2016年12月16日<br>[General]主仓库<br>销售费用行<br>性 批号 辅助数<br>0.00<br>0.00         | 銀 編助单位<br>0.0 | 救望<br>0.         | 单位<br>0         | -<br>- 【 <sup>2</sup><br>含模单价                                                                                                    | 折扣率%<br>本次收款<br>结算账户                | 拆扣额<br>0.0<br>0.00                   | 销售金额<br>10 ( | 税率(%)<br>.00  | 税额        | 价极合计<br>00 | 音注<br>0.00             |
| <ul> <li>调出仓库</li> <li>发库单行</li> <li>产品 配</li> <li>添加项目</li> <li>优惠军(%)</li> <li>优惠全额</li> <li>优惠后金额</li> </ul>                 | 2016年12月16日<br>[General]主仓库<br>销售费用行<br>性 批号 辅助数<br>0.00<br>0.00<br>0.00 | 望 辅助单位<br>0.0 | <u>教</u> 里<br>0. | 单位              | ▼ 2                                                                                                    | 折扣率%<br>本次收款<br>结算账户<br>本次欠款        | 0.00<br>0.00<br>0.00                 | 销售金额<br>10 ( | <b>授</b> 率(%) | 税额        | 价极合计<br>20 | <b>新注</b><br>0.00      |
| <ul> <li>调出仓库</li> <li>发库单行</li> <li>产品 置</li> <li>添加项目</li> <li>优惠车(%)</li> <li>优惠全额</li> <li>优惠后金额</li> <li>客户承担费用</li> </ul> | 2016年12月16日<br>[General]主合庫<br>拍響奧用行<br>性 批号 辅助数<br>0.00<br>0.00<br>0.00 | 里 辅助单位<br>0.0 | <b>数</b> 壆<br>0. | 单位<br>0         | ◆ 了                                                                                                    | 新扣率%<br>本次收款<br>结算账户<br>本次欠款<br>总欠款 | 0.00<br>0.00<br>0.00<br>0.00<br>0.00 | 销售全额<br>10 ( | 极率(%)<br>.00  | 税额<br>0.0 | 价税合计<br>00 | <b>新注</b><br>0.00<br>↓ |

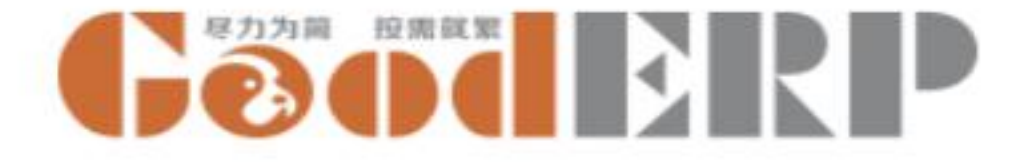

### 创建销售发货单

销货---销货---销售发货单

• 确认无误后审核。

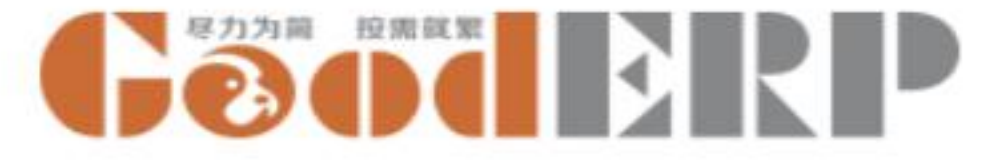

#### 销售-销售-销售退货单

| 丢弃                                                                                                    |                               |                   |              |           |        |      |                                                                               |           |               |                 |        |            |             |                |
|----------------------------------------------------------------------------------------------------|-------------------------------|-------------------|--------------|-----------|--------|------|-------------------------------------------------------------------------------|-----------|---------------|-----------------|--------|------------|-------------|----------------|
| \$160                                                                                                    |                               |                   |              |           |        |      |                                                                               |           |               |                 |        |            |             | 1              |
| 扫描条码                                                                                                    |                               |                   |              |           |        |      |                                                                               |           |               |                 |        |            |             |                |
| 业务伙伴                                                                                                    | 1                             |                   |              |           |        |      | ▼ 到期日期                                                                        |           | 2016年12月16    | B               |        |            |             | •              |
| 联系人                                                                                                    |                               |                   |              |           |        |      | 订单号                                                                           |           |               |                 |        |            |             |                |
| 地址                                                                                                    |                               |                   |              |           |        |      | 退款状态                                                                          |           | 未退款           |                 |        |            |             |                |
| 手机                                                                                                    |                               |                   |              |           |        |      |                                                                               |           |               |                 |        |            |             |                |
| 经办人                                                                                                    |                               |                   |              |           |        |      | •                                                                             |           |               |                 |        |            |             |                |
| 干酒口别                                                                                                    | 2016年13                       | 2月16日             |              |           |        |      | -                                                                             |           |               |                 |        |            |             |                |
| 调入合库                                                                                                    | 100000                        | * ^ E             |              |           |        |      | <b>C</b> 3                                                                    |           |               |                 |        |            |             |                |
| 调入仓库                                                                                                    | [General]                     | 主仓库               |              |           |        |      | •                                                                             |           |               |                 |        |            |             |                |
| 调入仓库                                                                                                    | [General]                     | 主仓库               |              |           |        |      | <b>-</b> □ <sup>2</sup>                                                       |           |               |                 |        |            |             |                |
| <b>调入仓库</b><br>退货单行                                                                                              | [General]<br>销售费用行            | 主仓库               | tet al. M 22 | 4.63      | 96 L). | ARMA | Vilia Pt                                                                      | ic instan | 46.4~95       | 体体心病            | 影士(11) | 326 #KE    | MEAN        | 41.52          |
| <b>调入仓库</b><br>退货单行<br><b>产品 属</b><br>添加项目                                                                       | [General]<br>销售费用行<br>注性 批号   | 主仓库<br>辅助数里       | 辅助单位         | 数里        | 单位     | 含税单价 | ▼ [7]<br>单位成本                                                                 | 折扣率?      | 6 折扣额         | 销售金额            | 税率(%)  | 税额         | 价税合计        | 备注             |
| <b>调入仓库</b><br>退货单行<br>产品 属<br>添加项目                                                                              | [General]<br>销售费用行<br>时性 批号   | 主仓库<br>辅助教型<br>0. | · 辅助单位<br>0  | 数里<br>0.0 | 单位     | 含税单价 | ▼ 【】                                                                          | 折扣率9      | 6 折扣额<br>0.00 | 销售金额<br>0 0.000 | 税率(%)  | 税额<br>0.00 | 价税合计<br>0.0 | 衛注<br>0        |
| <b>调入仓库</b><br>退货单行<br>产品 属<br>添加项目<br>暂无备注信息                                                                    | [General]<br>销售费用行<br>计性 批号   | 主仓库<br>辅助数里<br>0. | 辅助单位         | 数里<br>0.0 | 单位     | 含税单价 | ▼ C <sup>*</sup>                                                              | 折扣率9      | 6 折扣额<br>0.00 | 销售金额<br>0 0.00  | 税羍(%)  | 税额<br>0.00 | 价税合计<br>0.0 | <b>香注</b><br>0 |
| 调入仓库<br>退货单行<br>产品 属<br>添加项目<br>暂无备注信息                                                                           | [General]<br>销售费用行<br>键 批号    | 主仓库<br>辅助数里<br>0. | 辅助单位         | 教里<br>0.0 | 单位     | 含税单价 | ▼ 2 <sup>*</sup>                                                              | 折扣率?      | 6 折扣额<br>0.00 | 销售全额<br>0 0.00  | 税率(%)  | 税额         | 价税合计<br>0.0 | <b>背注</b><br>0 |
| <b>调入仓库</b><br>退货单行<br>产品 <b>属</b><br>添加项目<br>暂无音注信意<br><b>优惠车(%)</b>                                            | [General]<br>销售费用行<br>社 批号    | 主仓库<br>辅助数型<br>0. | 辅助单位<br>0    | 裁里<br>0.0 | 单位     | 含税单价 | 单位成本                                                                          | 折扣率?      | 6 折扣额<br>0.00 | 销售金额<br>0 0.00  | 税车(%)  | 税额<br>0.00 | 价税合计<br>0.0 | <b>街注</b><br>0 |
| <ul> <li>调入仓库</li> <li>退货单行</li> <li>产品 属</li> <li>添加项目</li> <li>暂无备注信息</li> <li>优惠车(%)</li> <li>优惠全额</li> </ul> | [General]<br>销售费用行<br>2.1社 批号 | 主心库<br>辅助数里<br>0. | 辅助单位<br>0    | 数里<br>0.0 | 单位     | 含极单价 | <ul> <li>P</li> <li>单位成本</li> <li>单位成本</li> <li>本次收款</li> <li>结算账户</li> </ul> | 浙扣率9      | 6 折扣额<br>0.00 | 销售金额<br>0 0.00  | 税率(%)  | 税额<br>0.00 | 价税合计<br>0.0 | <b>荷注</b><br>0 |

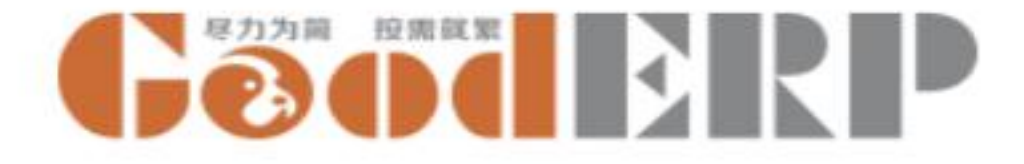

## 创建销售退货单

销售 ---- 销售----销售退货单 ---- 创建

业务伙伴京东,选择日期2016年12月21日,调出仓库主仓库,添加项目
 白色键盘,数量1件,单击保存,确认无误后审核。

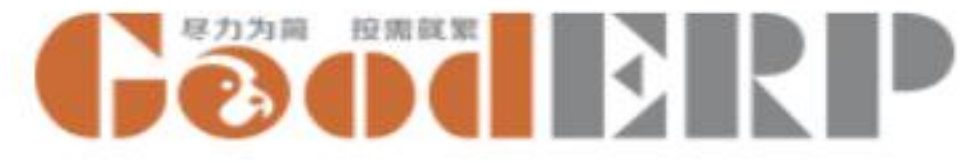

#### 销售-销售-销售变更单

|   | 销货 销货    | - 主数据 | <del>▼</del> 报表 <del>▼</del> |     |      |      |        |          | @10   | Cient as | <b>TERP</b> | GoodERP测试公司 | 🌒 Administ |
|---|----------|-------|------------------------------|-----|------|------|--------|----------|-------|----------|-------------|-------------|------------|
| 4 | 销售变更单/ 新 | 新建    |                              |     |      |      |        |          |       |          |             |             |            |
| 保 | 存 丢弃     |       |                              |     |      |      |        |          |       |          |             |             |            |
| ŧ | 液 打印     |       |                              |     |      |      |        |          |       |          |             | -           | 未审核 百      |
|   |          |       |                              |     |      |      |        |          |       |          |             |             |            |
|   | 原始单据     | 1     |                              |     |      | *    | 单据日期   | 2016年12) | 月16日  |          |             |             |            |
|   |          |       | 600003                       |     |      |      |        |          |       |          |             |             |            |
|   | 商品       | 属性    | 调整数里                         | 甲位  | 含祝里价 | 打扣率% | 折扣额    | 金额       | 税率(%) | 税额       | 价税合计        | 备注          |            |
|   | 添加项目     |       |                              |     |      |      |        |          |       |          |             |             |            |
|   |          |       |                              |     |      |      |        |          |       |          |             |             |            |
|   |          |       |                              |     |      |      |        |          |       |          |             |             |            |
|   |          |       |                              | 0.0 |      |      |        | 0.00 0   | 00    | 0        | 00          | 0.00        | _          |
|   |          |       |                              | 0.0 |      |      |        | 0.00     |       |          |             | 0.00        |            |
|   | 暂无备注信    | 息     |                              |     |      |      |        |          |       |          |             |             |            |
|   |          |       |                              |     |      |      |        |          |       |          |             |             |            |
|   | 制单人      |       |                              |     |      |      | 录单时间   |          |       |          |             |             |            |
|   | 审核人      |       |                              |     |      |      | 最后修改时间 |          |       |          |             |             |            |

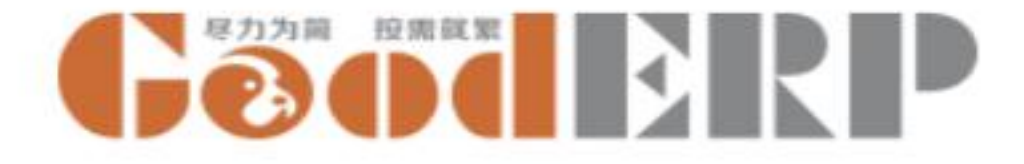

## 创建销售变更单

销售---销售---销售变更单 --- 创建

创建销售订单,客户易迅,键盘白色,数量2件,保存,审核,记录生成的销售订单号

- 选择原始单据(新建订单的订单号)
- 选择日期2016年12月22日
- 添加项目黑色键盘
- 数量2件
- 单击保存,确认无误后审核

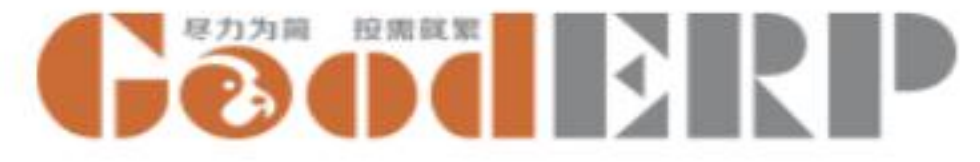

# 销售-主数据-定价策略

| ₩ 销货 👬 🖁 😽 🗕 | ・ 主数据 ★ 报表 ★ |      |      |      | Ć           | 910 🧟 <b>Gõõder</b> P | GoodERP测试公司 🎈 Administrator 👻 |
|--------------|--------------|------|------|------|-------------|-----------------------|-------------------------------|
| 定价策略         |              |      |      | 搜索   |             |                       | Q                             |
| 导入 保存 🔺      | 丢弃           |      |      | ▼筛选▼ | ■分组 → ★收藏 → |                       | 1-10 / 10 < >                 |
| □描述          | 仓库           | 客户类别 | 产品类别 | 产品   | 开始日期        | 终止日期                  | 折扣率%                          |
|              |              | •    | •    |      | •           | •                     | ▼ 0.00                        |

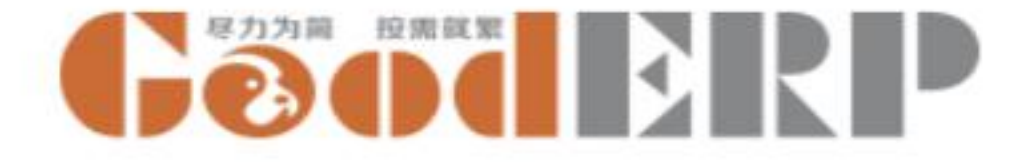

# 创建定价策略

#### 销售--- 主数据 --- 创建

- 输入描述圣诞节促销,
- 仓库选择主仓库
- 开始日期2016年12月24日
- 结束日期2016年12月31日
- 输入折扣20(八折)
- 单击保存。
- 新建销售订单,选择主仓库里的产品白色键盘,查看订单行上的折扣字段值

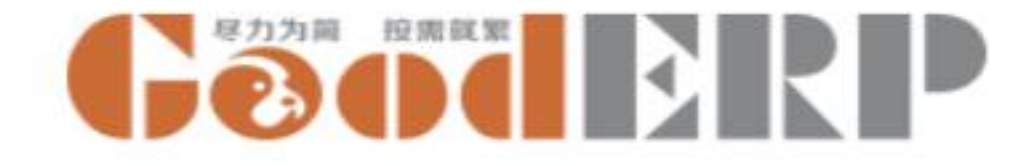

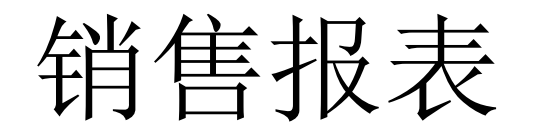

- 销售订单跟踪表
- 销售明细表
- •销售汇总表(按商品)
- •销售汇总表(按供应商)
- •销售汇总表(按销售员)
- 销售收款一览表
- 销售前十商品

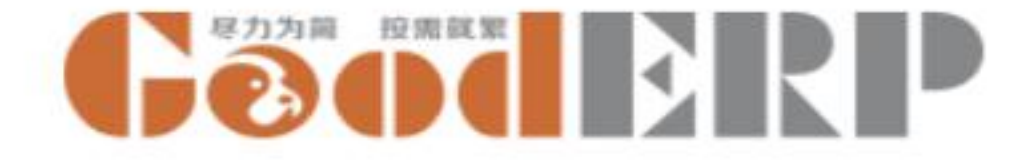

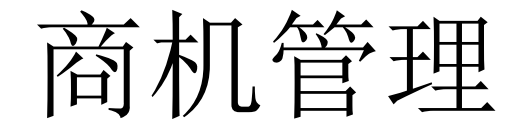

| 名称   | F    | 下一步计划         |   |
|------|------|---------------|---|
| 指派给  |      | ▼ 下一步计划时<br>问 | - |
| 预期收益 | 0.00 | 相关记录          | • |
| #### |      |               |   |
| )田位  |      |               | 2 |
| 跟进记录 |      |               |   |
| 添加项目 |      |               |   |

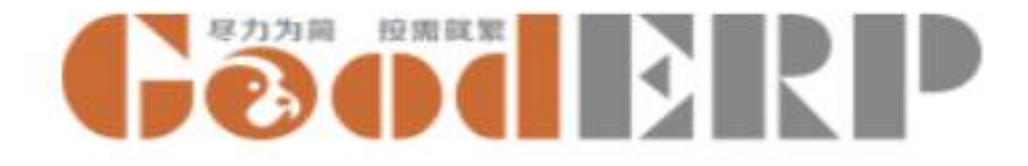

# 创建商机管理

进入菜单 商机管理-商机-创建

- 名称: 保定汽配公司-粉刷匠 qq 992102498
- 指派给: Jeff Wang
- 预期收益: 180000
- 下一步计划: 在上海见面洽谈
- 下一步计划时间:本月24日
- 描述: 汽配公司, 年营业额6千万, 上线用户数40人左右
- 跟进记录:添加项目,输入 2016年4月1日Tony介绍

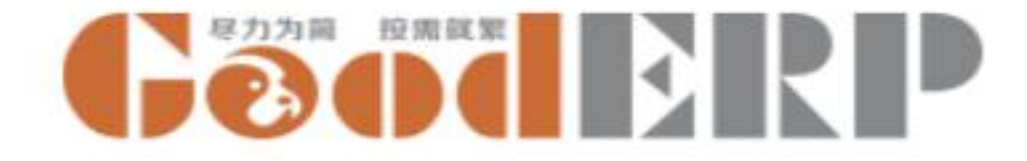

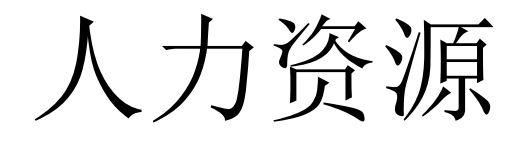

- 主数据
  - 部门
  - 职位
  - 员工
  - 请假单

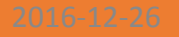

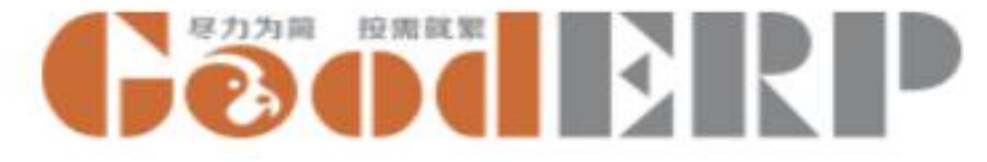

# 人力资源-设置-部门

| ■ 人力资注  | 原 员工 → 设置 → | @10 \$ | Geoderp | GoodERP测试公司 🌘 Administrator 🗸 |
|---------|-------------|--------|---------|-------------------------------|
| 部门 / 新建 |             |        |         |                               |
| 保存 丢弃   |             |        |         |                               |
| 名称      |             | 门经理    |         | •                             |
| 职位      | 职位          | 部门     |         |                               |

描述...

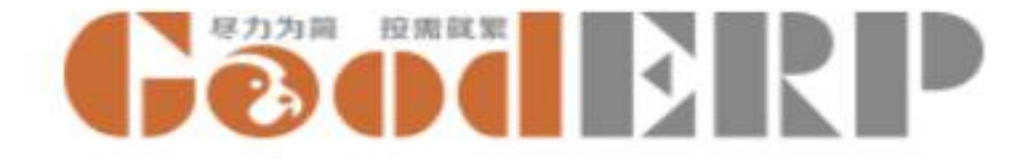

# 创建部门

人力资源---设置 --- 部门 --- 创建

• 名称:人事部单击保存

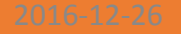

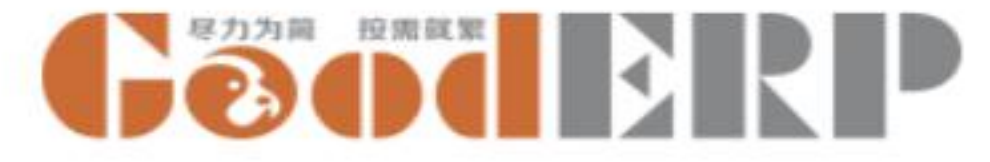

# 人力资源-设置-职位

| Ⅲ 人力资法   | 原 员工 → 设置 → | @10 🔍 | Gøderp | GoodERP测试公司 | Administrato |
|----------|-------------|-------|--------|-------------|--------------|
| 职位 / 新建  |             |       |        |             |              |
| 保存    丢弃 |             |       |        |             |              |
| 肥位       |             |       |        |             |              |
| 部门       |             |       |        |             | <b>.</b>     |
| 描述       | 描述          |       |        |             |              |
|          |             |       |        |             | h            |

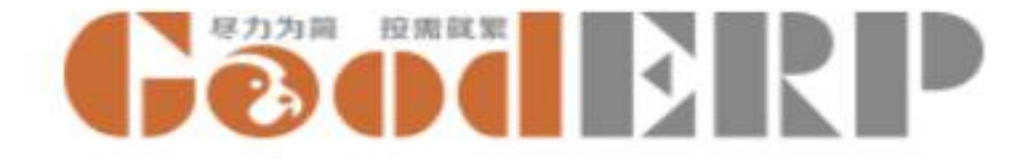

# 创建职位

人力资源---设置 --- 职位 --- 创建

- 职位:人事部经理
- 选择部门: 人事部
- 单击保存

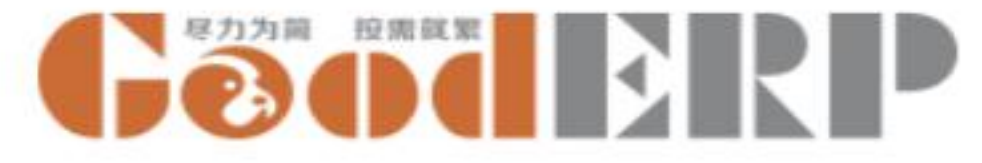

# 人力资源-员工-员工

| ■ 人力资源     | 员工→设置→         |        | GoodERP测试公司 🌾 Administrator 🚽 |
|------------|----------------|--------|-------------------------------|
| 员工/新建      |                |        |                               |
| 保存  丢弃     |                |        |                               |
|            | 名称<br>         |        |                               |
|            | 办公电话           |        |                               |
| 公开信息       | 个人信息 合同 人力资源设置 |        |                               |
| 职位         |                | 联系信息   |                               |
| 部门<br>部门经理 |                | -<br>- |                               |
| 对应用户       |                | *      |                               |

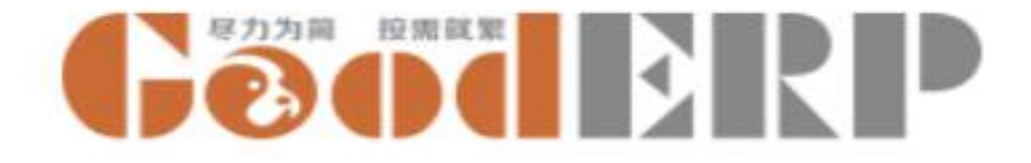

# 创建员工

人力资源---员工---单击创建---输入员工信息---单击保存。

| 名称      | 办公电话            | 办公邮箱 | 部门  | 职位 | 部门经理 | 身份证号                |
|---------|-----------------|------|-----|----|------|---------------------|
| gilbert | 12345678<br>90  |      |     |    |      | 410123199009016666  |
| judy    | 18823456<br>78  |      |     |    |      | 410123198909097777  |
| lily    | 13754213<br>72  |      | 人事部 | 经理 |      | 2301031989080899999 |
| jeff    | 18016291<br>663 |      |     |    |      | 230100197807073333  |

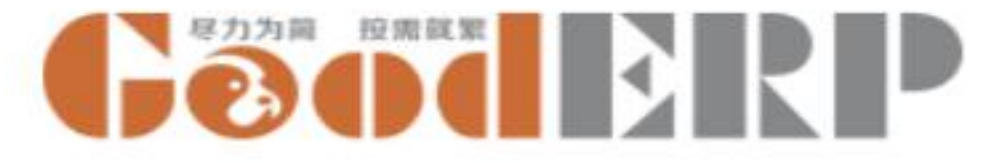

# 人力资源-员工-请假单

| Ⅲ 人力资                                    | 原   员工 → 设置 → | @10 🧶 GoodERP测试公司 🤤 Administrator 🗸 | 武 エ → 设置 →      ②1     ③     □     □     □     □     □     □     □     □     □     □     □     □     □     □     □     □     □     □     □     □     □     □     □     □     □     □     □     □     □     □     □     □     □     □     □     □     □     □     □     □     □     □     □     □     □     □     □     □     □     □     □     □     □     □     □     □     □     □     □     □     □     □     □     □     □     □     □     □     □     □     □     □     □     □     □     □     □     □     □     □     □     □     □     □     □     □     □     □     □     □     □     □     □     □     □     □     □     □     □     □     □     □     □     □     □     □     □     □     □     □     □     □     □     □     □     □     □     □     □     □     □     □     □     □     □     □     □     □     □     □     □     □     □     □     □     □     □     □     □     □     □     □     □     □     □     □     □     □     □     □     □     □     □     □     □     □     □     □     □     □     □     □     □     □     □     □     □     □     □     □     □     □     □     □     □     □     □     □     □     □     □     □     □     □     □     □     □     □     □     □     □     □     □     □     □     □     □     □     □     □     □     □     □     □     □     □     □     □     □     □     □     □     □     □     □     □     □     □     □     □     □     □     □     □     □     □     □     □     □     □     □     □     □     □     □     □     □     □     □     □     □     □     □     □     □     □     □     □     □     □     □     □     □     □     □     □     □     □     □     □     □     □     □     □     □     □     □     □     □     □     □     □     □     □     □     □     □     □     □     □     □     □     □     □     □     □     □     □     □     □     □     □     □     □     □     □     □     □     □     □     □     □     □     □     □     □     □     □     □     □     □     □     □     □     □     □     □     □     □     □     □     □     □     □     □     □     □     □     □     □     □     □     □     □     □ |                               |                  |                | @10 🗙 🔂 🔂                     | 0 🧙 GOORDERP GoodERP测试公司 🤤 Administrator -                                                                                               |  |
|------------------------------------------|---------------|-------------------------------------|----------------------------------------------------------------------------------------------------|-------------------------------|------------------|----------------|-------------------------------|----------------------------------------------------------------------------------------------------|--|
| a an an an an an an an an an an an an an |               |                                     | 请假单 (周50)                                                                                                    |                               |                  | 搜索             |                               | Q                                                                                                    |  |
| 请假单/ 新                                   | f建            |                                     | <ul> <li>◆ 今日 ● 月 月前</li> </ul>                                                                                                    |                               | ▼虢选→ 三分組→ ★收藏→ 備 |                | <b>=</b>                      |                                                                                                    |  |
| 保存 王弃                                    |               |                                     | W50 周-2016年12月12日                                                                                                    | 周二 2016年12月13日 周三 2016年12月14日 | 周四 2016年12月15日 5 | 周五 2016年12月16日 | 周六 2016年12月17日 周日 2016年12月18日 | ◆ 12月2016 → ×                                                                                                    |  |
|                                          |               |                                     | 全天                                                                                                    |                               |                  |                |                               | 周一周二周三周四周五周六周日                                                                                                    |  |
| 请假人                                      | Administrator | • 🖓                                 | 00:00                                                                                                    |                               |                  |                |                               | 1 2 3 4<br>5 6 7 8 9 10 11                                                                                                    |  |
| 请假缘由                                     |               |                                     | 01:00                                                                                                    |                               |                  |                |                               | 12 13 14 15 <b>16</b> 17 18                                                                                                    |  |
|                                          |               | <i>2</i>                            | 02:00                                                                                                    |                               |                  |                |                               | 19         20         21         22         23         24         25           26         27         28         29         30         31 |  |
| 准假类型                                     | 无薪            |                                     | 03:00                                                                                                    |                               |                  |                |                               |                                                                                                    |  |
|                                          |               |                                     | 04:00                                                                                                    |                               |                  |                |                               |                                                                                                    |  |
| 请假时长                                     | - 尤新<br>  带薪  |                                     | 05:00                                                                                                    |                               |                  |                |                               |                                                                                                    |  |
| 离开时间                                     | 补偿日数<br>病假    |                                     | 06:00                                                                                                    |                               |                  |                |                               |                                                                                                    |  |
| 回来时间                                     |               | -                                   | 07:00                                                                                                    |                               |                  |                |                               |                                                                                                    |  |
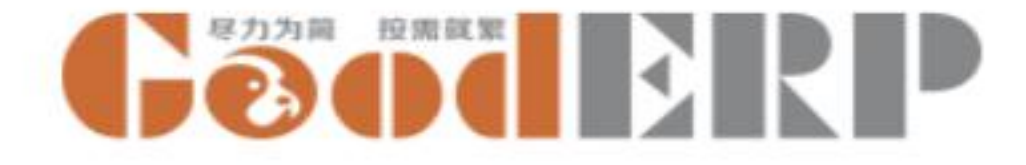

# 创建请假单

人力资源---员工 --- 请假单

- 在日历视图和列表视图都可创建请假单,以日历视图为例
- 在日历视图上17到19日拖动鼠标,创建
- 摘要: 回家探亲
- 请假人: jeff
- 准假类型:无薪
- 离开时间2016年12月17日
- 回来时间2016年12月19日
- 单击保存。

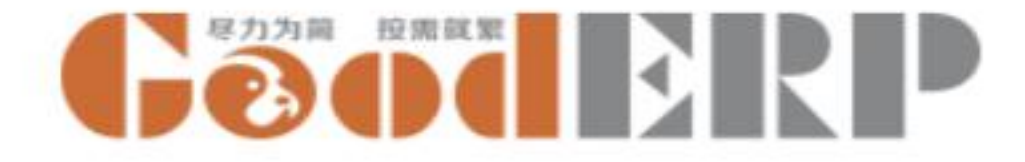

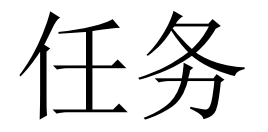

- 主数据
  - 项目
  - 任务
  - 任务阶段

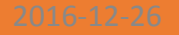

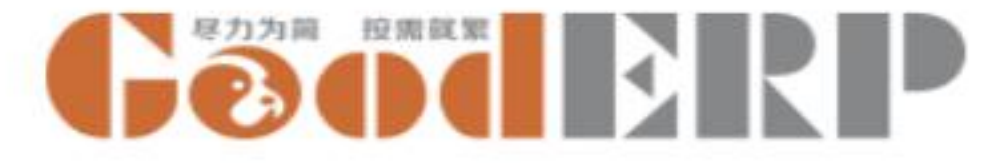

#### 任务-设置-任务阶段

| ₩ 任务 今日 主数据 - 报表 - 设置 - | @10 🧶 GoodERP测试公司 🎙 Administrator 🗸 |
|-------------------------|-------------------------------------|
| 任务阶段                    | 搜索                                  |
| 导入 保存 📥 丢弃              | ▼筛选- = 分组- ★收藏- 1-4/4 < >           |
| 名称                      | 任务状态                                |
| □ 🕂 未开始                 | 新建                                  |
| ■ 🕂 已完成                 | 已完成                                 |
| ■ 🕂 已取消                 | 己取消                                 |
| □ 🕂 进行中                 | 正在进行                                |
|                         | 正在进行                                |
|                         | 新建                                  |
|                         | <u> 正在进行</u><br>已完成<br>已取消          |

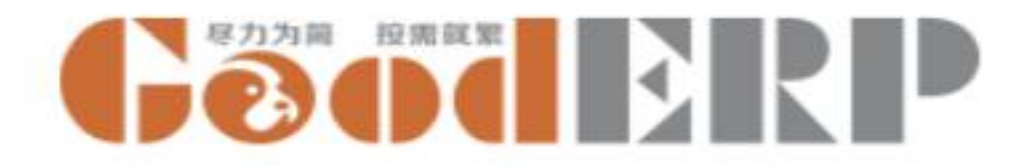

## 创建任务阶段

任务---设置---任务阶段--创建

- 名称: 已开始
- 任务状态: 正在进行
- 保存

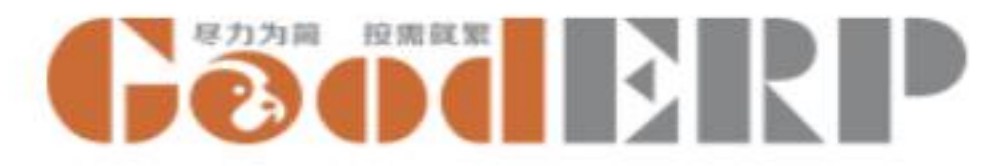

任务-主数据-项目

| щ  | 任务       | 今日  | 主数据 🗕 报表 | <del>▼</del> 设置 <del>▼</del> |        | @10 🙊    | Geoderp | GoodERP测试公司 | Administr |
|----|----------|-----|----------|------------------------------|--------|----------|---------|-------------|-----------|
| 项  | 目 / 新建   |     |          |                              |        |          |         |             |           |
| 保存 | F 丢弃     |     |          |                              |        |          |         |             |           |
|    | 名称<br>客户 |     | <u> </u> |                              |        |          |         |             |           |
|    | 任孝       | 5 % | 票行       | 化活动                          | 도 바리테  | 고 바일 세터워 |         |             |           |
|    | 添加功      | 页目  | 名称       | 指涨霜                          | 医右条一 4 | 下一步计划时间  |         |             |           |

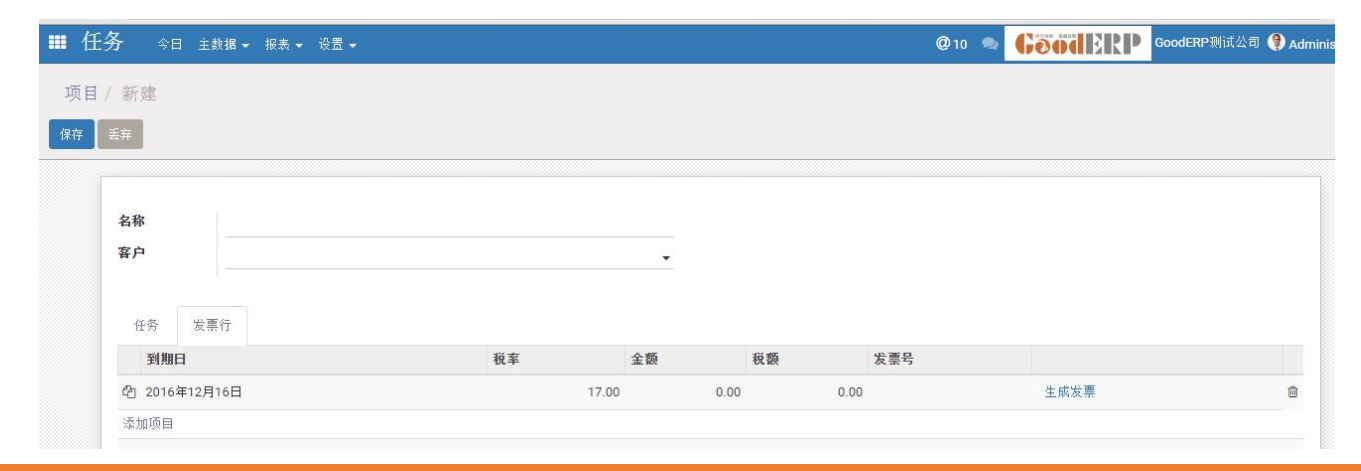

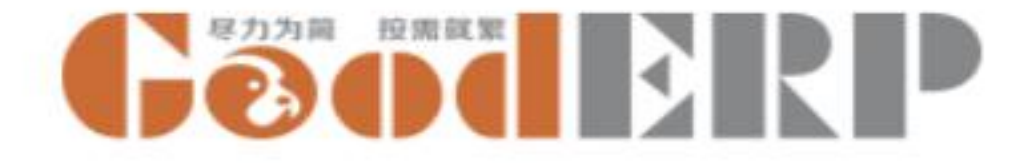

# 创建项目

任务 --- 主数据---项目 --- 创建

• 输入名称GoodERP培训,选择客户京东,保存。

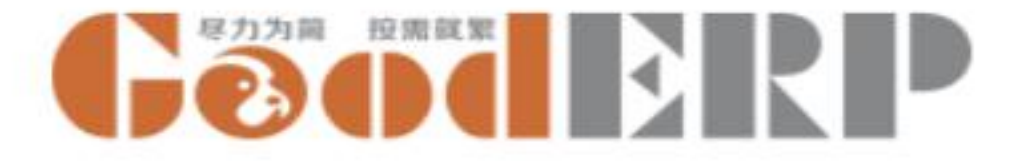

| 丢弃                      |      |                                |        | 未开始 已完成 已取消 |
|-------------------------|------|--------------------------------|--------|-------------|
| 项目<br>名称<br>计划时间<br>指派给 | 0.00 | ▼ 下一步计划<br>下一步计划时<br>间<br>实际时间 | 0.00   |             |
| 创建人                     | 创建时间 | 小时数                            | 具体工作内容 |             |

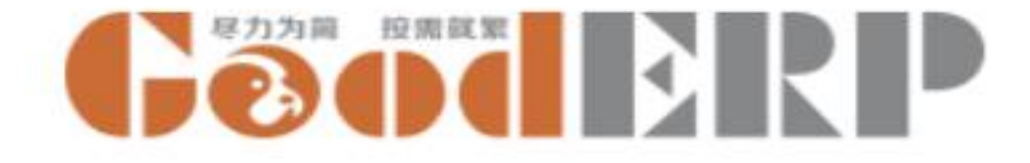

# 创建任务

任务---主数据---任务---创建

- 选择项目: GoodERP培训
- 名称:基础功能培训
- 输入计划时间: 8小时
- 指派给Jeff
- 保存。

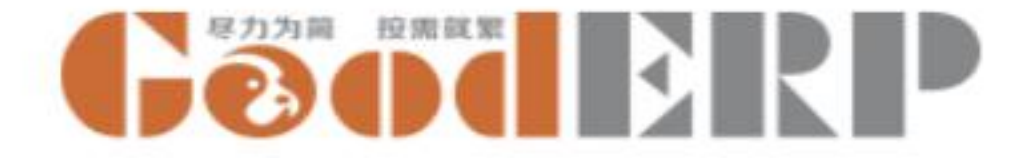

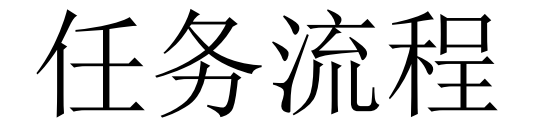

• 今日

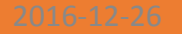

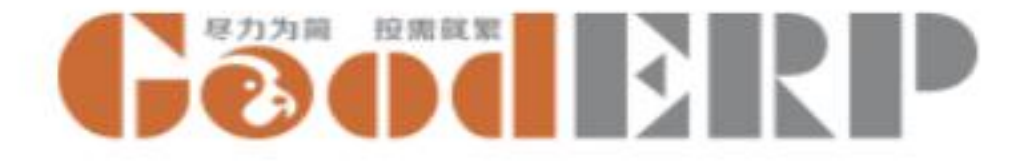

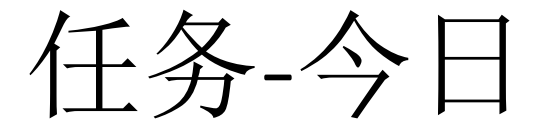

|   | 任务今日              | 主数据 ✔ 报表 ✔ 设置 ✔                    |       |         |     | @10 ቋ   | Gøøderp | GoodERP测试公司         | 🛛 🌒 Admin  |
|---|-------------------|------------------------------------|-------|---------|-----|---------|---------|---------------------|------------|
| 4 | >日工作日志 / 亲        | 所建                                 |       |         |     |         |         |                     |            |
| 保 | 字 丢弃              |                                    |       |         |     |         |         |                     |            |
|   | 用户日期              | Administrator<br>2016年12月16日       |       |         |     |         |         |                     |            |
|   | 待办争坝<br><b>任冬</b> | 上作 <sup>记</sup> 束<br><b>且休工作内容</b> | 下一带开创 | 小时劫     | 指派给 | 下一带升创时间 | 北本面     | 화죄                  |            |
|   | 177               | *                                  |       | AKEN L. | 0.5 | •       | •       | 91-F1               | <b>→</b> 🗊 |
|   | 添加项目              |                                    |       |         |     |         | 未开      | F始<br>E成            |            |
|   |                   |                                    |       |         |     |         | 已取进行    | 2消<br>f 中<br>创建并编辑… |            |
|   |                   |                                    |       |         | 0.0 |         |         | anasandi 1946-ta    | _          |

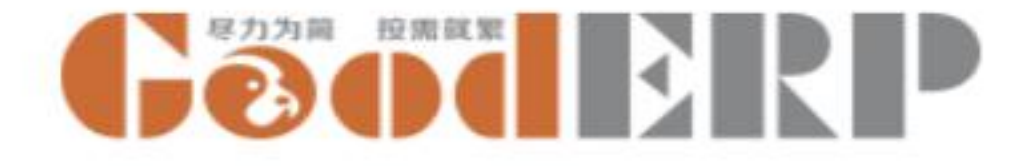

# 创建今日工作记录

- 以Jeff用户登录
- 任务 --- 今日--- 创建
- 点击待办事项,领取指派的任务,未指派的任务点击我来按钮领取任务
- 点击工作记录
- 选择任务:基础功能培训
- 具体工作内容,培训采购模块
- 下一步计划: 培训销售模块
- 小时数:1
- 下一步计划时间选择当前日期之后的一天,
- 状态更新到: 已开始
- 保存后待办事项状态更新为已开始。

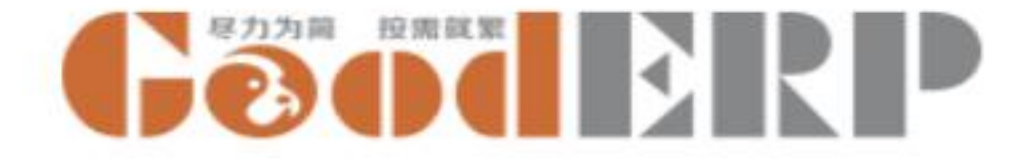

- 任务报表
- 工作日志

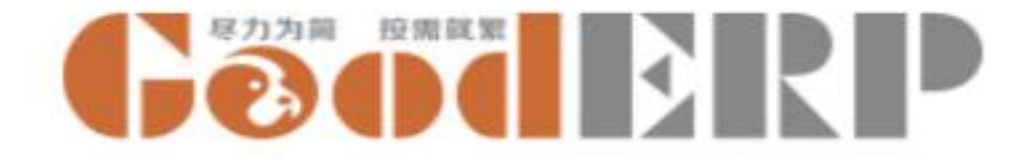

会计

- 主数据
  - •默认设置
  - 会计期间
  - 辅助核算
  - 会计科目
  - •资产负债表模板
  - •利润表模板
  - •固定资产分类(先安装固定资产模块)
  - 固定资产
  - 凭证模板

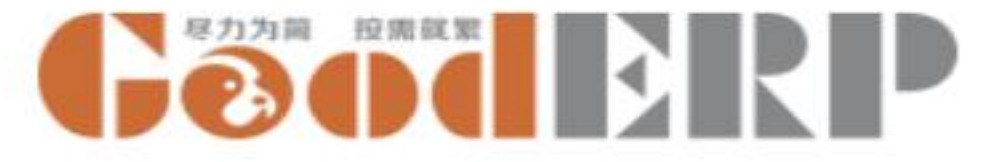

# 会计-设置-默认设置

| ■ 会计    | 会计凭证 → 账簿 → 月末结账 → | 设置 ✔    |
|---------|--------------------|---------|
| 应用 或 取消 |                    | 默认设置    |
| 任いて汎関   | í l                | 会计期间    |
| 先业攻直    |                    | 币别      |
| 凭证日期    | 新凭证的默认日期 当前日期      | 会计科目    |
| 自动重置凭证号 | 是否重置凭证号 🕢          | 辅助核算    |
| 凭证号重置间隔 | 重置间隔 每月 🔹          | 资产负债表模板 |
| 重置后起始数字 | 重置后起始数字 1          | 利润表模板   |
|         |                    |         |

#### 资产负债表利润表

**未结账期间** 是否能查看未结账期间 能 ▼

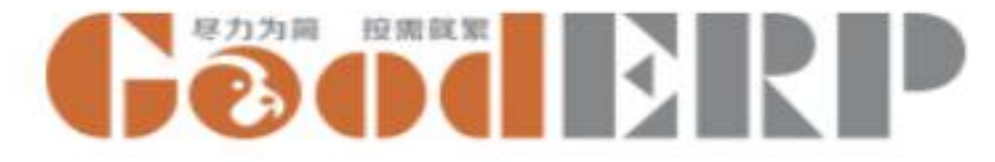

### 会计-设置-会计期间

| ☷ 会计 会计凭证 - 账簿 - 月末结账 - 设置 - |      |               | @10 🔍 | Geoderp | GoodERP测试公司 🌖 Administrator 👻 |
|------------------------------|------|---------------|-------|---------|-------------------------------|
| 会计期间                         |      | 搜索            |       |         | <u>୍</u>                      |
|                              |      | ▼筛选→ ■分组→ ★收藏 | •     |         | 1-10 / 10 < >                 |
| □ 会计期间                       | 会计年度 | 会计月份          |       |         | 已结账                           |
|                              | 1    |               |       | •       |                               |

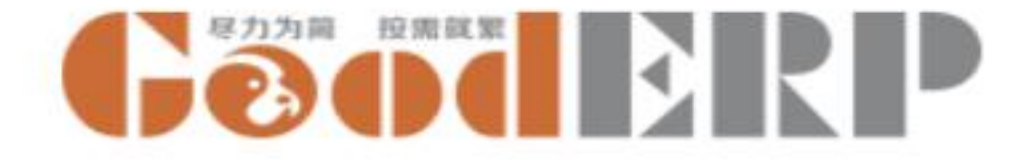

# 创建会计期间

#### 会计-----设置-----会计期间----创建

会计期间:输入会计年度系统默认 会计年度:当前会计年度 会计月份:选择上个月 已结账:结账后系统自动勾选

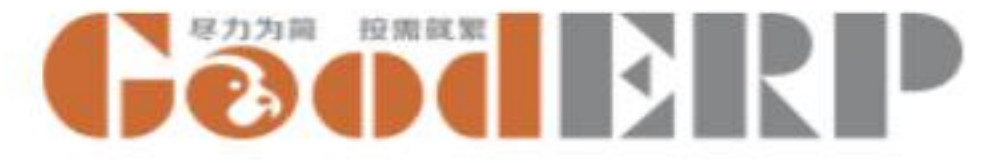

### 会计-设置-辅助核算

| ■ 会计 会计凭证 • 账簿 • 月末结顾 | 张 ✔ 设置 ✔ | @1             | o 🤏 GõõdBRP 🗠      | odERP测试公司 🌘 Administrator 👻 |
|-----------------------|----------|----------------|--------------------|-----------------------------|
| 辅助核算                  |          | 搜索             |                    | ବ                           |
| 创建 导入 📥               |          | ▼筛选▼ ≡分组▼ ★收藏▼ |                    | 1-5 / 5 < >                 |
| □ 编码                  | 名称       |                | 分类                 |                             |
|                       |          |                |                    | •                           |
|                       |          |                | <br>个人<br>项目<br>部门 |                             |

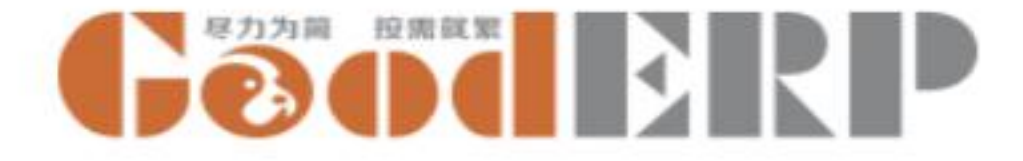

## 创建辅助核算

#### 会计 ----- 设置 ----- 辅助核算

可以看到之前创建的部门、员工和项目在这里都有对象的辅助核算项记录

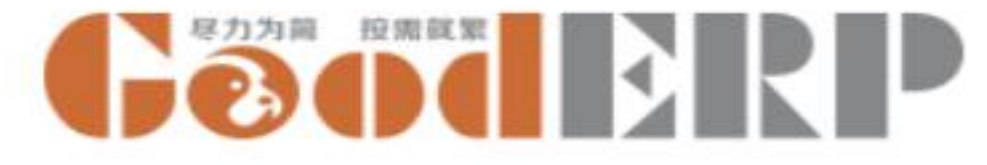

# 会计-设置-会计科目

| 🗰 会计 हमेर्स | E ★ 账簿 ★ 月末结账 ★ 设置 ★ |           | @ <sup>.</sup> | 10 🔊 <b>Geod</b> | <b>GoodERP</b> 测 | 试公司 🌘 Administrator |
|-------------|----------------------|-----------|----------------|------------------|------------------|---------------------|
| 会计科目        |                      | 搜索        |                |                  |                  | Q                   |
| 创建 🛛 导入 🖌 🔺 |                      | 【▼筛选- ■ 🤇 | ∂组▼ ★收藏▼       |                  |                  | 1-80 / 143 < >      |
| □ 编码        | 名称                   | 外币币别      | 是否期末调汇         | 类型               | 余额方向             | 辅助核算                |
| 1001        | 库存现金                 |           |                | 资产               | 借                |                     |
| 1002002     | 银行存款-基本户             |           |                | 资产               | 借                |                     |
| 1012        | 其他货币资金               |           |                | 资产               | 借                |                     |
| 1101        | 短期投资                 |           |                | 资产               | 借                |                     |
| 3103        | 本年利润                 |           |                | 资产               | 贷                |                     |
| 3104001     | 利润分配-其他转入            |           |                | 负债<br>所有者权益      | 贷                |                     |
| 3104002     | 利润分配-提取法定盈余公积        |           |                | 收入类<br>费用类       | 贷                |                     |
| 0           |                      |           | •              |                  | •                | • •                 |

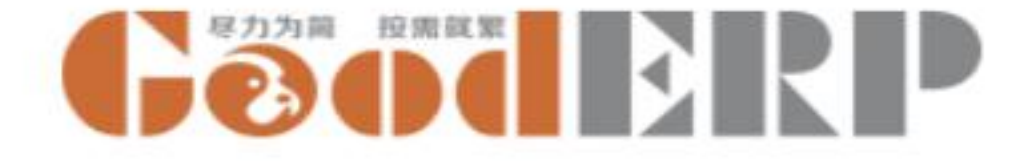

### 创建会计科目

#### 会计 ----- 设置 ----- 会计科目----创建

编码: 1002003 名称:银行存款-建设银行 外币币别:留空 是否期末调汇:不勾选 类型:选择资产 余额方向:选择借 辅助核算:留空

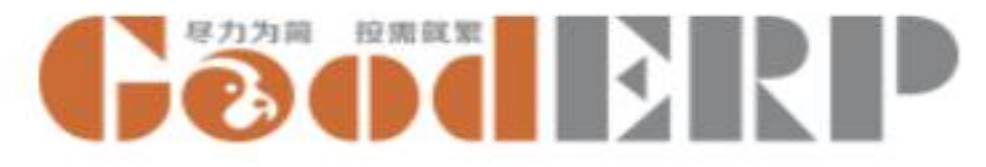

# 会计-设置-资产负债表模板

| = | ■ 会计 会计凭证 • 『 | 胀簿 🚽 月 | ]末结账 ✔ 设置 ✔     |       |                | @10 🔍 | Geoderp | GoodERP测试公司 🎈 Administrator |
|---|---------------|--------|-----------------|-------|----------------|-------|---------|-----------------------------|
|   | 资产负债表模板       |        |                 |       | 搜索             |       |         | Q                           |
|   | 创建 🛛 导入 🖢     |        |                 |       | ▼筛选→ 三分组→ ★收藏→ |       |         | 1-32 / 32 < >               |
|   | 资产            | 行次     | 科目范围            | 负债和所有 | 诸权益            | 行》    | 大 科目范围  |                             |
|   | ✤ 流动资产:       |        |                 | 流动负债: |                |       |         |                             |
|   | ✤ 货币资金        | 1      | 1001~1012999999 | 短期借款  |                | 31    | ž       | 2001~2001999999             |
|   | ✤ 短期投资        | 2      | 1101~1101999999 | 应付票据  |                | 32    | 2       | 2201~2201999999             |
|   | ✤ 应收票据        | 3      | 1121~1121999999 | 应付账款  |                | 33    | 3       | 2202~2202999999             |
|   | ✤ 应收账款        | 4      | 1122~1122999999 | 预收账款  |                | 34    | :       | 2203~2203999999             |
|   | ✤ 预付账款        | 5      | 1123~1123999999 | 应付职工薪 | 劑              | 35    | 3       | 2211~2211999999             |

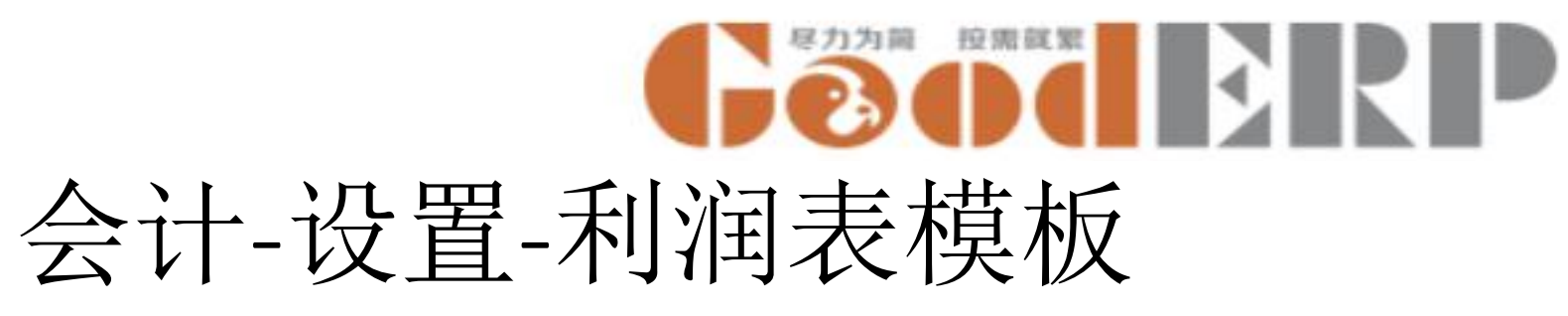

| ₩ 会计 会计凭证 - 账簿 - 月末结账 - 设置 - |                | @10 🙊 <b>Gõõibr</b> P | GoodERP测试公司 🌘 Administrator 🗸 |
|------------------------------|----------------|-----------------------|-------------------------------|
| 利润表模板                        | 搜索             |                       | Q                             |
|                              | ▼筛选→ 三分组→ ★收藤→ | 1                     | 1-23 / 23 < >                 |
| 项目                           | 行次 科目范围        |                       |                               |
| □ 🕂 一、营业收入                   | 1              | 5001~50519999         |                               |
| □ + 減:营业成本                   | 2              | 5401~54029999         |                               |
| □ 🕂 营业税金及附加                  | 3              | 5403~5403999999       |                               |
| □ 🕂 其中: 消费税                  | 4              | 2221004               |                               |
| □ 🕂 营业税                      | 5              | 2221003               |                               |
| □ + 城市维护建设税                  | 5              | 2221006               |                               |
| □ + 资源税                      | 7              |                       |                               |

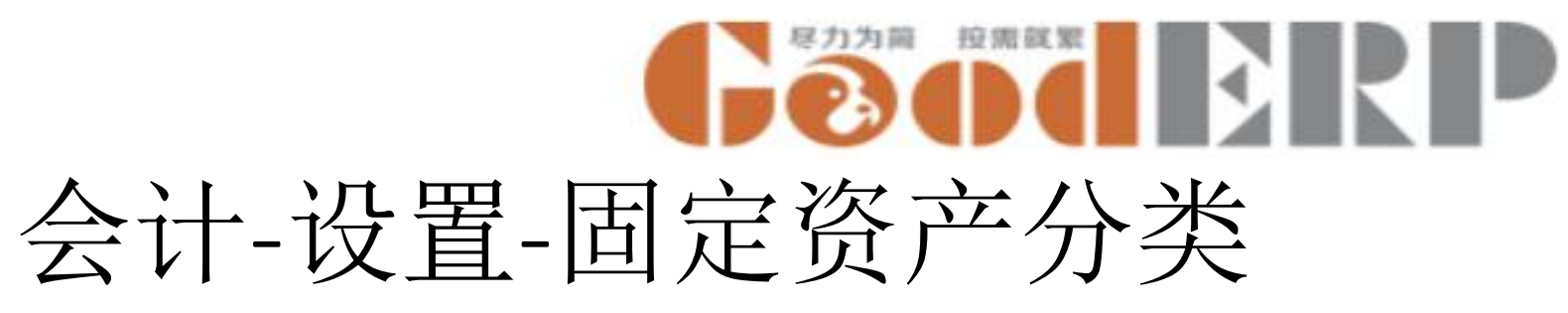

| Ⅲ 会 | 计 会计凭证 • 账 | 簿 ✔ 月末结账 ✔ 设置 ✔ | @ 🤊 Geoderp 1  | 海开阖电子有限公司 🦲 Administrator 🕤 |
|-----|------------|-----------------|----------------|-----------------------------|
| 固定  | 资产分类/新的    |                 |                |                             |
| 保存  | 丢弃         |                 |                |                             |
|     |            |                 |                |                             |
|     | 名称         |                 | 固定资产科目         | -                           |
|     | 折旧费用科目     |                 | ▼ 累计折旧科目       | •                           |
|     | 最终残值率%     | 0.00            | 固定资产清理         | -                           |
|     | 折旧期间数      | 0.00            | 成本科目<br>固定资产清理 | -                           |
|     |            |                 | 收入科目           |                             |

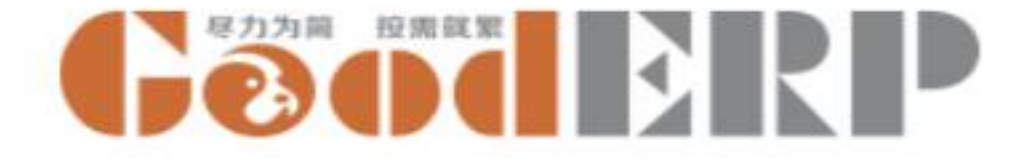

# 创建固定资产分类

会计 ----- 设置 ----- 固定资产分类---创建

名称: 汽车

折旧费用科目:管理费用-办公费

最终残值率%:3

折旧期间数:12

固定资产科目:选择固定资产

累计折旧科目:累计折旧

固定资产清理成本科目:营业外支出-固定资产清理固定资产清理收入科目:营业外收入-固定资产清理

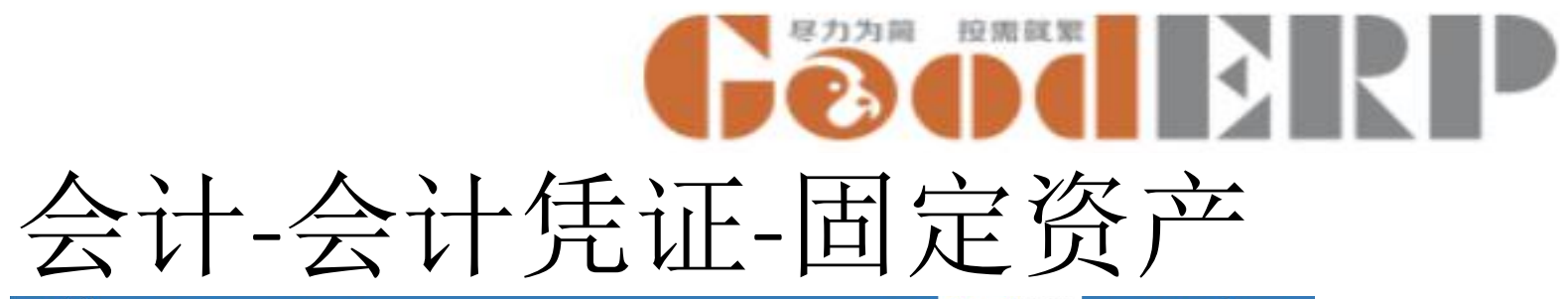

| ╈ 会计凭证 - | ▼ 账簿 ▼ 月末结账 ▼ 设置 ▼ |                                         |              | Ø ≈ <mark>Géoderp</mark> ± | 海开阖电子有限公司 🍥 Administrator | ⅲ 会计 会计凭证 • 账簿 • 月末结账 • 设置 • |       | @ 😞 🚺 🔞 🖓 🖓 🖓 🖓 上海开圈电子有限公司 💿 |
|----------|--------------------|-----------------------------------------|--------------|----------------------------|---------------------------|------------------------------|-------|------------------------------|
| 产/新的     |                    |                                         |              |                            |                           | 固定资产 / 办公桌                   |       |                              |
| iπ ]     |                    |                                         |              |                            |                           |                              | 志力作 🕶 |                              |
|          |                    |                                         |              |                            | 古道 戸宙核 戸連理                | 反軍後                          |       | 草稿 已审                        |
|          |                    |                                         |              |                            |                           |                              |       |                              |
|          |                    |                                         |              |                            |                           |                              |       |                              |
| 编码       | 1                  | 11.11.11.11.11.11.11.11.11.11.11.11.11. | <b>Є单位</b>   |                            |                           |                              |       |                              |
| 记帐日期     |                    | - 结1                                    | \$账户         |                            | •                         |                              |       |                              |
| 名称       |                    | 不打                                      | fill 🗌       |                            |                           |                              |       |                              |
| 会计期间     |                    | 初期                                      | 的化固定资 📃      |                            |                           |                              |       |                              |
|          |                    | 固定                                      | <b>官资产分类</b> |                            |                           |                              |       |                              |
|          |                    |                                         |              |                            |                           |                              |       |                              |
| 金額       | 0.00               | 固定                                      | <b>È资产科目</b> |                            | •                         |                              |       |                              |
| 税额       | 0.00               | 固定                                      | E资产贷方<br>3   |                            | -                         |                              |       |                              |
| 价税合计     | 0.00               | 折旧                                      | -<br>日费用科目   |                            | -                         |                              |       |                              |
| 以前折旧     | 0.00               | 累计                                      | 计折旧科目        |                            |                           |                              |       |                              |
| 残值       | 0.00               | 每月                                      | 1折旧额 0.00    |                            |                           |                              |       |                              |
| 折旧期间数    | 0.00               |                                         |              |                            |                           |                              |       |                              |
| 最终残值     | 0.00               |                                         |              |                            |                           |                              |       |                              |
|          |                    |                                         |              |                            |                           |                              |       |                              |
| 折旧明细行    | 变更明细               |                                         |              |                            |                           |                              |       |                              |
| 记帐日期     |                    | 会计期间                                    | 每月           | 目折旧额                       |                           |                              |       |                              |
|          |                    |                                         |              |                            |                           |                              |       |                              |
|          |                    |                                         |              |                            |                           |                              |       |                              |
|          |                    |                                         |              |                            |                           |                              |       |                              |
|          |                    |                                         |              |                            |                           |                              |       |                              |
|          |                    |                                         |              |                            | 0.00                      |                              |       |                              |

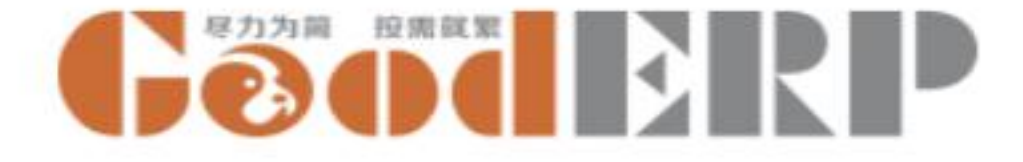

### 创建固定资产

#### 会计 ----- 会计凭证 ----- 固定资产---创建

#### 创建

编码: 输入0001 往来单位: 创建供应商-汽车厂 记账日期:选择2016年11月1日 结算账户: 留空(为应付账款) 不折旧:不勾选(如固定资产报废,勾选后不在折旧) 初始化固定资产:不勾选(资产有重大改变,比如资产重组) 固定资产分类:选择汽车 名称: 输入汽车 会计期间:选择记账日期,系统默认会计期间 金额: 85470.09 税额: 14529.91 价税合计:系统自动计算出10万 以前折旧:为0 残值:系统自动计算 折旧期间数: 输入12 最终残值:系统自动计算

保存, 审核

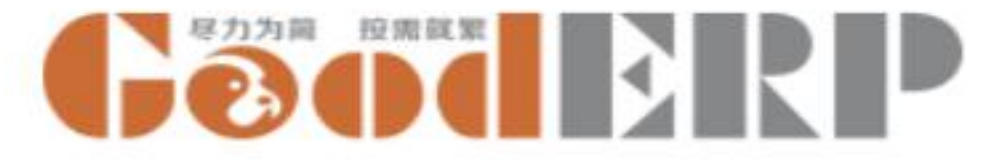

# 会计-会计凭证-凭证模板

| ■ 会计   | 会计凭证 ➡ 账簿 ➡ 月末结账 ➡ 设置 ➡ |      | @10 오 | Geoderp | GoodERP测试公司 🎈 Administrator 🚽 |
|--------|-------------------------|------|-------|---------|-------------------------------|
| 凭证模板 / | 新建                      |      |       |         |                               |
| 保存     |                         |      |       |         |                               |
| 模板名称   |                         |      |       |         |                               |
| 摘要     | 会计科目                    | 往来单位 |       | 商品      | 1                             |
| 添加项目   |                         |      |       |         |                               |

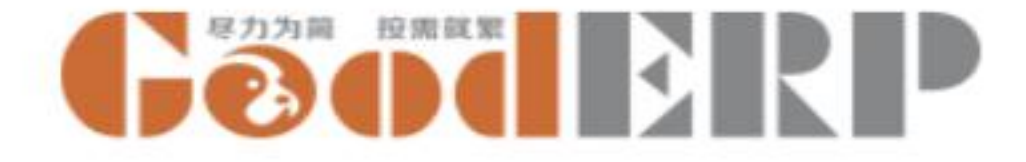

# 创建凭证模板

会计----- 会计凭证----- 凭证模板 ----创建

模板名称:计提工资 摘要:计提工资 点击添加项目 会计科目:管理费用-职工薪酬 再次点击添加项目 摘要:计提工资 会计科目:应付职工薪酬-工资 保存

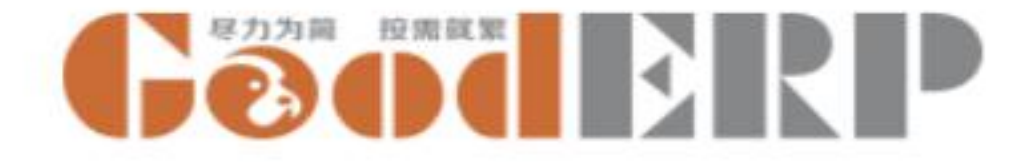

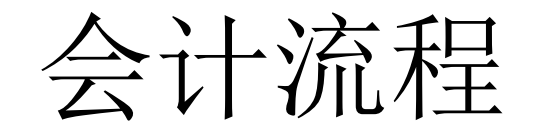

- 会计凭证
- 月末结账
- •资产折旧

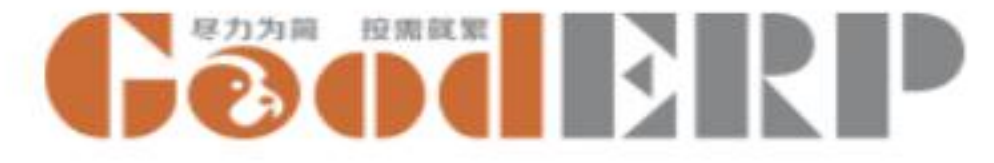

#### 会计-月末结账-月末结账

| <b>III</b> | ₹H        | 会计凭证 - | 账簿 🚽 | 月末结账 🚽 | 设置 🚽 |        |       |   |      |             | @10 | e Geod       | RP  | GoodERP测试公司 | 🔵 Adr | ninistrator 🚽 |
|------------|-----------|--------|------|--------|------|--------|-------|---|------|-------------|-----|--------------|-----|-------------|-------|---------------|
| 会ì         | -凭证 /     | 新建     |      |        |      |        |       |   |      |             |     |              |     |             |       |               |
| 保存         | 丢弃        |        |      |        |      |        |       |   |      |             |     |              |     |             |       |               |
| 审核         | 另存为植      | 莫板     |      |        |      |        |       |   |      |             |     |              |     |             | 草稿    | 已审核           |
|            |           |        |      |        |      |        |       |   |      |             |     |              |     |             |       |               |
|            | 凭证书       | 7      | ъ    |        |      |        |       |   | 凭证日期 | 2016年12月16日 |     |              |     | 4           |       |               |
|            | 凭证号<br>模板 | 5      |      |        |      |        |       |   | 会计期间 | 2016年第12期   |     |              |     |             |       |               |
|            | DE MA     |        |      |        |      | _ 附单据  | 1     |   |      |             |     | -3           |     |             |       |               |
|            | 摘         | 要 4    | 计科目  | 往      | 来单位  | 商品     | 辅助核宜  | 1 | 外而而别 | 外币全额        | 汇室  | 借方全额         |     | 贷方全额        |       |               |
|            | 添加        | (而日)   |      |        |      | 1.1 PM | 11110 |   |      | 21.11-32.NX |     | IN 7 Jac Inc |     | JAJ JALEN   |       |               |
|            |           | лн     |      |        |      |        |       |   |      |             |     |              |     |             |       |               |
|            |           |        |      |        |      |        |       |   |      |             |     |              |     |             |       |               |
|            |           |        |      |        |      |        |       |   |      |             |     |              |     |             |       |               |
|            |           |        |      |        |      |        |       |   |      | 0.0         | 00  |              | 0.0 | 0           | 0.00  |               |

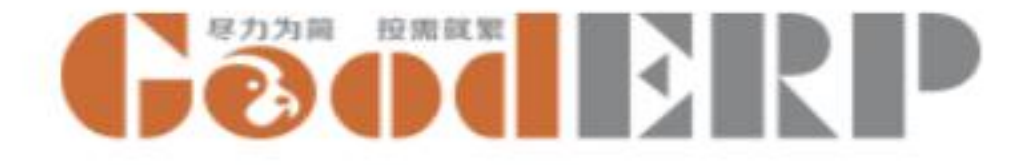

### 创建会计凭证

会计----- 会计凭证----- 会计凭证 ----创建

凭证日期:选择本月21日

模板:选择计提工资模板(系统自动带出摘要和科目)

附单据: 输入1

在第一行凭证行输入借方金额8000元,第二行凭证行输入贷方金额8000元 保存,审核

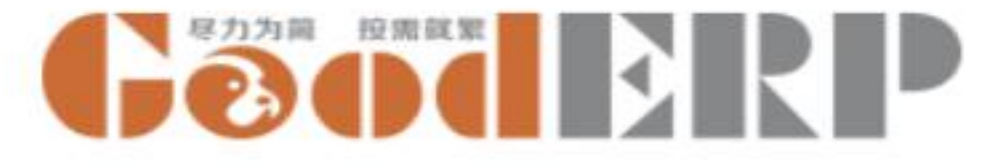

# 会计-月末结账-资产折旧

| <b>Ⅲ</b> 会 | 计 会计凭证 - 账簿 | <ul> <li>月末结账 - 设置 -</li> <li>② </li> <li>② </li> <li>○ </li> <li>○ <th>海开阖电子有限公司</th><th>Administrator</th></li></ul> | 海开阖电子有限公司 | Administrator |
|------------|-------------|----------------------------------------------------------------------------------------------------|-----------|---------------|
| 固定         | 资产 / 新的     | 固定资产折旧 × ×                                                                                                    |           |               |
| 保存         | 丢弃          | 记帐日期                                                                                                    |           |               |
| 审核         |             | 会计期间                                                                                                    | 草稿  已     | 审核   已清理      |
|            |             |                                                                                                    | -         |               |
|            | 编码          | 查看折旧明细表 或者 取消                                                                                                    | •         |               |
|            | 记帐日期        |                                                                                                    | •         |               |
|            | 名称          | 不折旧                                                                                                    |           |               |

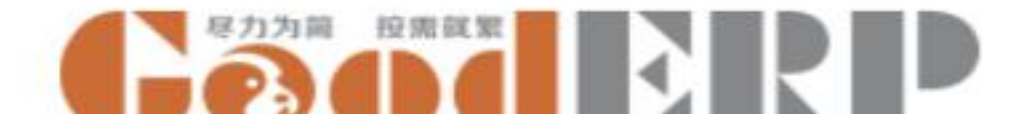

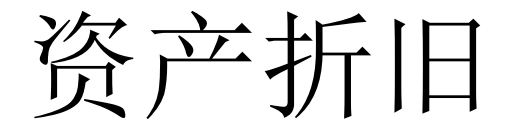

会计----- 月末结账 ----- 资产折旧

点击资产折旧 记账日期:选择2016年12月31日 点击查看折旧明细表查看折旧明细,同时生成折旧凭证

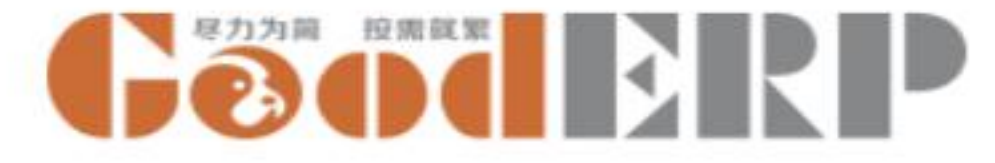

#### 会计-月末结账-月末结账

| ■ 会计 会计凭证 • 账簿                         | <ul> <li>✓ 月末结账 → 设置 →</li> </ul> | @10 🗨 | Geoderp | GoodERP测试公司 🌘 | Administ | rator 👻 |
|----------------------------------------|-----------------------------------|-------|---------|---------------|----------|---------|
| 会计凭证 / 新建                              | 月末结账                              |       | ×       |               |          |         |
| 保存  丢弃                                 | 生成凭证日期                            |       |         |               |          |         |
| 审核 另存为模板                               |                                   |       |         |               | 草稿       | 已审核     |
|                                        |                                   |       |         |               |          |         |
| 凭证字         记           凭证号         12 | 结账 or 反结账                         |       |         | -             |          |         |
| 模板                                     | * 附单据 1                           |       |         |               |          |         |

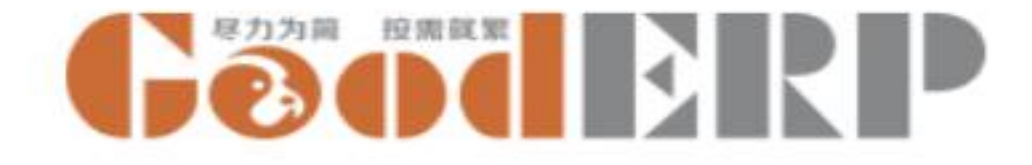

### 月末结账

会计----- 会计流程----- 月末结账

点击月末结账,选择11月30日结账

所有凭证为审核状态才可结账

期初生成的会计凭证为草稿状态,输入摘要期初,选择科目未分配利润调平期初凭证,保存并审核 再次点击月末结账

生成凭证日期:选择本月31日

点击结账,界面跳转到月末损益结转凭证上

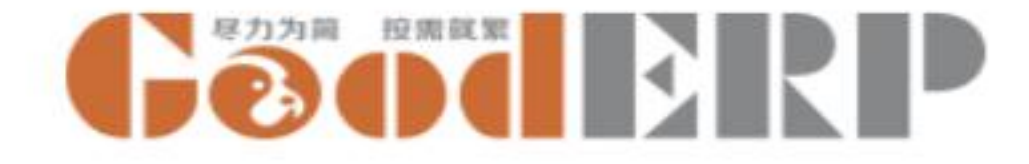

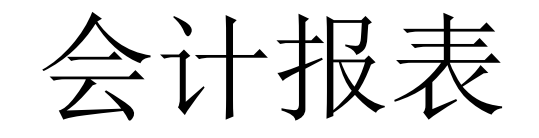

- 分录查询
- 固定资产折旧明细
- •科目余额表
- •资产负债表
- 利润表
- 发出成本
- •科目明细账
- •科目总账
- 辅助核算余额表
- 月末凭证变更记录